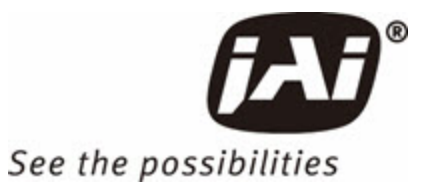

# **User Manual**

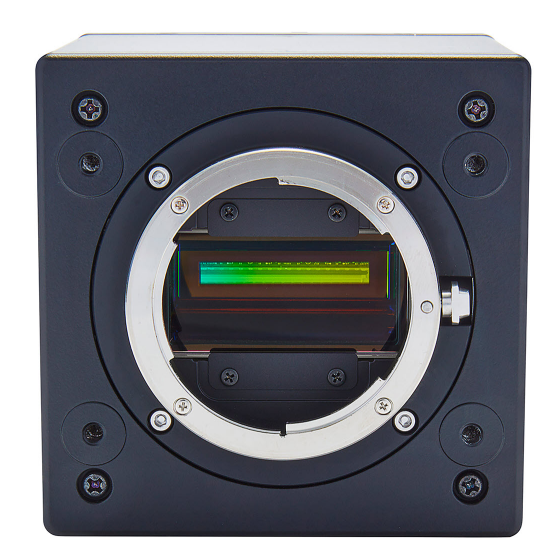

# SW-4000T-10GE SW-4000T-SFP

3CMOS Prism Line Scan Camera

Document Version: 2.2 Date: 2024-01-25

Thank you for purchasing this product.

Be sure to read this documentation before use.

This documentation includes important safety precautions and instructions on how to operate the unit. Be sure to read this documentation to ensure proper operation.

The contents of this documentation are subject to change without notice for the purpose of improvement.

# **Table of Contents**

| Table of Contents                              | 2  |
|------------------------------------------------|----|
| About Technical Note                           | 6  |
| Notice/Warranty                                | 7  |
| Notice                                         | 7  |
| Warranty                                       | 7  |
| Certifications                                 | 7  |
| CE Compliance                                  | 7  |
| FCC                                            | 7  |
| Warning                                        | 8  |
| КС                                             | 8  |
| China RoHS                                     | 9  |
| Usage Precautions                              | 10 |
| Notes on Cable Configurations                  | 10 |
| Notes on LAN Cable Connection                  | 10 |
| Notes on SFP+ Module Installation              | 10 |
| Notes on Temperature Conditions                | 11 |
| Notes on Attaching the Lens                    | 11 |
| Phenomena Specific to CMOS Image Sensors       | 12 |
| Notes on Exportation                           | 12 |
| Features                                       | 13 |
| Parts Identification                           | 14 |
| ① Lens Mount (M52-Mount or F-Mount)            | 14 |
| ② POWER/TRIG LED                               | 15 |
| ③ DC IN/TRIG Connector (12-Pin Round)          | 15 |
| ④ AUX Connector (10-pin)                       | 17 |
| © RJ-45 Connector (SW-4000T-10GE)              | 17 |
| © SFP+ Connector (SW-4000T-SFP)                |    |
| ⑦ Mounting Holes (M4, 6mm Depth)               |    |
| Preparation                                    | 19 |
| Step 1: Install the Software (First Time Only) | 19 |
| Step 2: Connect Devices                        | 20 |

| ① Lens                                                                 | 21 |
|------------------------------------------------------------------------|----|
| ② Mounting                                                             | 21 |
| ③ LAN Cable (SW-4000T-10GE)                                            | 21 |
| ④ Network Card (SW-4000T-10GE)                                         | 22 |
| © DC IN / Trigger IN Connection Cable                                  | 22 |
| © AC Adapter (Power Supply)                                            | 22 |
| ⑦ SFP+ Module (SW-4000T-SFP)                                           | 22 |
|                                                                        | 23 |
| Step 3: Verify Camera Operation                                        | 23 |
| Step 4: Verify the Connection between the Camera and PC                | 24 |
| Step 4: Configure Basic Settings for the Camera                        | 26 |
| Control via External Triggers with the Specified Exposure Time         | 27 |
| Control via External Triggers without Specifying the ExposureTime      | 28 |
| Control via External Triggers with Exposure Time Set to TriggerWidth   | 29 |
| Control without External Triggers with the Specified Exposure Time     | 30 |
| Control without External Triggers without Specifying the Exposure Time | 31 |
| Step 6: Adjust the Image Quality                                       | 32 |
| Display the Image                                                      | 32 |
| Configure Basic Settings                                               | 33 |
| Step 7: Save the Settings                                              | 34 |
| To Save User Settings                                                  | 35 |
| To Load User Settings                                                  | 36 |
| Main Functions                                                         |    |
| Basic Function Matrix                                                  | 37 |
| GPIO (Digital Input/Output Settings)                                   | 38 |
| Camera Output Formats                                                  | 38 |
| Trigger Control                                                        |    |
| ExposureMode: Off                                                      | 40 |
| ExposureMode: Timed                                                    | 41 |
| ExposureMode: TriggerWidth                                             | 42 |
| Exposure Mode                                                          | 43 |
| Exposure Time                                                          | 43 |
| ExposureActive Function                                                |    |

| Variable Line Rate                                    | 45 |
|-------------------------------------------------------|----|
| Number of Pixels per Line and Line Rate               |    |
| Pixel Sensitivity Correction                          | 47 |
| PRNU Correction (Pixel Gain Correct)                  | 47 |
| DSNU Correction (Pixel Black Correct)                 |    |
| Gain Control                                          |    |
| LUT (Lookup Table)                                    |    |
| To Use the LUT Function                               |    |
| LUT Value                                             | 50 |
| Gamma Function                                        | 51 |
| To Use the Gamma Function                             | 51 |
| Shading Correction                                    |    |
| To Use the Shading Correction Function                | 53 |
| Black Level Correction                                |    |
| Color Space Conversion (Color Transformation Control) |    |
| Test Pattern Function                                 | 55 |
| Counter and Timer Control Function                    |    |
| Counter Occurrence Diagram                            |    |
| Internal Camera Blocks                                | 57 |
| To Use the Counter Function                           |    |
| Chromatic Aberration Correction                       |    |
| Connecting Rotary Encoders                            |    |
| Encoders in Line Scanning                             | 61 |
| Frame Start Trigger                                   | 63 |
| Binning                                               | 64 |
| ROI (Regional Scanning Function)                      | 65 |
| Delayed Readout                                       | 65 |
| Chunk Data Function                                   |    |
| Event Control Function                                | 67 |
| Action Control Function                               | 68 |
| Action Control Example                                | 69 |
| PTP (Precision Time Protocol)                         | 70 |
| Noise Reduction Filter Functions                      | 71 |

| tting List (Feature Properties) |    |
|---------------------------------|----|
| Selector                        |    |
| DeviceControl                   |    |
| ImageFormatControl              | 74 |
| AcquisitionControl              |    |
| AnalogControl                   | 77 |
| LUTControl                      |    |
| ColorTransformationControl      |    |
| DigitallOControl                |    |
| CounterAndTimerControl          |    |
| EncoderControl                  |    |
| Logic Block Control             |    |
| ActionControl                   |    |
| EventControl                    |    |
| UserSetControl                  |    |
| ChunkDataControl                |    |
| TransportLayerControl           |    |
| PulseGenerator                  |    |
| Shading                         |    |
| Correction                      |    |
| scellaneous                     |    |
| Troubleshooting                 |    |
| Power Supply and Connections    |    |
| Image Display                   |    |
| Settings and Operations         |    |
| Specifications                  |    |
| Package Contents                |    |
| Spectral Response               |    |
| Dimensions                      |    |
| SW-4000T-10GE-F                 |    |
| SW-4000T-10GE-M52               |    |
| SW-4000T-SFP-F                  |    |
| SW-4000T-SFP-M52                |    |

| Comparison of the Decibel Display and Multiplier Display |  |
|----------------------------------------------------------|--|
| User's Record                                            |  |
| Revision History                                         |  |

### **About Technical Note**

#### DTechnical Notes

Some additional technical information is provided on the JAI website as Technical Notes. In this manual, if a technical note is available for a particular topic, the above icon is shown. Please refer to the following URL for Technical notes.

https://www.jai.com/support-software/technical-notes

# **Notice/Warranty**

# Notice

The material contained in this manual consists of information that is proprietary to JAI Ltd., Japan, and may only be used by the purchasers of the product. JAI Ltd., Japan makes no warranty for the use of its product and assumes no responsibility for any errors which may appear or for damages resulting from the use of the information contained herein. JAI Ltd., Japan reserves the right to make changes without notice.

Company and product names mentioned in this manual are trademarks or registered trademarks of their respective owners.

# Warranty

For information about the warranty, please contact your factory representative.

### Certifications

#### **CE Compliance**

As defined by the Directive 2004/108/EC of the European Parliament and of the Council, EMC (Electromagnetic compatibility), JAI Ltd., Japan declares that SW-4000T-10GE and SW-4000T-SFP comply with the following provisions applying to their standards.

EN61000-6-2 (Generic immunity standard part 1)

EN61000-6-3 (Generic immunity standard part 1)

#### FCC

This equipment has been tested and found to comply with the limits for a Class B digital device, pursuant to Part 15 of the FCC Rules. These limits are designed to provide reasonable protection against harmful interference in a residential installation. This equipment generates, uses, and can radiate radio frequency energy and, if not installed and used in accordance with the instructions, may cause harmful interference to radio communications. However, there is no guarantee that interference will not occur in a particular installation. If this equipment does cause harmful interference to radio or television reception, which can be determined by turning the equipment off and on, the user is encouraged to try to correct the interference by one or more of the following measures:

- Reorient or relocate the receiving antenna.
- Increase the separation between the equipment and receiver.
- Connect the equipment into an outlet on a circuit different from that to which the receiver is

connected.

• Consult the dealer or an experienced radio/TV technician for help.

#### Warning

Changes or modifications to this unit not expressly approved by the party responsible for FCC compliance could void the user's authority to operate the equipment.

KC

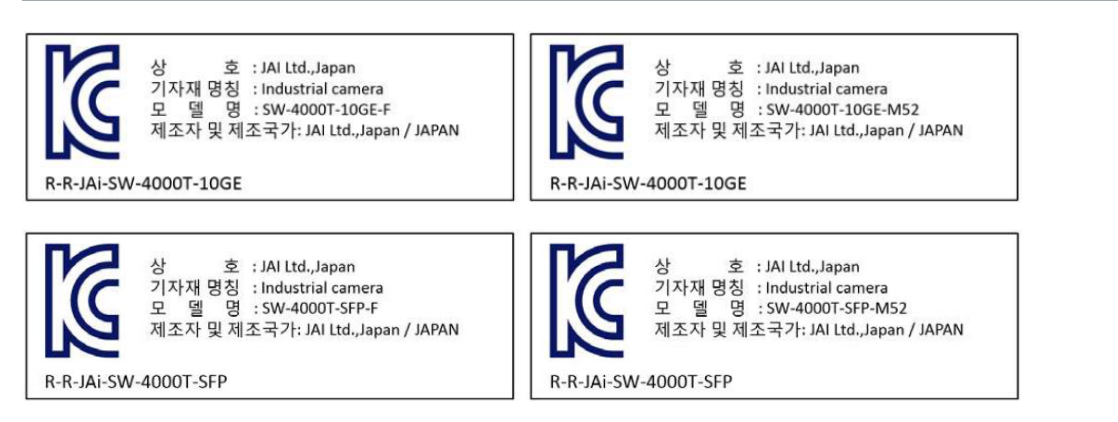

제조년월은 제품상자의 라벨을 참조하십시오.

# **China RoHS**

The following statement is related to the regulation on "Measures for the Administration of the Control of Pollution by Electronic Information Products ", known as "China RoHS". The table shows contained Hazardous Substances in this camera.

The mark shows that the environment-friendly use period of contained Hazardous Substances is 15 years.

### 重要注意事项

#### 有毒有害物质或元素名称及含量表

根据中华人民共和国信息产业部『电器电子产品有害物质限制使用管理办法』,本产品《有毒 有害物质或元素名称及含量表》如下.

|                                                        | 有毒有害物质或元素 |           |           |                  |               |                 |
|--------------------------------------------------------|-----------|-----------|-----------|------------------|---------------|-----------------|
| 部件名称                                                   | 铅<br>(Pb) | 汞<br>(Hg) | 镉<br>(Cd) | 六价铬<br>(Cr (VI)) | 多溴联苯<br>(PBB) | 多溴二苯醚<br>(PBDE) |
| SW-4000T-10GE<br>SW-4000T-SFP                          | ×         | 0         | 0         | 0                | 0             | 0               |
| O:表示该有毒有害物质在该部件所有均质材料中的含量均在 GB/T 26572-2011规定的限量要求以下。  |           |           |           |                  |               |                 |
| ×:表示该有毒有害物质至少在该部件的某一均质材料中的含量超出 GB/T 26572-2011规定的限量要求。 |           |           |           |                  |               |                 |

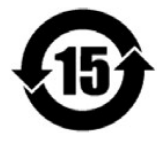

环保使用期限

电子信息产品中含有的有毒有害物质或元素在正常使用的条件下不会发生外 泄或突变、电子信息产品用户使用该电子信息产品不会对环境造成严重污染 或对其人身、财产造成严重损害的期限。

数字「15」为期限15年。

# **Usage Precautions**

# **Notes on Cable Configurations**

The presence of lighting equipment and television receivers nearby may result in video noise. In such cases, change the cable configurations or placement.

# **Notes on LAN Cable Connection**

Secure the locking screws on the connector manually, and do not use a driver. Do not secure the screws too tightly. Doing so may wear down the screw threads on the camera. (Tightening torque: 0.147 Nm or less)

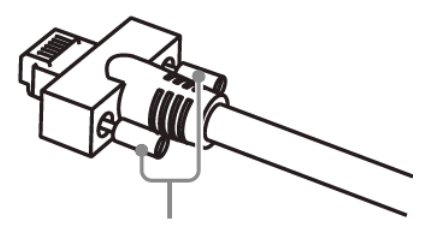

**Caution:** Secure manually. Do not secure too tightly.

# Notes on SFP+ Module Installation

Check the operation manual of the SFP+ module to be used, and attach it or remove it from the camera. The SFP module can be attached to and removed from the camera only when the camera is turned off.

Many SFP modules and fiber optic cables are Class 1 laser products. Do not look into connectors and cables when installing or removing. There is a risk of injury to eyes.

### Notes on Temperature Conditions

The guaranteed operating temperature and humidity of this camera are -5°C to +45°C, 20% to 80% (non-condensing). Please make sure the following temperature condition is met when operating the unit.

| SW-4000T-10GE | The camera's internal temperature should not exceed 98 °C during operation. |
|---------------|-----------------------------------------------------------------------------|
| SW-4000T-SFP  | The camera's internal temperature should not exceed 65 °C during operation. |

If the above temperature conditions are exceeded, take measures to dissipate heat according to your installation environment and conditions.

In addition, when using the SW-4000T-SFP model, operating temperature range of SFP+ modules varies depending on the product. Please use it after confirming the specifications in the data sheet of the product to be used.

| BURN HAZARD<br>Avoid contact<br>during operation or<br>while cooling. |
|-----------------------------------------------------------------------|

Depending on the operating environment, the surface of the camera may become very hot during operation. Do not touch the camera during operation and while it is being cooled. Also, make sure that the cable surface and other easily deformable items do not contact the surface of the camera.

# Notes on Attaching the Lens

Crechnical Notes How to Clean a Sensor

#### **Avoiding Dust Particles**

When attaching the lens to the camera, stray dust and other particles may adhere to the sensor surface and rear surface of the lens. Be careful of the following when attaching the lens.

- Work in a clean environment.
- Do not remove the caps from the camera and lens until immediately before you attach the lens.
- To prevent dust from adhering to surfaces, point the camera and lens downward and do not allow the lens surface to come into contact with your hands or other objects.
- Always use a blower brush to remove any dust that adheres.
- Never use your hands or cloth, blow with your mouth, or use other methods to remove dust.

### Phenomena Specific to CMOS Image Sensors

The following phenomena are known to occur on cameras equipped with CMOS image sensors. These do not indicate malfunctions.

- **Aliasing**: When shooting straight lines, stripes, and similar patterns, vertical aliasing (zigzag distortion) may appear on the monitor.
- **Blooming**: When strong light enters the camera, some pixels on the CMOS image sensor may receive much more light than they are designed to hold, causing the accumulated signal charge to overflow into surrounding pixels. This "blooming" phenomenon can be seen in the image but does not affect the operation of the camera.
- **Fixed pattern noise**: When shooting dark objects in high-temperature conditions, fixed pattern noise may occur throughout the entire video monitor screen.
- **Defective pixels**: Defective pixels (white and black pixels) of the CMOS image sensor are minimized at the factory according to shipping standards. However, as this phenomenon can be affected by the ambient temperature, camera settings (e.g., high sensitivity and long exposure), and other factors, be sure to operate within the camera's specified operating environment.

### Notes on Exportation

When exporting this product, please follow the export regulations of your country or region.

This camera is a 3CMOS line scan camera using three 4096 pixel line sensors mounted on a prism, for the R, G and B channels.

SW-4000T-10GE has a 10 Gigabit Ethernet interface. SW-4000T-SFP has a 10GBASE-R interface that supports 10 Gigabit Ethernet over fiber when an SFP+ module is attached.

Supported output formats include 8-bit or 10-bit RGB, as well as YUV422\_8 or YUV422\_8\_UYVY color formats.

#### Features Overview

- Prism technology for superior color quality and better color differentiation.
- Pixel size can be switched  $(7.5 \mu m \times 7.5 \mu m, 7.5 \mu m \times 10.5 \mu m)$
- Supports vertical dual-line binning, 2x horizontal binning, or both.
- SW-4000T-SFP: Supports 10GBASE-R
  - Attach an SFP+ module to the camera to enable 10 Gigabit Ethernet connection via fiber optic cable.
- High-speed scanning
  - Maximum line rate
    - Pixel format: YUV422(8bit) : 145kHz
    - Pixel format: RGB(8bit) : 97kHz
- HSI, sRGB, Adobe RGB and XYZ color space conversion.
- Support for connection of rotary encoders.
- Excellent shock and vibration resistance.
- GenlCam compliant.

# **Parts Identification**

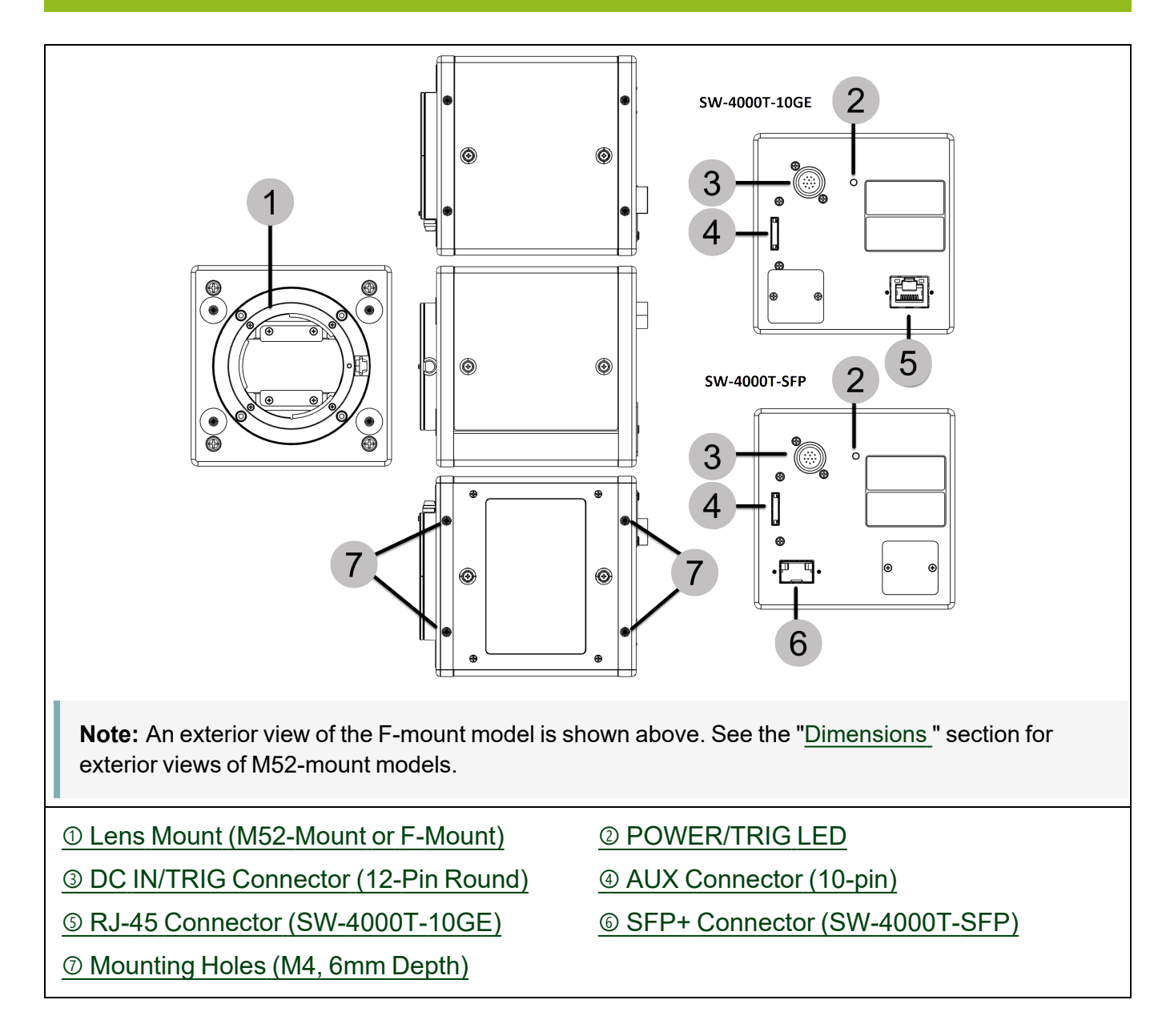

### ① Lens Mount (M52-Mount or F-Mount)

Mount an M52-mount lens or F-mount lens here.

**Note:** Before mounting a lens, be sure to refer to  $\underline{\bigcirc}$  Lens and confirm the precautions for attaching a lens and the supported lens types.

### **② POWER/TRIG LED**

Indicates the power or trigger input status.

| L | _ED               | Status                                                                                                    |
|---|-------------------|----------------------------------------------------------------------------------------------------|
|   |                   | Camera initializing.                                                                                                    |
|   | Lit amber         | SW-4000T-SFP: SFP+ module not inserted. Not compatible SFP+ module inserted.<br>The Ethernet Link has not been established. |
|   | Lit green         | Camera in operation                                                                                                    |
|   |                   | During operation in trigger mode, trigger signals are being input.                                                          |
| * | Blinking<br>green | <b>Note:</b> The blinking interval is not related to the actual input interval of the external trigger.                     |

# **③ DC IN/TRIG Connector (12-Pin Round)**

#### Related Setting Items: DigitallOControl

Connect the cable for a power supply or for DC IN / trigger IN here.

|  | Camera Side | de: HR10A-10R-12 | 2PB (71) (Hirose El<br>6 (Plug) (Hirose Ele | lectric or equivalent)         |
|--|-------------|------------------|---------------------------------------------|--------------------------------|
|  | Pin No.     | Input/Output     | Signal<br>GND<br>DC In                      | Description<br>DC +10V ~ + 25V |
|  | 3 4         |                  | GND<br>Reserved                             |                                |
|  | 5<br>6      | In<br>In         | OPT IN1 -<br>OPT IN1 +                      | Line 5                         |
|  | 7           | Out              | TTL OUT 4                                   | Line 12                        |
|  | 8           | Out              |                                             | Line 1                         |
|  | 9<br>10     | In               | TTL IN 1                                    | Line 1                         |
|  | 11          | Power In         | DC In                                       | DC +10V ~ + 25V                |
|  | 12          |                  | GND                                         |                                |

**Note**: The maximum current rating for the power and ground pins is 1.6A per pin pair. If you are using a power supply whose voltage would create a current flow above this limit in order to meet the camera's maximum power consumption (19.3 W), then power must be connected via both pin pairs.

SW-4000T-10GE can also be powered by PoE+ (Power over Ethernet).

#### TTL Signal specification

| TTL out signal specification (Typ.) | Output voltage: Low 0.0V, High 5.0V            |  |
|-------------------------------------|------------------------------------------------|--|
| The out signal specification (Typ.) | Input/Output current: +/-32mA                  |  |
| TTL in signal specification (Typ.)  | Input voltage: Low 0.0 ~ 0.8V, High 2.0 ~ 5.5V |  |

**Caution:** About Opto In: Check the recommended external input circuit diagram (reference example) and connect correctly. If you connect Opto In 1 and Opto In 2 in reverse, camera may be damaged.

#### Recommended External Input Circuit Diagram (Reference Example)

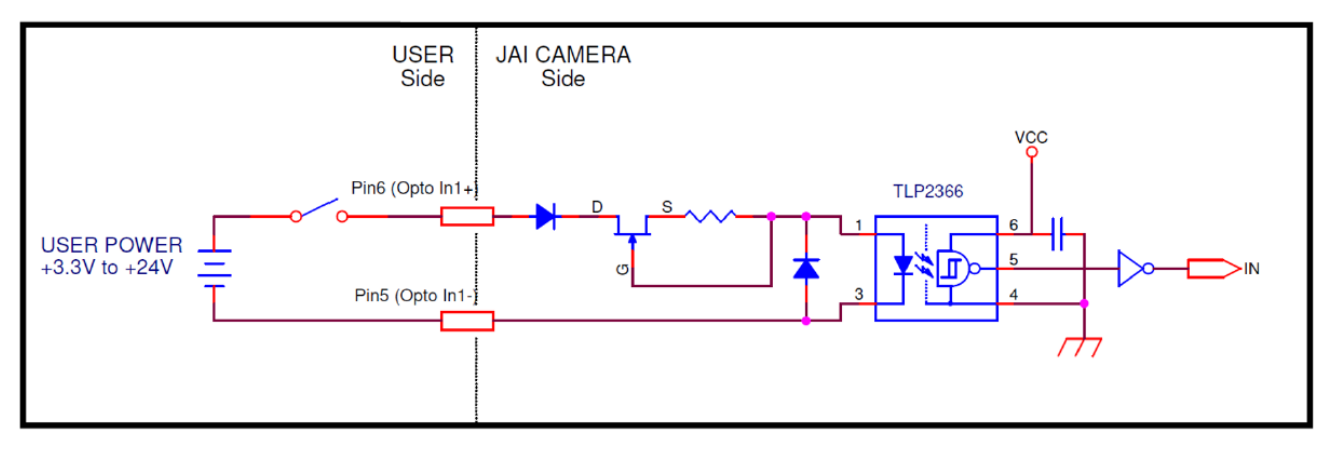

# ④ AUX Connector (10-pin)

Connect the cable for DC IN / trigger IN here.

|     |    | Camera side: Equivalent to Hirose Electronic 3260-10S3(55) |           |          |             |  |  |
|-----|----|------------------------------------------------------------|-----------|----------|-------------|--|--|
|     |    | Cable side: Equivalent to Hirose Electronic 3240-10P-C(50) |           |          |             |  |  |
|     |    | Pin No.                                                    | Attribute | Name     | Description |  |  |
|     |    | 1                                                          | Out       | TTL OUT2 | Line 8      |  |  |
| 0   | 10 | 2                                                          | Out       | TTL OUT3 | Line 9      |  |  |
| 0   |    | 3                                                          | IN        | TTL_IN2  | Line 10     |  |  |
| 00  |    | 4                                                          |           | N.C      |             |  |  |
| 0 0 |    | 5                                                          | GND       | GND      |             |  |  |
| 0   | 1  | 6                                                          | IN        | TTL_IN3  | Line 13     |  |  |
|     |    | 7                                                          |           | N.C      |             |  |  |
|     |    | 8                                                          |           | N.C      |             |  |  |
|     |    | 9                                                          | GND       | GND      |             |  |  |
|     |    | 10                                                         | GND       | GND      |             |  |  |

# ⑤ RJ-45 Connector (SW-4000T-10GE)

SW-4000T-10GE supports the following Ethernet standards: 1000Base-T, 2.5GBase-T, 5GBase-T, 10GBase-T

Depending on the Ethernet standard to be used, the cable type and the maximum cable length are limited. For details, refer to "<u>Step 2: Connect Devices</u>".

|                                                 | A: LINK |   | Light off                   | Network Link is not established.                                     |
|-------------------------------------------------|---------|---|-----------------------------|----------------------------------------------------------------------|
|                                                 |         | × | Blinking<br>green -<br>slow | 1000Base-T Link is established.<br>(Interval 1sec)                   |
|                                                 |         | × | Blinking<br>green -<br>fast | 2.5GBase-T Link or 5GBase-T Link is established. (Interval 200 msec) |
| A: LINK LED<br>Indicates the link status of the |         |   | Lit green                   | 10GBase-T Link is established.                                       |
| network. B: ACT LED                             |         |   | Light off                   | No network communication                                             |
| Indicates the network<br>communication status   | B: ACT  | * | Blinking<br>green           | (Tx) Network communication in progress.                              |
|                                                 |         | * | Blinking<br>yellow          | (Rx) Network communication in progress.                              |

# **⑤** SFP+ Connector (SW-4000T-SFP)

SW-4000T-SFP supports 10GBASE-R Ethernet standards.

#### Requirements specification for SFP+ module:

- Support 10GBASE-R
- Support Power level 1

Depending on the Ethernet standard to be used, the cable type and the maximum cable length are limited.

For details, refer to "Step 2: Connect Devices."

### **⑦** Mounting Holes (M4, 6mm Depth)

Use these holes when mounting the camera directly to a wall or other structural system.

# Preparation

Read this section to learn how the camera connects to devices and accessories. The preparation process is described below.

|   | Step 1: Install the Software (First Time Only)                                                                              |
|---|----------------------------------------------------------------------------------------------------|
| 1 | <ul> <li>Install the software for configuring and controlling the camera (eBUS SDK for JAI) on the<br/>computer.</li> </ul> |
| ç | Step 2: Connect Devices                                                                                                    |
| 4 | Connect the lens, cable, AC adapter, computer, and other devices.                                                           |
| ç | Step 3: Verify Camera Operation                                                                                             |
| 2 | <ul> <li>Verify whether the camera is turned on and ready for use.</li> </ul>                                               |
|   | Step 4: Verify the Connection between the Camera and PC                                                                     |
| 4 | Verify whether the camera is properly recognized via Control Tool.                                                          |
| L | Step 4: Configure Basic Settings for the Camera                                                                             |
| n | Configure the Trigger and Exposure settings.                                                                                |
| 6 | Step 6: Adjust the Image Quality                                                                                            |
| D | Adjust the Gain, White Balance and Black Level settings, and adjust the image quality.                                      |
| - | Step 7: Save the Settings                                                                                                   |
|   | Save the current setting configurations in user memory.                                                                     |

# Step 1: Install the Software (First Time Only)

When using the camera for the first time, install the software for configuring and controlling the camera (eBUS SDK for JAI) on the computer.

Note: When you install eBUS SDK for JAI, eBUS Player for JAI will also be installed.

- 1. Download the eBUS SDK for JAI from the JAI website (<u>https://www.jai.com/support-software/jai-software</u>).
- 2. Install eBUS SDK for JAI on the computer.

### **Step 2: Connect Devices**

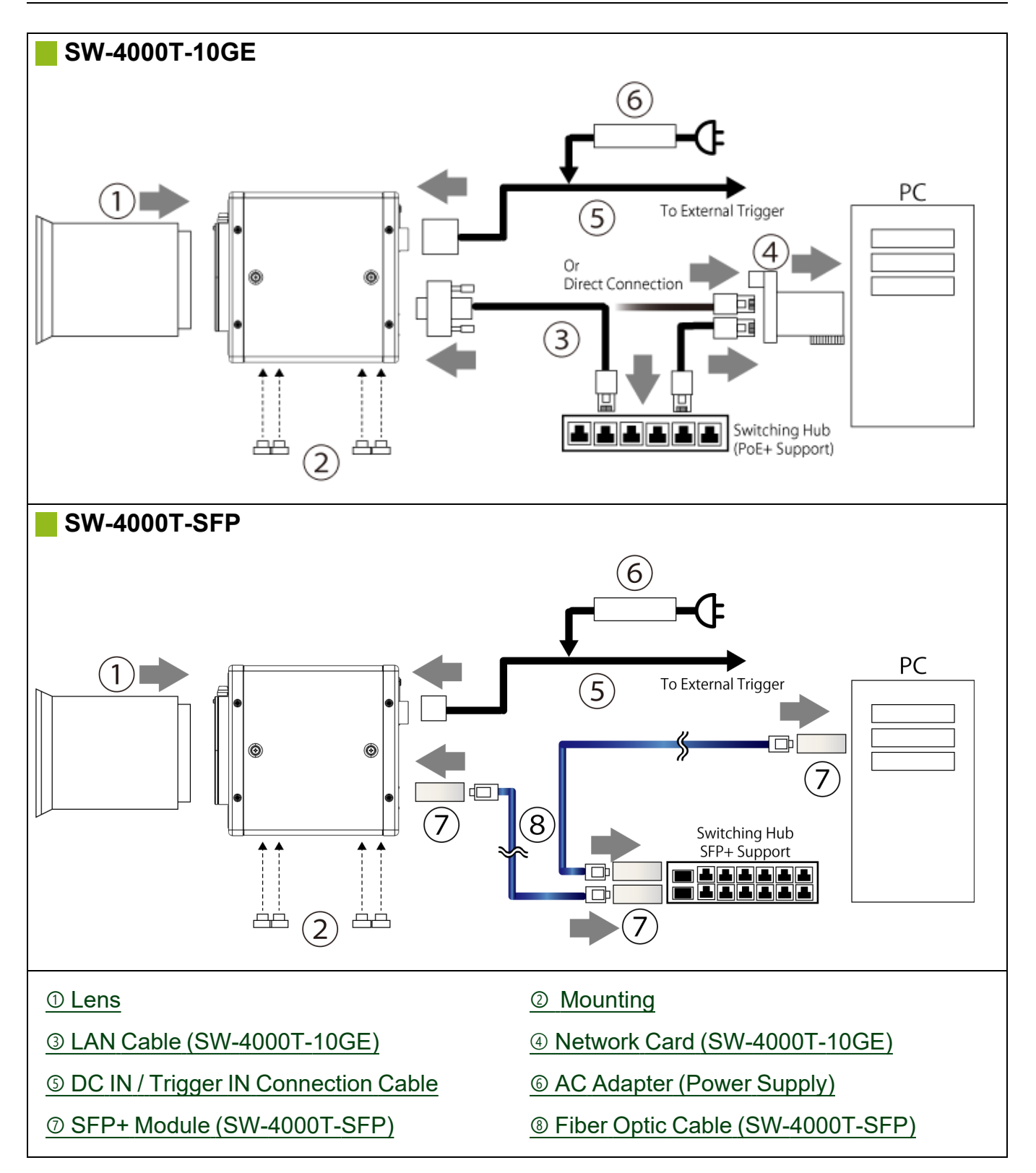

#### 1 Lens

F-mount or M-52 mount lenses with lens mount protrusions of 13 mm or less can be attached.

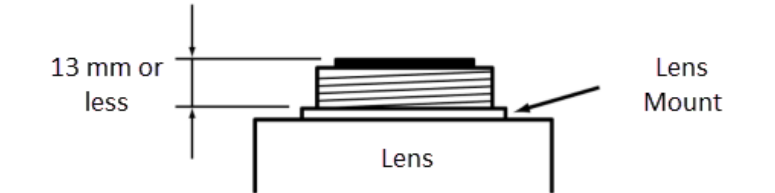

**Caution:** The maximum performance of the camera may not be realized depending on the lens.

### Notes: The following formula can be used to estimate the focal length. Focal length = WD / (1 + W/w) WD: Working distance (distance between lens and object) W: Width of object w: Width of sensor (30.72mm)

### ② Mounting

When mounting the camera directly to other device, use screws that match the mounting holes on the camera (M4: depth 6mm).

**Caution:** For heavy lenses, be sure to support the lens itself. Do not use configurations in which its weight is supported by the camera.

# ③ LAN Cable (SW-4000T-10GE)

Connect a LAN cable to the RJ-45 connector.

- The camera supports the following Ethernet standards: 1000Base-T, 2.5GBase-T, 5GBase-T, 10GBase-T
- The longest cable length varies depending on the type of LAN cable and the Ethernet standard. Below, the table shows the relationship diagram between LAN cable type and Ethernet standard. Correctly select the LAN cable type according to the Ethernet standard to be used.

#### Longest Cable Length

|            | Cat5e | Cat6/Cat6e | Cat6A | Cat7 |
|------------|-------|------------|-------|------|
| 1000Base-T | 100m  | 100m       | 100m  | 100m |
| 2.5GBase-T | 100m  | 100m       | 100m  | 100m |
| 5GBase-T   | -     | 100m       | 100m  | 100m |
| 10GBase-T  | -     | 55m        | 100m  | 100m |

• Refer to the specifications of the cable for details on its bend radius.

Caution: See the <u>Notes on LAN Cable Connection</u> topic as well.

### ④ Network Card (SW-4000T-10GE)

Install this in the computer that will be used to configure and operate the camera. Refer to the instruction manual of the network card, and configure settings on the computer as necessary.

#### Notes:

- SW-4000T-10GE can be powered over a LAN cable from PoE+ compliant power supply equipment (network card, switching hub). The power supply equipment to be used should have an IEEE 802.3at Type 2 Layer 1 classification. For details, please contact the vendor of the power supply equipment.
- JAI does not recommend using a PoE injector. If a PoE injector is used, the camera may not be able to transmit images properly.

### **⑤ DC IN / Trigger IN Connection Cable**

Performs external I/O such as power supply and trigger input.

### **© AC Adapter (Power Supply)**

Connect the AC adapter and the round connector of the connection cable to the DC IN / Trigger IN connector on the camera.

### ⑦ SFP+ Module (SW-4000T-SFP)

Check the operation manual of the SFP+ module to be used, and attach it or remove it from the camera. The SFP+ module can be attached to and removed from the camera only when the camera is turned off.

Cautions:

- Many SFP+ modules and fiber optic cables are Class 1 laser products. Do not look into connectors and cables when installing or removing. There is a risk of injury to eyes.
- Do not exceed the operational temperature of SW-4000T-SFP and SFP+ module.

### Isolation State (SW-4000T-SFP)

The longest cable length varies depending on the type of 10GBASE-R standard and SFP+ module.

Below shows the relationship between fiber optic cable type and 10GBASE-R standard. Correctly select the fiber optic cable type according to the 10GBASE-R standard and SFP+ module to be used.

#### Maximum Fiber Optic Cable Length

- 10GBase-SR : 300m (Fiber optic cable type OM3), 400m (Fiber optic cable type OM4)
- 10GBase-LR : 10km (Fiber optic cable type OS2)
- 10GBase-ER : 40km (Fiber optic cable type OS2)

# **Step 3: Verify Camera Operation**

When power is supplied to the camera while the necessary equipment is connected, the POWER/TRIG LED at the rear of the camera lights amber, and initialization of the camera starts. When initialization is complete, the POWER/TRIG LED lights green.

Verify whether power is being supplied to the camera by checking the rear LED. When properly turned on, the power LED is lit green.

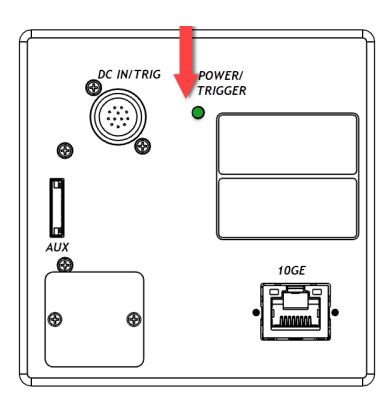

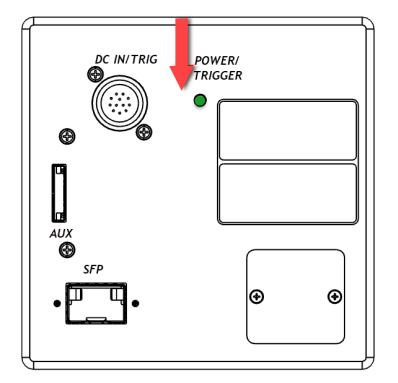

For details on how to read the LEDs, see the <u>② POWER/TRIG LED</u> section.

### Step 4: Verify the Connection between the Camera and PC

Verify whether the camera is properly recognized via Control Tool.

1. Launch eBUS Player for JAI

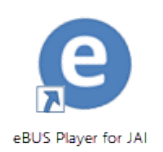

eBUS Player for JAI startup screen appears.

2. Select the camera you want to configure. Click the **Select / Connect** button.

| eBUS Player for JAI                                            |            |         | - |  |
|----------------------------------------------------------------|------------|---------|---|--|
| ile Tools Help                                                 |            |         |   |  |
| Connection Select / Connect IP address MAC address GUID Vendor | Disconnect | Display |   |  |
| Model                                                          |            |         |   |  |
| Acquisition Control                                            |            |         |   |  |
| Source                                                         | ~          |         |   |  |
| Mode                                                           | ~          |         |   |  |
| Play                                                           | Stop       |         |   |  |
| Parameters and Controls                                        |            |         |   |  |
| Communication of                                               | ontrol     |         |   |  |
| Device contr                                                   | ol         |         |   |  |
|                                                                |            |         |   |  |

3. The connected camera is listed. Please select one camera and click **OK**.

| Device Selection                                                                                                    |                                                                                                    | ×                                                                                                    |
|----------------------------------------------------------------------------------------------------|----------------------------------------------------------------------------------------------------|----------------------------------------------------------------------------------------------------|
| Available Devices                                                                                                    | Interface Information                                                                                                    | i i i i i i i i i i i i i i i i i i i                                                                                                    |
| Intel(R) Wi-Fi 6E AX210 160MHz 10:3d:1c:fd:ee:8b     Microsoft Wi-Fi Direct Virtual Adapter 10:3d:1c:fd:ee:8c     Bluetooth Device (Personal Area Network) 10:3d:1c:fd:ee:8f     Microsoft Wi-Fi Direct Virtual Adapter ≠ 21:23:d1:cfd:ee:8b     Intel(R) Ethernet Connection (13) 1219-V 38:f3:ab:6e:d3:b1     aer SV-4000T-106E 00:0c:df:0a:s3:8b [ 129]     Lenovo USB Ethernet 80:6d:97:1c:cb:0c     USB xHCI źIzEAT& Z)-/D - ラ- | Description<br>MAC<br>IP Address<br>Subnet Mask<br>Default Gateway                                                                                                    | Intel(R) Ethernet Connection (13) I219-<br>38:f3:ab:6e:d3:b1<br>.77<br>255.255.0.0<br>0.0.0.0                                                                                                    |
| 🍦 USB xHCI 対応ホストコントローラー                                                                                                    | Device Information                                                                                                    |                                                                                                    |
|                                                                                                    | MAC<br>IP<br>Subnet Mask<br>Default Gateway<br>Vendor<br>Model<br>Access Status<br>Manufacturer Info<br>Version<br>Serial Number<br>User Defined Name<br>Protocol Version<br>IP Configuration<br>Receiver License<br>Device Class<br>IP Config Options<br>Current IP Config | 00:0c:df:0a:a3:8b<br>129<br>255.255.0.0<br>0.0.0.0<br>JAI Corporation<br>SW-4000T-10GE<br>Open<br>See the possibilities<br>0.2.0.4<br>L400670<br>2.0<br>Valid<br>Valid<br>Transmitter<br>LLA, DHCP, PR; PG<br>LLA, DHCP, PR; PG |
| Show unreachable Network Devices                                                                                                    |                                                                                                    |                                                                                                    |
| Set IP Address Select from IP Address                                                                                                    |                                                                                                    | OK Cancel                                                                                                    |

4. Check that the settings of the selected camera are displayed.

| - | × |
|---|---|
|   |   |
|   |   |
|   |   |
|   |   |
|   |   |
|   |   |
|   |   |
|   |   |
|   |   |
|   |   |
|   |   |
|   |   |
|   |   |
|   |   |
|   |   |
|   |   |
|   |   |
|   |   |

5. Click the **Device control** button. The screen shown below will be displayed. In this window, you can adjust various settings of the camera.

| Device Control            |                       | × |
|---------------------------|-----------------------|---|
| C Visibility Beginner     | $\sim$                | × |
| DeviceControl             |                       | ^ |
| DeviceVendorName          | JAI Corporation       |   |
| DeviceModelName           | SW-4000T-10GE         |   |
| DeviceManufacturerInfo    | See the possibilities |   |
| DeviceVersion             | 0.2.0.4               |   |
| DeviceFirmwareVersion     | 0.2.0.4               |   |
| DeviceFpgaVersion         | 0.0.4.0               |   |
| DeviceUserID              |                       |   |
| DeviceSFNCVersionMajor    | 2                     |   |
| DeviceSFNCVersionMinor    | 3                     |   |
| DeviceSFNCVersionSubMinor | 0                     |   |
| DeviceTLType              | GigEVision            |   |
| DeviceTLVersionMajor      | 2                     |   |
|                           |                       |   |

This completes the procedure for verifying whether the camera is properly recognized and whether control and settings configuration are possible.

# **Step 4: Configure Basic Settings for the Camera**

#### Related Setting Items: AcquisitionControl

This section shows examples of how to configure the trigger, exposure, and line rate settings.

| Trigger | Exposure     | Example                                                                |
|---------|--------------|------------------------------------------------------------------------|
|         | On           | Control via External Triggers with the Specified Exposure Time         |
| ON      | Off          | Control via External Triggers without Specifying the ExposureTime      |
|         | TriggerWidth | Control via External Triggers with Exposure Time Set to TriggerWidth   |
| Off     | On           | Control without External Triggers with the Specified Exposure Time     |
|         | Off          | Control without External Triggers without Specifying the Exposure Time |

### Control via External Triggers with the Specified Exposure Time

Configure the settings as follows.

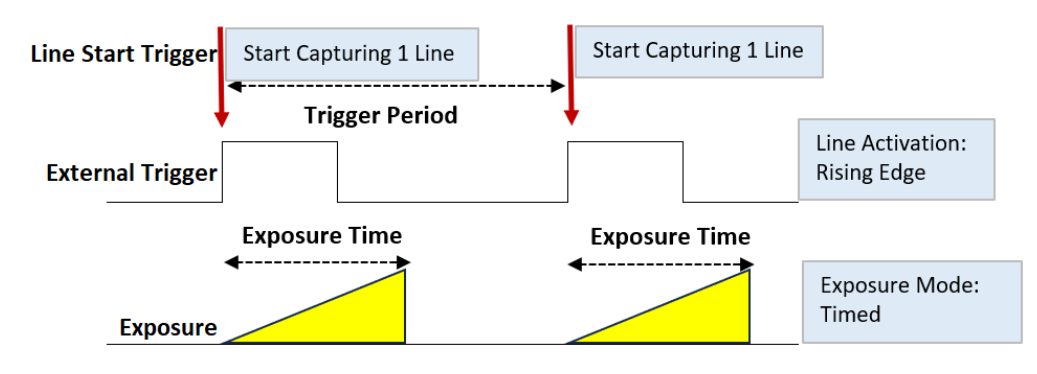

- When using external triggers, the line rate is determined by the trigger period.
- The ExposureTime value cannot be longer than the trigger period.
- See "ExposureMode: Timed" for details on internal delays.

| ltem               | Setting Value / Selectable Range                                                       |
|--------------------|----------------------------------------------------------------------------------------|
| Trigger Mode       | On                                                                                     |
| Trigger Selector   | Line Start                                                                             |
| Trigger Source     | Any                                                                                    |
| Trigger Activation | RisingEdge (rising edge of input signal)<br>FallingEdge (falling edge of input signal) |
| Exposure Mode      | Timed (control via exposure time)                                                      |
| Exposure Time      | Varies depending on settings.                                                          |

#### Control via External Triggers without Specifying the ExposureTime

Configure the settings as follows.

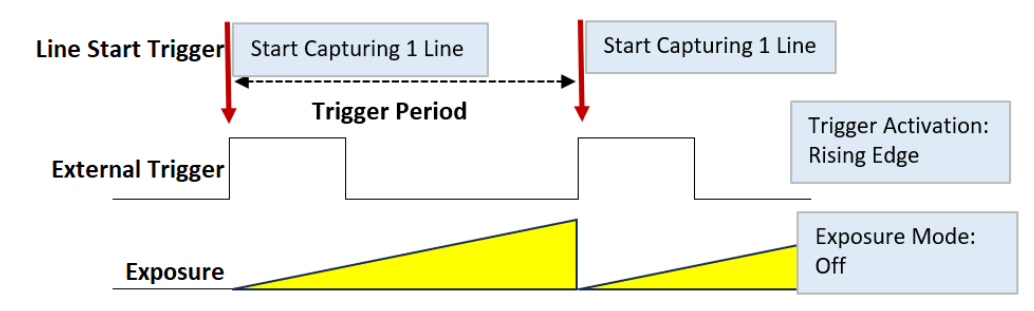

- When using external triggers, the line rate is determined by the trigger period.
- When **ExposureMode** is set to **Off**, the exposure time is the longest possible time within the operating conditions such as the input trigger period.
- See the "ExposureMode: Off" for details on internal delays.

| ltem               | Setting Value / Selectable Range                                                       |  |
|--------------------|----------------------------------------------------------------------------------------|--|
| Trigger Mode       | On                                                                                     |  |
| Trigger Selector   | Line Start                                                                             |  |
| Trigger Source     | Any                                                                                    |  |
| Trigger Activation | RisingEdge (rising edge of input signal)<br>FallingEdge (falling edge of input signal) |  |
| Exposure Mode      | Off                                                                                    |  |

### Control via External Triggers with Exposure Time Set to TriggerWidth

Configure the settings as follows.

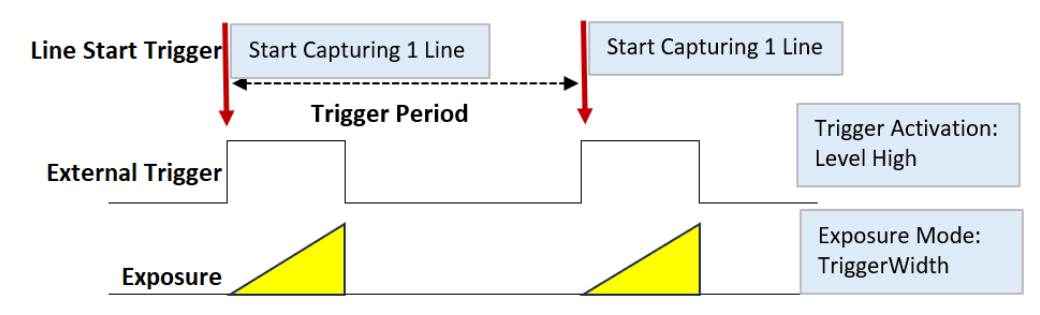

- When using external triggers, the line rate is determined by the trigger period.
- See the "<u>ExposureMode: TriggerWidth</u>" for details on internal delays.

| ltem               | Setting Value / Selectable Range                                 |
|--------------------|------------------------------------------------------------------|
| Trigger Mode       | On                                                               |
| Trigger Selector   | Line Start                                                       |
| Trigger Source     | Any                                                              |
| Trigger Activation | LevelHigh (high-level duration)<br>LevelLow (low-level duration) |
| Exposure Mode      | TriggerWidth (control via trigger width)                         |

### Control without External Triggers with the Specified Exposure Time

Configure the settings as follows.

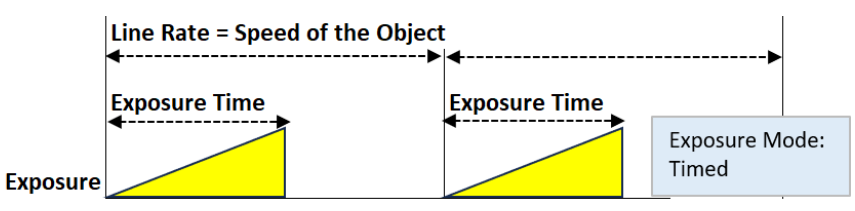

- The line rate can be set up to 1 line cycle to match the speed of the object or to lengthen the accumulation time to increase sensitivity.
- The ExposureTime value cannot be longer than the line period.

| ltem                  | Setting Value / Selectable Range                    |
|-----------------------|-----------------------------------------------------|
| Trigger Mode          | Off                                                 |
| Exposure Mode         | Timed (control via exposure time)                   |
| Exposure Time         | Varies depending on settings.                       |
| Acquisition Line Rate | Varies depending on the PixelFormat and Link speed. |

# Control without External Triggers without Specifying the Exposure Time

Configure the settings as follows.

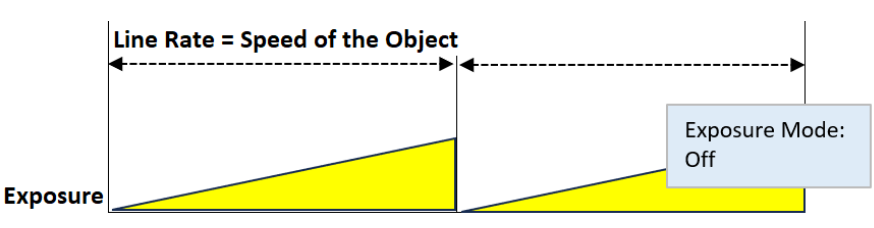

- The line rate can be set up to 1 line cycle to match the speed of the object or to lengthen the accumulation time to increase sensitivity.
- The exposure will be performed with an exposure time equal to 1 / line rate.

| ltem                  | Setting Value / Selectable Range                    |
|-----------------------|-----------------------------------------------------|
| Trigger Mode          | Off                                                 |
| Exposure Mode         | Off                                                 |
| Acquisition Line Rate | Varies depending on the PixelFormat and Link speed. |

# Step 6: Adjust the Image Quality

#### Related Setting Items: AnalogControl

Display the camera image and adjust the image quality.

#### **Display the Image**

Display the image captured by the camera. When you click the **Play** button, the camera image appears in the right area.

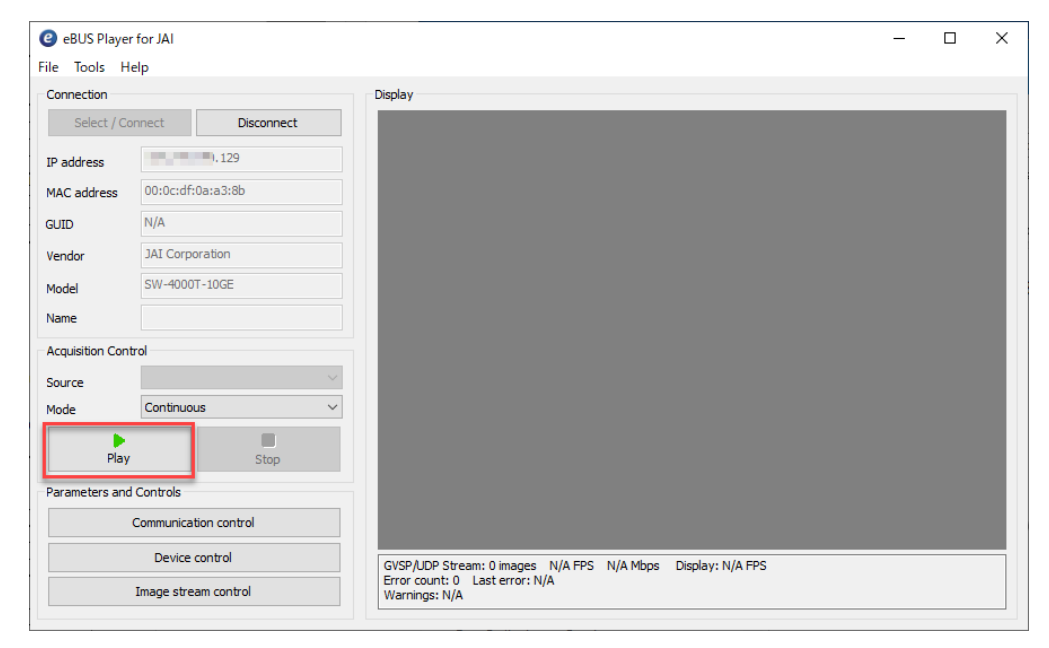

**Note:** It is recommended to set **GevGVCPPendingAck** in <u>TransportLayerControl</u> to True. When a time-consuming process such as white balance is performed, this camera returns an Ack response when the process is completed. In this case, some camera control software may cause a timeout error without waiting for an Ack response from the camera. When the **GevGVCPPendingAck** setting is enabled, if a time-consuming process is performed, the camera immediately returns a Pending Ack response and returns an Ack response when the processing is completed. The Timeout errors are prevented.

#### **Configure Basic Settings**

To maximize the performance of the camera, configure its basic function in the following order.

- Configure the Line Rate.
   For more information, see <u>Variable Line Rate</u>.
- Configure the Exposure Time.
   For more information, see <u>Exposure Time</u>.
- Perform DSNU and PRNU corrections.
   For more information, see <u>Pixel Sensitivity Correction</u>.
- Adjust the Black Level.
   For more information, see <u>Black Level Correction</u>.
- 5. Adjust the White Balance using the automatic adjustment function.
  - a. Place a white sheet of paper or similar object under the same lighting conditions as the intended subject, and zoom in to capture the white.

White objects near the subject, such as a white cloth or wall, can also be used. Be sure to prevent the high-intensity spot lights from entering the screen. The white balance is automatically adjusted.

b. Select the BalanceWhiteAuto tab, and select Once.

The white balance is automatically adjusted.

### Step 7: Save the Settings

#### Related Setting Items: UserSetControl

The configured setting values will be deleted when the camera is turned off. By saving current setting values to user memory, you can load and recall them whenever necessary. You can save up to three sets of user settings in the camera. (User Set1 to 3)

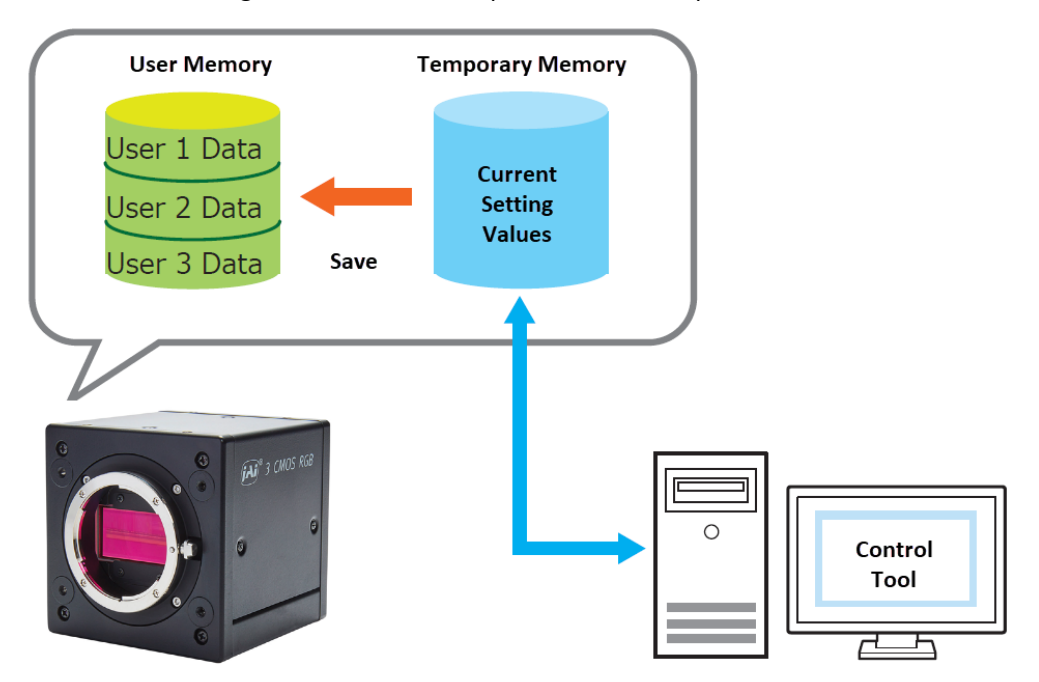

**Note:** The camera has non-volatile flash memory for users to store data; however, images should be saved to a PC or other storage location using eBUS Player for JAI (Image and Video Saving Options).

#### To Save User Settings

- 1. Stop image acquisition.
- 2. Expand **UserSetControl** and select the save destination (UserSet1 to UserSet3) in UserSetSelector.

| UserSetControl  |          |        |  |
|-----------------|----------|--------|--|
| UserSetSelector | Default  | $\sim$ |  |
| UserSetLoad     | Default  |        |  |
| UserSetSave     | UserSet1 |        |  |
|                 | UserSet2 |        |  |
|                 | UserSet3 |        |  |

Note: The factory default setting values are stored in Default and cannot be overwritten.

Caution: Settings can only be saved when image acquisition on the camera is stopped.

3. Select UserSetSave and click the UserSetSave button.

| UserSetControl  |             |
|-----------------|-------------|
| UserSetSelector | UserSet1    |
| UserSetLoad     |             |
| UserSetSave     | UserSetSave |

4. The current setting values are saved as user settings.

#### To Load User Settings

- 1. Stop image acquisition. User settings can only be loaded when image capture on the camera is stopped.
- 2. Select the settings to load (UserSet1 to UserSet3) in UserSetSelector.

| UserSetControl  |           |  |
|-----------------|-----------|--|
| UserSetSelector | Default ~ |  |
| UserSetLoad     | Default   |  |
| UserSetSave     | UserSet1  |  |
|                 | UserSet2  |  |
|                 | UserSet3  |  |

3. Select UserSetLoad and click the UserSetLoad button.

| ∃ UserSetControl |             |  |
|------------------|-------------|--|
| UserSetSelector  | UserSet1    |  |
| UserSetLoad      | UserSetLoad |  |
| UserSetSave      |             |  |

4. The selected user settings are loaded.

Note: When selecting Default for UserSetSelector, the factory settings are loaded.
# **Main Functions**

This chapter describes the camera's main functions.

## **Basic Function Matrix**

### Valid Input / Output Combinations

The following signals can be used as sources for each output destination (Trigger Selector, Line Selector, Pulse Generator Selector).

The combinations of source signals and output destinations are indicated in the following.

|     |                    |                                | Output destination |             |            |                       |                 |                 |                 |                  |               |               |                   |                   |                   |                   |
|-----|--------------------|--------------------------------|--------------------|-------------|------------|-----------------------|-----------------|-----------------|-----------------|------------------|---------------|---------------|-------------------|-------------------|-------------------|-------------------|
|     |                    | Trigger Selector Line Selector |                    |             |            |                       | Pulse           | Gener           | ator Se         | lector           |               |               |                   |                   |                   |                   |
|     |                    | Acquisition Start              | Acquisition End    | Frame Start | Line Start | Frame Transfer Start  | Line1 TTL Out 1 | Line8 TTL Out 2 | Line9 TTL Out 3 | Line12 TTL Out 4 | Logic Block O | Logic Block 1 | Pulse Generator 0 | Pulse Generator 1 | Pulse Generator 2 | Pulse Generator 3 |
|     | Line4 TTL In 1     | ~                              | ~                  | ~           | ~          | ~                     | ~               | ~               | ~               | ~                | ~             | ~             | ~                 | ~                 | ~                 | ~                 |
|     | Line5 Opt In 1     | V                              | ~                  | ~           | ~          | ~                     | ~               | ~               | ~               | ~                | ~             | ~             | ~                 | ~                 | ~                 | V                 |
|     | Line10 TTL In 2    | ~                              | ~                  | ~           | ~          | ~                     | ~               | ~               | ~               | ~                | ~             | ~             | ~                 | ~                 | ~                 | ~                 |
|     | Line13 TTL In 3    | V                              | ~                  | ~           | ~          | <ul> <li>V</li> </ul> | ~               | ~               | ~               | ~                | ~             | ~             | ~                 | ~                 | ~                 | V                 |
|     | UserOutput0        | ~                              | ~                  | ~           | ~          | ~                     | ~               | ~               | ~               | ~                | ~             | ~             | ~                 | ~                 | ~                 | ~                 |
|     | UserOutput1        | ~                              | ~                  | ~           | ~          | ~                     | ~               | ~               | ~               | ~                | ~             | ~             | ~                 | ~                 | ~                 | ~                 |
|     | UserOutput2        | ~                              | ~                  | ~           | ~          | ~                     | ~               | ~               | ~               | ~                | ~             | ~             | ~                 | ~                 | ~                 | ~                 |
| s   | UserOutput3        | ~                              | ~                  | ~           | ~          | <ul> <li>V</li> </ul> | ~               | ~               | ~               | ~                | ~             | ~             | ~                 | ~                 | ~                 | V                 |
| ign | Action0            | ~                              | ~                  | ~           | ~          | ~                     |                 |                 |                 |                  |               |               |                   |                   |                   |                   |
| als | Action1            | ~                              | ~                  | ~           | ~          | ~                     |                 |                 |                 |                  |               |               |                   |                   |                   |                   |
| 8   | Action2            | V                              | ~                  | ~           | ~          | <ul> <li>V</li> </ul> |                 |                 |                 |                  |               |               |                   |                   |                   |                   |
| Sn  | Action3            | ~                              | ~                  | ~           | ~          | ~                     |                 |                 |                 |                  |               |               |                   |                   |                   |                   |
| as  | PulseGenerator0    | ~                              | ~                  | ~           | ~          | ~                     | ~               | ~               | ~               | ~                | ~             | ~             |                   |                   |                   |                   |
| ē   | PulseGenerator1    | ~                              | ~                  | ~           | ~          | ~                     | ~               | ~               | ~               | ~                | ~             | ~             |                   |                   |                   |                   |
| ਵੈ  | PulseGenerator2    | ~                              | ~                  | ~           | ~          | ~                     | ~               | ~               | ~               | ~                | ~             | ~             |                   |                   |                   |                   |
| ħ   | PulseGenerator3    | ~                              | ~                  | ~           | ~          | ~                     | ~               | ~               | ~               | ~                | ~             | ~             |                   |                   |                   |                   |
|     | Encoder Trigger    | ~                              | ~                  | ~           | ~          | ~                     | ~               | ~               | ~               | ~                | ~             | ~             | ~                 | ~                 | ~                 | ~                 |
|     | Encoder Direction  |                                |                    |             |            |                       | ~               | ~               | ~               | ~                |               |               |                   |                   |                   |                   |
|     | Logic Block 0      | ~                              | ~                  | ~           | ~          | ~                     | ~               | ~               | ~               | ~                |               | ~             | ~                 | ~                 | ~                 | ~                 |
|     | Logic Block 1      | ~                              | ~                  | ~           | ~          | ~                     | ~               | ~               | ~               | ~                | ~             |               | ~                 | ~                 | ~                 | ~                 |
|     | Acquisition Active |                                |                    |             |            |                       | ~               | ~               | ~               | ~                | ~             | ~             |                   |                   |                   |                   |
|     | Exposure Active    |                                |                    |             |            |                       | ~               | ~               | ~               | ~                | ~             | ~             | ~                 | ~                 | ~                 | ~                 |
|     | LVAL               |                                |                    |             |            |                       | ~               | ~               | ~               | V                | ~             | ~             | V                 | V                 | V                 | V                 |
|     |                    |                                | Trig               | ger Sel     | ector      |                       |                 |                 | Line S          | elector          |               |               | Pulse             | Gener             | ator Se           | lector            |
|     |                    | Use                            |                    |             |            |                       |                 |                 |                 |                  |               |               |                   |                   |                   |                   |

# **GPIO (Digital Input/Output Settings)**

### Related Setting Items: DigitallOControl

The camera can input/output the following signals to and from external input/output connectors.

|                 | Line1 TTL Out 1  | DC IN / TRIG IN Connector (12-pin) |  |
|-----------------|------------------|------------------------------------|--|
| Extornal Output | Line8 TTL Out 2  | ALLY Compostor (10 pip)            |  |
| External Output | Line9 TTL Out 3  | AOX Connector (10-pin)             |  |
|                 | Line12 TTL Out 4 | DC IN / TRIG IN Connector (12-pin) |  |
|                 | Line4 TTL In 1   | DC IN / TRIG IN Connector (12 pip) |  |
| External Output | Line5 Opt In 1   |                                    |  |
| External Output | Line10 TTL In 2  | AUX Connector (10-pin)             |  |
|                 | Line13 TTL In 3  |                                    |  |

These signals can be used as triggers and other necessary signals within the camera or as signals output from the camera to the system, such as those used for lighting equipment control.

Signals are selected as follows.

- When using external signals or the signals of each GPIO module as trigger signals: Select in **TriggerSource** [TriggerSelector] (<u>AcquisitionControl</u>).
- When selecting the signals to use for external outputs: Select in LineSource [LineSelector] (DigitallOControl).

# **Camera Output Formats**

Related Setting Items: ImageFormatControl

Technical Notes Pixel Format Alignments for GigE Vision

This camera supports the following output formats.

• RGB8, RGB10V1Packed, RGB10p32, YUV422\_8\_UYVY, YUV422\_8

# **Trigger Control**

### Related Setting Items: AcquisitionControl

In this camera, the following control is performed by the external trigger signal.

| Trigger<br>Selector                                                                         | Description                                                                                                    |  |  |  |  |  |
|---------------------------------------------------------------------------------------------|----------------------------------------------------------------------------------------------------|--|--|--|--|--|
| Frame Start                                                                                 | Imaging of one frame is started by input of external trigger signal.                                                                                                    |  |  |  |  |  |
| Acquisition<br>Start                                                                        | Start image acquisition in response to the external trigger signal input.                                                                                                    |  |  |  |  |  |
| Acquisition<br>End Stop image acquisition in response to the external trigger signal input. |                                                                                                    |  |  |  |  |  |
|                                                                                             | Output acquired images at a specified timing in response to an external trigger signal input.                                                                                                  |  |  |  |  |  |
| Frame<br>Transfer<br>Start                                                                  | There is a limit to the number of image frames that can be stored internally. The limits for each image format are as follows. Acquired images must be output to avoid exceeding these limits. |  |  |  |  |  |
|                                                                                             | Example : (PixelFormat RGB8, Width 4096, Height 4096) It is possible to hold 4 frames of images.                                                                                               |  |  |  |  |  |
| Line Start                                                                                  | Imaging of one line is started by input of external trigger signal.                                                                                                    |  |  |  |  |  |

### ExposureMode: Off

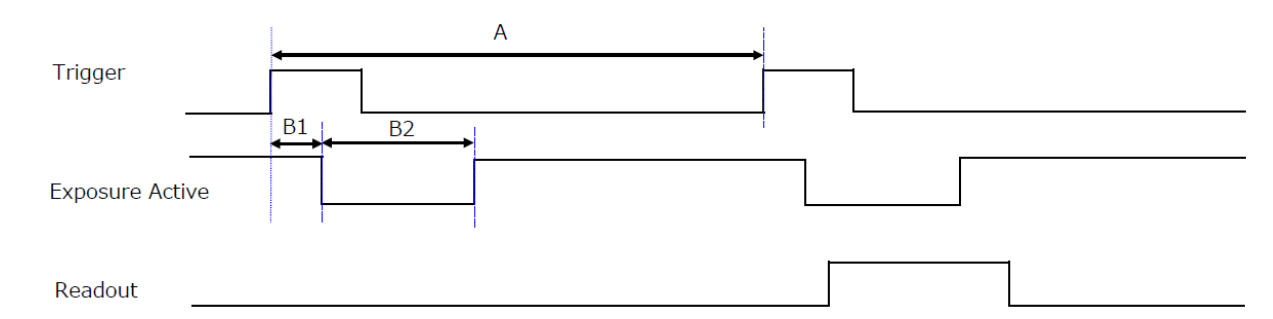

| PixelFormat   | Width | Trigger Period[A]<br>(usec)* | Delay Time from<br>Trigger to Exposure<br>Active [B1] (usec) | Exposure Active non<br>active [B2] (usec) |
|---------------|-------|------------------------------|--------------------------------------------------------------|-------------------------------------------|
|               | 4096  | 10.3                         | 0.22 ~ 0.29                                                  | 3.6                                       |
| RGB8          | 2048  | 5.64                         | 0.22 ~ 0.29                                                  | 3.6                                       |
|               | 16    | 5.45                         | 0.22 ~ 0.29                                                  | 3.6                                       |
|               | 4096  | 13.68                        | 0.22 ~ 0.29                                                  | 3.6                                       |
| RGB10V1Packed | 2048  | 7.37                         | 0.22 ~ 0.29                                                  | 3.6                                       |
|               | 16    | 5.46                         | 0.22 ~ 0.29                                                  | 3.6                                       |
|               | 4096  | 13.68                        | 0.22 ~ 0.29                                                  | 3.6                                       |
| RGB10p32      | 2048  | 7.37                         | 0.22 ~ 0.29                                                  | 3.6                                       |
|               | 16    | 5.34                         | 0.22 ~ 0.29                                                  | 3.6                                       |
|               | 4096  | 6.9                          | 0.22 ~ 0.29                                                  | 3.6                                       |
| YUV422_8      | 2048  | 5.45                         | 0.22 ~ 0.29                                                  | 3.6                                       |
|               | 16    | 5.45                         | 0.22 ~ 0.29                                                  | 3.6                                       |
|               | 4096  | 6.9                          | 0.22 ~ 0.29                                                  | 3.6                                       |
| YUV422_8_UYVY | 2048  | 5.45                         | 0.22 ~ 0.29                                                  | 3.6                                       |
|               | 16    | 5.45                         | 0.22 ~ 0.29                                                  | 3.6                                       |

**Note:** \*H Binning = Off, GevGVSPExtendedIDMode = Off, GevSCPDPacketSize = 8976

### ExposureMode: Timed

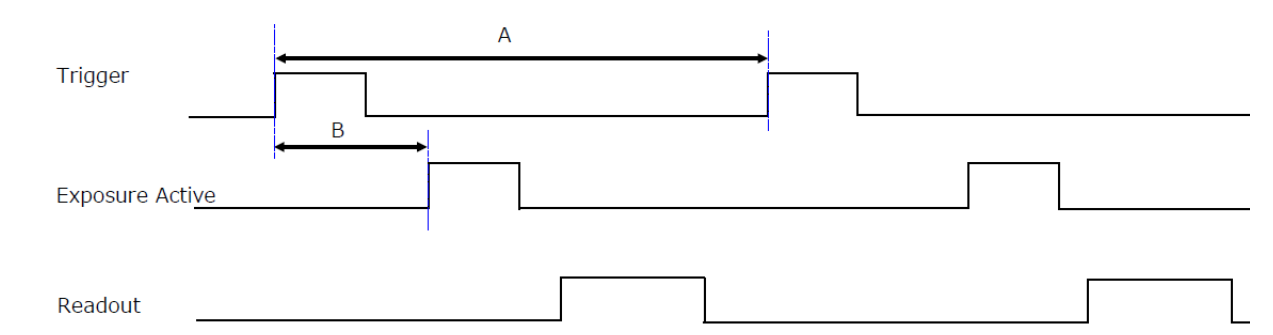

| PixelFormat   | Width | Trigger Period[A] (usec)* | Delay Time from Trigger<br>Rising to Exposure Active<br>Rising [B] (usec) |
|---------------|-------|---------------------------|---------------------------------------------------------------------------|
|               | 4096  | 10.3                      | 0.22 ~ 0.29                                                               |
| RGB8          | 2048  | 5.64                      | 0.22 ~ 0.29                                                               |
|               | 16    | 5.45                      | 0.22 ~ 0.29                                                               |
|               | 4096  | 13.68                     | 0.22 ~ 0.29                                                               |
| RGB10V1Packed | 2048  | 7.37                      | 0.22 ~ 0.29                                                               |
|               | 16    | 5.46                      | 0.22 ~ 0.29                                                               |
|               | 4096  | 13.68                     | 0.22 ~ 0.29                                                               |
| RGB10p32      | 2048  | 7.37                      | 0.22 ~ 0.29                                                               |
|               | 16    | 5.45                      | 0.22 ~ 0.29                                                               |
|               | 4096  | 6.9                       | 0.22 ~ 0.29                                                               |
| YUV422_8      | 2048  | 5.45                      | 0.22 ~ 0.29                                                               |
|               | 16    | 5.45                      | 0.22 ~ 0.29                                                               |
|               | 4096  | 6.9                       | 0.22 ~ 0.29                                                               |
| YUV422_8_UYVY | 2048  | 5.45                      | 0.22 ~ 0.29                                                               |
|               | 16    | 5.45                      | 0.22 ~ 0.29                                                               |

**Note:** \*H Binning = Off, GevGVSPExtendedIDMode = Off, GevSCPDPacketSize = 8976

### ExposureMode: TriggerWidth

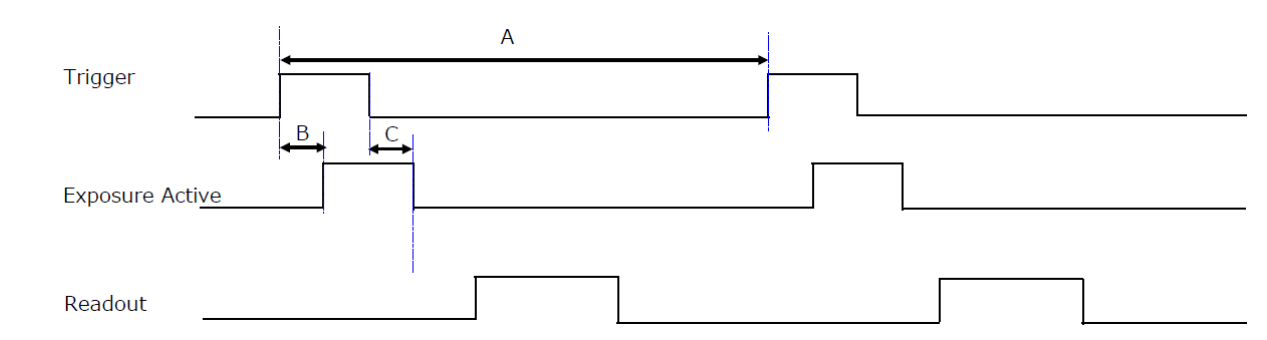

| PixelFormat   | Width | Trigger Period[A]<br>(usec)* | Delay Time from<br>Trigger Rising to<br>Exposure Active<br>Rising [B] (usec) | Delay Time from<br>Trigger Falling to<br>Exposure Active<br>Falling [C] (usec) |
|---------------|-------|------------------------------|------------------------------------------------------------------------------|--------------------------------------------------------------------------------|
|               | 4096  | 10.3                         | 0.22 ~ 0.29                                                                  | 0.22 ~ 0.29                                                                    |
| RGB8          | 2048  | 5.64                         | 0.22 ~ 0.29                                                                  | 0.22 ~ 0.29                                                                    |
|               | 16    | 5.45                         | 0.22 ~ 0.29                                                                  | 0.22 ~ 0.29                                                                    |
|               | 4096  | 13.68                        | 0.22 ~ 0.29                                                                  | 0.22 ~ 0.29                                                                    |
| RGB10V1Packed | 2048  | 7.37                         | 0.22 ~ 0.29                                                                  | 0.22 ~ 0.29                                                                    |
|               | 16    | 5.46                         | 0.22 ~ 0.29                                                                  | 0.22 ~ 0.29                                                                    |
|               | 4096  | 13.68                        | 0.22 ~ 0.29                                                                  | 0.22 ~ 0.29                                                                    |
| RGB10p32      | 2048  | 7.37                         | 0.22 ~ 0.29                                                                  | 0.22 ~ 0.29                                                                    |
|               | 16    | 5.45                         | 0.22 ~ 0.29                                                                  | 0.22 ~ 0.29                                                                    |
|               | 4096  | 6.9                          | 0.22 ~ 0.29                                                                  | 0.22 ~ 0.29                                                                    |
| YUV422_8      | 2048  | 5.45                         | 0.22 ~ 0.29                                                                  | 0.22 ~ 0.29                                                                    |
|               | 16    | 5.45                         | 0.22 ~ 0.29                                                                  | 0.22 ~ 0.29                                                                    |
|               | 4096  | 6.9                          | 0.22 ~ 0.29                                                                  | 0.22 ~ 0.29                                                                    |
| YUV422_8_UYVY | 2048  | 5.45                         | 0.22 ~ 0.29                                                                  | 0.22 ~ 0.29                                                                    |
|               | 16    | 5.45                         | 0.22 ~ 0.29                                                                  | 0.22 ~ 0.29                                                                    |

**Note:** \*H Binning = Off, GevGVSPExtendedIDMode = Off, GevSCPDPacketSize = 8976

### Exposure Mode

#### Related Setting Items: AcquisitionControl

The following operation modes are available on the camera:

- **Timed**: Mode in which control is performed using ExposureTime. Acquire images using an exposure time configured beforehand on an external trigger.
- Off: Exposure control is not performed (free-running operation). When Trigger Mode = Off, the exposure will be performed with an exposure time equal to 1 / line rate. When Trigger Mode = On, the exposure time is the longest possible time within the operating conditions such as the input trigger period.
- **TriggerWidth**: The Exposure time is performed using the pulse width of the trigger input signal. The exposure time will be the same as the pulse width of the trigger input signal.

| Exposure Mode | Trigger Mode | Setting Example                                                        |
|---------------|--------------|------------------------------------------------------------------------|
| On            | On           | Control via External Triggers with the Specified Exposure Time         |
| On            | Off          | Control without External Triggers with the Specified Exposure Time     |
| Off           | On           | Control via External Triggers without Specifying the ExposureTime      |
| Off           | Off          | Control without External Triggers without Specifying the Exposure Time |
| TriggerWidth  | On           | Control via External Triggers with Exposure Time Set to TriggerWidth   |

## **Exposure Time**

#### Related Setting Items: AcquisitionControl

When you use this function, you can set the exposure to a preconfigured accumulation time, regardless of the line rate or the input trigger period.

- Variable range: 3 µs to 15.149 ms
- Variable unit: 0.01 µs (1clk)

**Caution:** In "Trigger Mode = Off, Exposure Mode = Timed" mode, the line rate configured will be the maximum value at which the shutter operates. However, in "Trigger Mode = ON, Exposure Mode = Timed" mode, the input trigger period will be the maximum value.

**Note:** You can also save the setting, and have it applied whenever the power is subsequently turned on, but this requires additional operations.

## **ExposureActive Function**

#### Related Setting Items: AcquisitionControl

Perform external output for the timing at which video is accumulated to the sensor.

The signal is output to the DC IN / TRIG IN connector (12-pin round) or AUX connector.

### Example: Output to DC IN/TRIG IN connector (12-pin round)

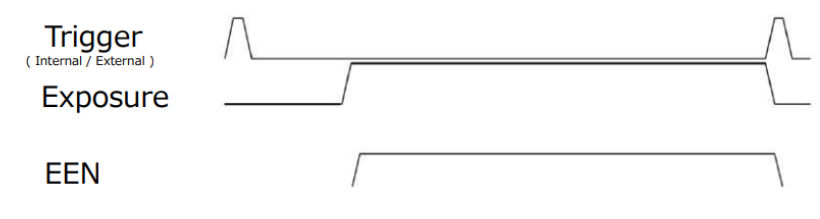

### Variable Line Rate

#### Related Setting Items: AcquisitionControl

You can set the line rate to 1L or more. This function (AcquisitionLineRate) can be used to match the scanning speed of the camera to the feeding speed of the object or to lengthen the accumulation time to increase sensitivity.

| Variable Panga            | • <b>RGB8</b> : 66 Hz ~ 97 kHz                               |  |  |
|---------------------------|--------------------------------------------------------------|--|--|
| Valiable Ralige           | • YUV422: 66 Hz ~ 145 kHz                                    |  |  |
| Variable Unit             | • 0.1Hz                                                      |  |  |
| Supported Operation Madea | <ul> <li>Exposure Mode = OFF / TriggerMode = Off</li> </ul>  |  |  |
| Supported Operation Modes | <ul> <li>ExposureMode = Timed / TriggerMode = Off</li> </ul> |  |  |

#### Notes:

- You can also save the setting, and have it applied whenever the power is subsequently turned on, but this requires additional operations.
- Switching and settings storage for this function is performed via serial communication.
- The black level will change depending on the line rate, so be sure to readjust the black level after changing the line rate or trigger period.

### Number of Pixels per Line and Line Rate

You can increase the line rate by decreasing the number of pixels per line. The line rate can be increased to a maximum of 183.4 kHz for each configuration.

The relationship between the number of pixels per line and the line rate is shown below. Widths smaller than the minimums shown will also run at 183.4 kHz.

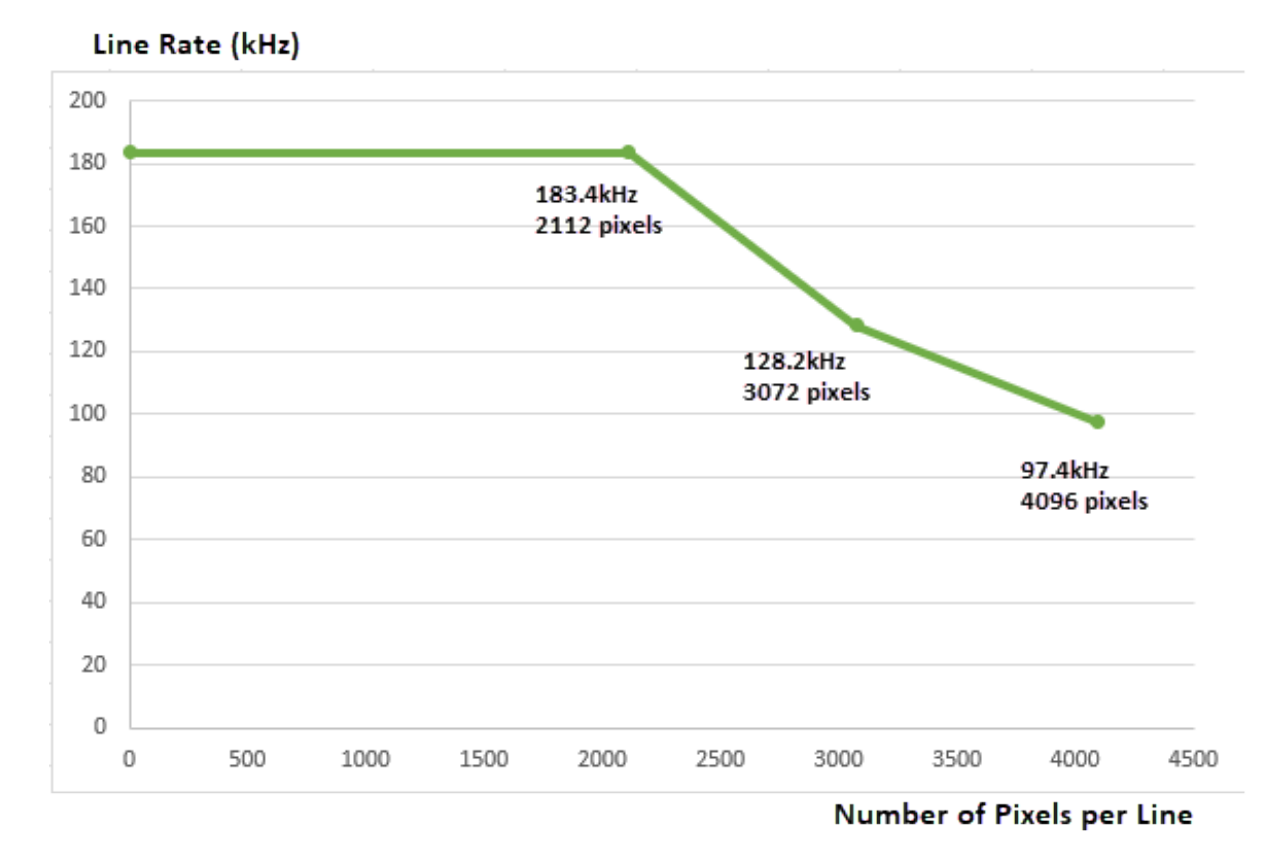

**Note:** Line Rate when PixelFormat = RGB8, ExposureMode = Off. The maximum line rate varies depending on operating conditions.

## **Pixel Sensitivity Correction**

#### Related Topic: Correction

Correct variations between the sensor's pixels.

Calibration must be performed within the camera and correction data must be created beforehand. DSNU (PixelBlackCorrect) / PRNU (PixelGainCorrect) can be reduced using that correction data.

We recommend performing calibration and creating correction data whenever the line rate setting or Analog base gain setting or vertical binning setting are changed significantly.

Refer to the following topics on how to perform the calibration.

#### Notes:

- Correction data is saved for DSNU (PixelBlackCorrect) / PRNU (PixelGainCorrect) according to the conditions adjusted at the factory.
- We recommend performing DSNU and PRNU calibration again whenever the line rate setting is changed significantly.
- A single correction data entry can be saved on the camera for each user. When calibration is performed, the correction data is saved to the non-volatile ROM at the same time.

### **PRNU Correction (Pixel Gain Correct)**

Related Setting Items: Correction

PRNU (photo response non-uniformity) is a variation between pixels generated by the sensor under bright conditions. If the line rate is slowed or a long exposure time is set, the dark current in the sensor may change and the state of the PRNU may change.

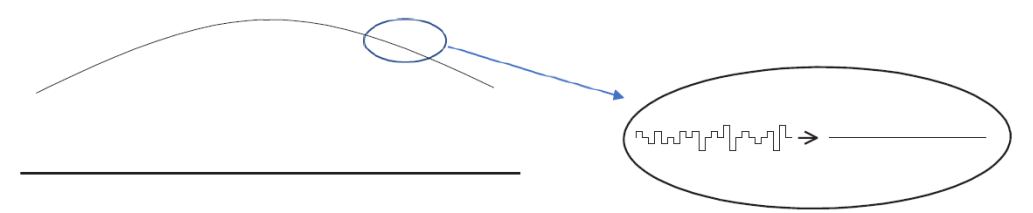

1. Specify the user area (User1 ~ User3) to save the gain correction value with **PixelGainCorrectionMode** (Correction).

Note: You cannot perform calibration when Off or Default is selected.

- 2. Gain correction data is automatically generated by **CalibratePixelGainCorrection** and saved in the user area specified in step 1.
- 3. You can check the execution result of gain correction by **PixelBlackCalibrationResult**.

Caution: This camera may take several minutes or more to complete PRNU correction.

#### Notes:

- The lens aperture should be set so that the video level is between saturation and 80% of the saturation level.
- The lens should be defocused.
- The subject should be a white, flat surface (such as a sheet of white paper).

### **DSNU** Correction (Pixel Black Correct)

Related Setting Items: Correction

DSNU (dark signal non-uniformity) is a variation between pixels in the dark areas generated by the sensor. If the line rate is slowed or a long exposure time is set, the dark current in the sensor may change and the state of the DSNU may change.

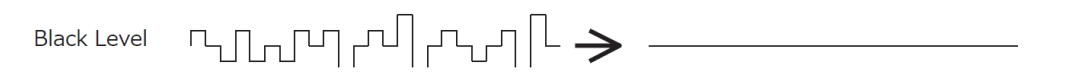

1. Specify the user area (User1 ~ User3) to save the black level correction value with **PixelBlackCorrectionMode** (Correction).

Note: You cannot perform calibration when Off or Default is selected.

- 2. Black level correction data is automatically generated by **CalibratePixelBlackCorrection** and saved in the user area specified in step 1.
- 3. You can check the execution result of black level correction by **PixelBlackCalibrationResult**.

## Gain Control

#### Related Setting Items: AnalogControl

The following gain functions are available on the camera: Analog Base Gain and Digital Gain.

### Analog Base Gain

Analog base gain (ABG) is gain that is performed to the analog video signal output from the sensor. The gain steps can be configured to one of three levels (0 dB, 6 dB, 12 dB).

### Digital Gain

Two digital gain control modes are available; a mode where you adjust the master gain and then perform fine adjustment for R and B (MasterMode), and a mode where R, G, and B gain are adjusted individually (IndividualMode).

**MasterMode**: Set **IndividualGainMode** to **Off**, and adjust the gain by configuring the following three items.

| DigitalAll  | × 1 ~ × 32 (0 dB ~ 30 dB)            |  |  |  |
|-------------|--------------------------------------|--|--|--|
| DigitalRed  | × 0.4 ··· × 4.0 / 7.06 dB ··· 10 dB) |  |  |  |
| DigitalBlue |                                      |  |  |  |

**Individual Mode**: Set **IndividualGainMode** to **On**, and adjust the gain by configuring the following three items.

| DigitalGreen |                           |
|--------------|---------------------------|
| DigitalRed   | × 1 ~ × 64 (0 dB ~ 36 dB) |
| DigitalBlue  |                           |

#### Notes:

• The following two gain values are added together for the total gain value.

Total Gain = AnalogBaseGain (dB) + DigitalGain (dB)

• In the IndividualGainMode, only AWB Once and AGC Once can be executed.

## LUT (Lookup Table)

#### Related Setting Items: LUTControl

The LUT function is used to generate a non-linear mapping between signal values captured on the sensor and those that are output from the camera. On this camera, you can specify the output curve using 257 setting points (indexes).

### To Use the LUT Function

Configure the settings as follows.

| Item Setting Value /<br>Selectable Range |                  | Description                                                                                                    |  |  |
|------------------------------------------|------------------|----------------------------------------------------------------------------------------------------|--|--|
| LUTSelector                              | Red, Green, Blue | Select the LUT channel to control.                                                                                                    |  |  |
| LUTIndex                                 | 0~256            | Select the LUT index to configure. Indexes represent the<br>possible pixel values captured on the sensor, from the lowest<br>value (Index 0) to the highest (Index 256).<br>For example, Index 0 represents a full black pixel and Index 256<br>represents a full white pixel. |  |  |
| LUTValue                                 | 0~4095           | Set the LUT output value for the selected index.                                                                                                    |  |  |

### LUT Value

LUT values range from 0 at the lowest to 4095 at the highest. Linear interpolation is used to calculate LUT values between the index points.

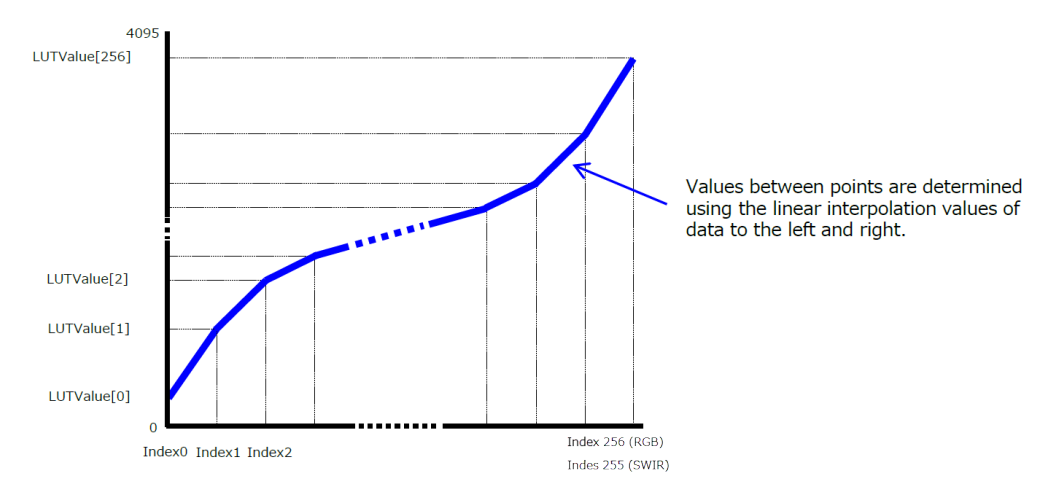

## **Gamma Function**

#### Related Setting Items: AnalogControl,

The Gamma function corrects the output signals from the camera beforehand (reverse correction), taking into consideration the light-emitting properties of the monitor display. As the light-emitting properties of the monitor are not linear, the entire image may be darker or the gradation in the dark areas may be less noticeable when camera outputs are displayed without processing.

The Gamma function can be used to correct the camera signals with an opposite-direction curve and produce a display that is close to linear.

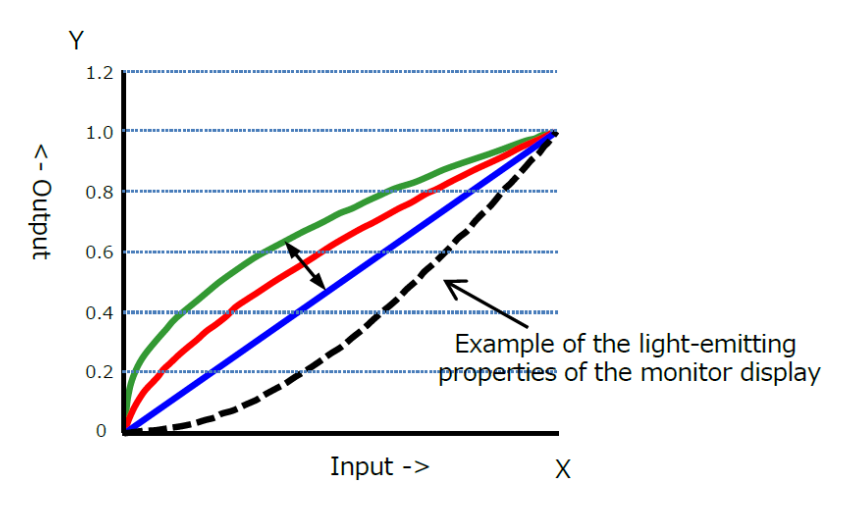

### To Use the Gamma Function

Configure the settings as follows.

| ltem    | Setting Value / Selectable Range                | Description                        |
|---------|-------------------------------------------------|------------------------------------|
| Gamma   | 0.45, 0.5, 0.55, 0.6, 0.65, 0.75, 0.8, 0.9, 1.0 | Select the Gamma correction value. |
| LUTMode | Gamma                                           | Use Gamma.                         |

**Note:** You can use the LUT function to configure a curve with more detailed points. For details, see <u>LUT (Lookup Table)</u>.

## **Shading Correction**

### Related Setting Items: Shading

The ShadingCorrection function corrects non-uniformity (i.e., shading) in the amount of light generated by the lens and lighting equipment.

The following shading correction modes are available on the camera.

### FlatShading

Correct so that the part with the highest luminance level in the screen is taken as the reference and the other part is adjusted to this luminance level.

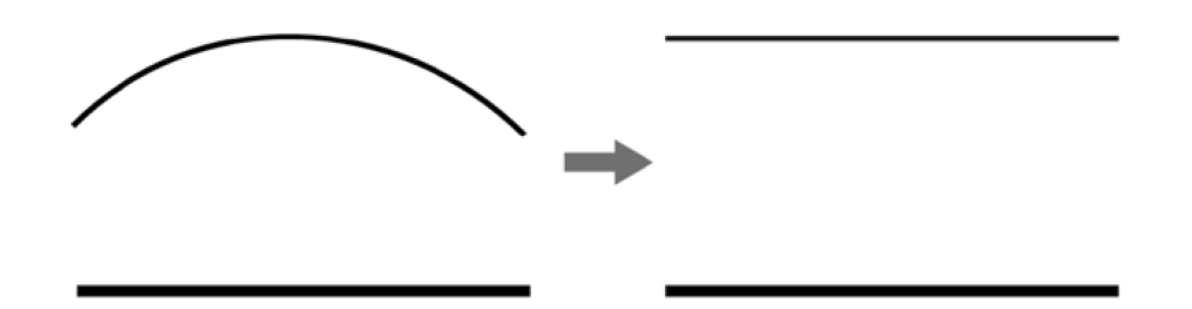

#### Notes:

- Complete correction may not be possible depending on the optical system and light source you are using.
- Data based on corrections performed under factory conditions is stored for this function.

### ColorShading

R-channel and B-channel properties are adjusted by using the G-channel shading properties as a reference.

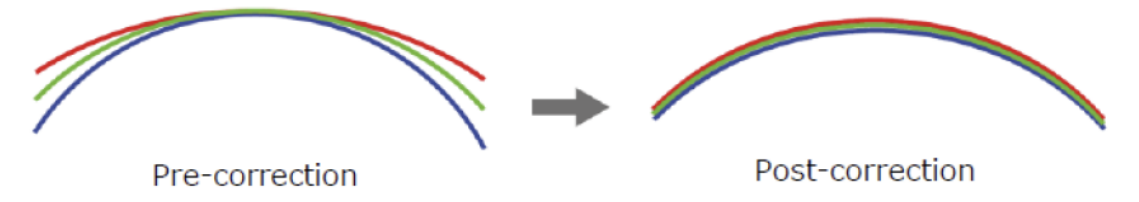

### To Use the Shading Correction Function

The function is turned ON/OFF via serial communication. This function is not dependent on the operation mode but is effective when used during actual use.

**Note:** You can save the setting, and have it applied whenever the power is subsequently turned on. For details on saving the setting, see <u>Step 7: Save the Settings</u>.

- 1. Select the shading correction mode (FlatShading or ColorShading) in ShadingCorrectionMode.
- 2. In **ShadingMode**, select the user area (User1 3) where you save the shading correction data.

Note: You cannot perform calibration when Off is selected.

3. Display a white chart under a uniform light and execute **CalibrateShadingCorrection**.

# **Black Level Correction**

Related Setting Items: AnalogControl

Black level correction is a function for adjusting the setup level. When this function is used, the following is performed for the gain mode setting.

- DigitalAll: Min = -133, Max = 255 (LSB@12bit)
- DigitalRed: Min = -64, Max=64 (LSB@12bit)
- DigitalBlue: Min = -64, Max=64 (LSB@12bit)

# **Color Space Conversion (Color Transformation Control)**

#### Related Setting Items: ColorTransformationControl

This camera allows you to convert the standard color space (RGB) that is used to produce colors into other color spaces, including XYZ and HSI. Five color spaces are available: RGB(sRGB), RGB(AdobeRGB), RGB(UserCustom), XYZ, and HSI. Specify the desired color space by configuring ColorTransformationMode and ColorTransformationRGBMode as follows.

**Note:** This function is valid only when PixelFormat is RGB8, RGB10V1Packed, RGB10p32.

| ColorTransformation | ColorTransformationMode | ColorTransformationRGBMode |
|---------------------|-------------------------|----------------------------|
| RGB (sRGB)          | RGB                     | sRGB                       |
| RGB (AdobeRGB)      | RGB                     | AdobeRGB                   |
| RGB (UserCustom)    | RGB                     | UserCustom                 |
| XYZ                 | XYZ                     | Off                        |
| HSI                 | HSI                     | Off                        |
| Default             | RGB                     | Off                        |

**Caution:** If you set the color space to XYZ or HSI, eBUS Player for JAI will not display the images captured by the camera properly. To display them properly, XYZ- or HSI-compatible image processing must be performed on the computer side.

### Note: About Color Space HSI

Hue Value: 0° to 360° can be specified as follows.

- 8bit output: Can be specified in 2° increments 0°(0000000) ~ 360°(10110100)
- 10bit output: Can be specified in 0.5° increments- 0° (000000000) ~ 360° (1011010000)

Saturation value, Intensity value: 0 ~ 100% can be specified as follows.

- 8bit output: 0% (0000000) ~ 100% (1111111)
- 10bit output: 0% (0000000) ~ 100% (11111111)

### Note on RGB (UserCustom)

This allows you to use user-configured 3x3 conversion tables to perform color space conversion.

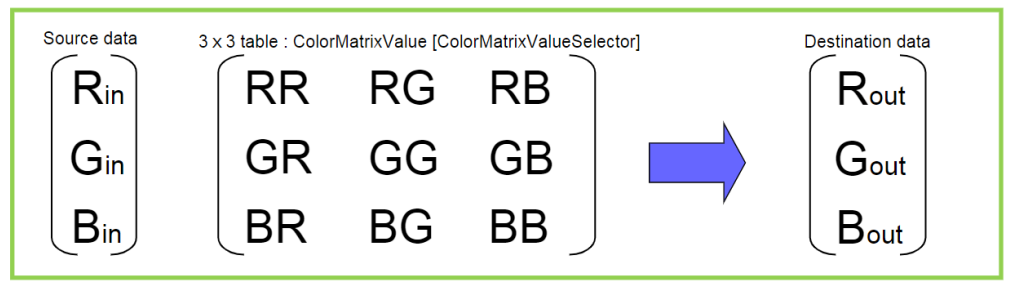

### Configuration 3x3 table

- 1. Specify one of the nine items that are the components to the 3×3 conversion table in **ColorMatrixValueSelector**.
- 2. Specify a value from –2 to +2 in **ColorMatrixValue**.

See <u>ColorTransformationControl</u> for detailed information on the setting items.

# **Test Pattern Function**

Related Setting Items: ImageFormatControl

You can display the following test patterns (White, GreyPattern1(Ramp), GreyPattern2(Stripe), ColorBar). Video output is not possible while a test pattern is being executed. This function is not dependent on gain and offset values that have already been configured, and output is performed in the following states.

Note: This function cannot be saved as the initial state of the camera.

# **Counter and Timer Control Function**

#### Related Setting Items: CounterAndTimerControl

**Note:** This camera supports only the counter function.

The counter function counts up change points in the camera's internal signals using the camera's internal counter and reads that information from the host side. This function is useful for verifying error conditions via the count value using internal camera operations.

The following counters are available on this camera. The functions that can be counted are fixed for each counter.

| Counter  | Description                                       |
|----------|---------------------------------------------------|
| Counter0 | Count the number of Line Trigger instances.       |
| Counter1 | Count the number of Line Start instances.         |
| Counter2 | Count the number of Exposure Start instances.     |
| Counter3 | Count the number of Frame Trigger instances.      |
| Counter4 | Count the number of Frame Start instances.        |
| Counter5 | Count the number of Frame Transfer End instances. |

When a problem occurs in a system that includes this camera, comparing the values from multiple counters allows you to verify the extent of normal operability and can be useful when investigating the cause of the problem.

### **Counter Occurrence Diagram**

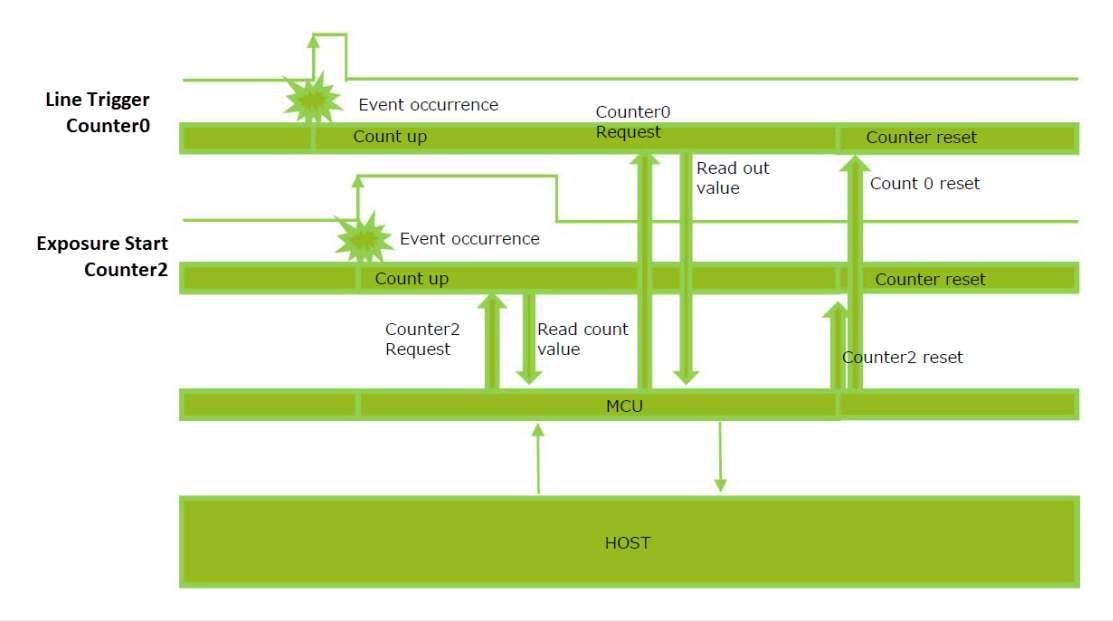

**Note:** You can reset a specific counter's count value by executing CounterReset[Counter0, Counter1, Counter2, Counter3, Counter4, Counter5].

### **Internal Camera Blocks**

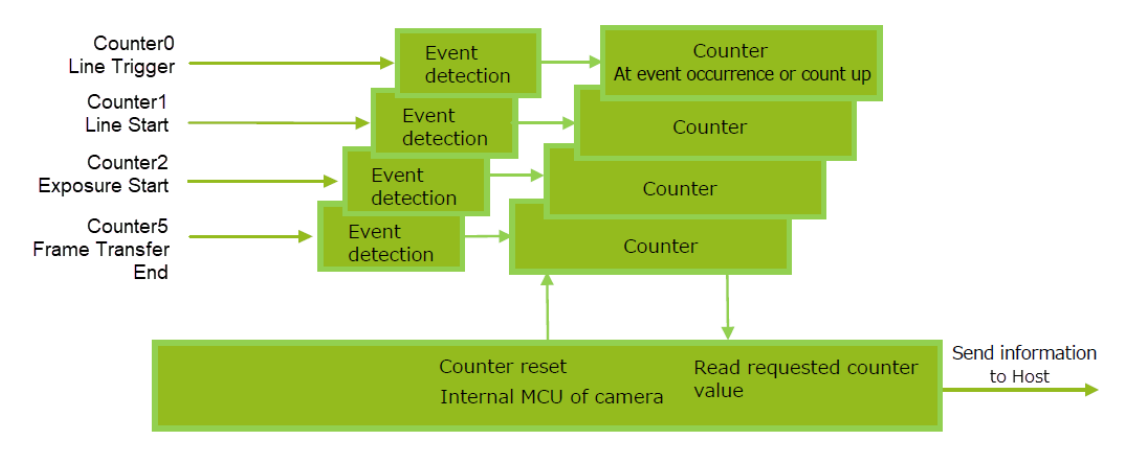

### To Use the Counter Function

Configure the settings as follows.

Eight counters are available. Specify a counter (Counter0 to Counter7), and configure the settings.

| ltem                   | Setting Value<br>Selectable Range                                                                                                    | Description                                                                                                    |
|------------------------|----------------------------------------------------------------------------------------------------|----------------------------------------------------------------------------------------------------|
| Counter 0 ~ 7          | Counter 0 ~ 5                                                                                                    | Select the counter.                                                                                                    |
| CounterEventSource     | Counter0: Off, Line Trigger<br>Counter1: Off, Line Start<br>Counter2: Off, Exposure Start<br>Counter3: Off, Frame Trigger<br>Counter4: Off, Frame Start<br>Counter5: Off, Frame Transfer End | Select the Counter<br>Event signal for which to<br>read the count value.<br>When set to Off, the<br>counter operation will<br>stop (but will not be<br>reset). |
| CounterEventActivation | Counter0 ~ 4: Rising Edge<br>Counter5: Falling Edge                                                                                                    | Specify the timing at which to count. This setting is fixed.                                                                                                   |

## **Chromatic Aberration Correction**

#### Related Setting Items: Correction

© Technical Notes Lateral Chromatic Aberration Compensation Function

This function corrects for the chromatic aberration of magnification caused by the lens (i.e., when the size of the image differs at the focal point for each color (RGB). You can save correction data for three types of lenses.

This function assumes that the amount of deviation between the left and right is identical. If the amount of deviation between the left and right is not identical, correction will not be performed properly. Specify the number of pixels to delay or advance the R channel and B channel using the G channel as a reference. The correction range is -4.0 to +4.0 in steps of 0.1.

### Adjustment Procedure

- 1. Enable the chromatic aberration of magnification correction function. Set **Chromatic Aberration Correction Mode** to **Lens1**, **Lens2**, **or Lens3**.
- 2. Correct the R channel. Set **ChromaticAberrationCorrectionSelecter** to **RChannel**. Specify the amount of correction in **ChromaticAberrationCorrectionLens1,2,3** (–4.0 to +4.0 in steps of 0.1).
- 3. Similarly, correct the B channel. Set **ChromaticAberrationCorrectionSelecter** to **BChannel**. Specify the amount of correction in **ChromaticAberrationCorrection** (–4.0 to +4.0 in steps of 0.1).

## **Connecting Rotary Encoders**

#### Related Setting Items: EncoderControl

Encoders are useful in line scan applications where line triggers need to be tied to motion, such as applications using conveyors with varying belt speeds.

To create a proper image on a line scan camera, the line acquisition must be matched to the speed of the object to ensure that the pixels are square (see table below). If the object is moving at a constant speed, the acquisition rate can be set with a fixed line acquisition rate. In most cases, however, the object speed is not always constant and therefore encoders are used to trigger the line, ensuring that the object speed and the acquisition are always synchronized.

| Line Rate Slower      | Line Rate Faster      | Line Rate Matches     |
|-----------------------|-----------------------|-----------------------|
| than the Belt Speed   | than the Belt Speed   | the Belt Speed        |
| <b>JAI</b>            | <b>JAI</b>            | <b>JAI</b>            |
| See the Possibilities | See the Possibilities | See the Possibilities |

Note: JAI cameras only support incremental encoders.

### How to Configure

 Connect the two signals (Phase A and Phase B) from the rotary encoder to the camera's inputs (EncoderSourceA and EncoderSourceB). The options are: Line5 Opt In1 (default), Line4 TTL In1, Line 10 TTL In2, and Line13 TTL In 3.

**Note:** Phase A is used to synchronize the trigger with the encoder. Phase B is used to detect the direction of rotation if the direction is needed.

2. Specify the number of triggers to generate during each rotation of the rotary encoder. When **EncoderDivider** is set to **N**, the rotary encoder generates 65536/N triggers.

Note: For more information on trigger timings, see Encoders in Line Scanning.

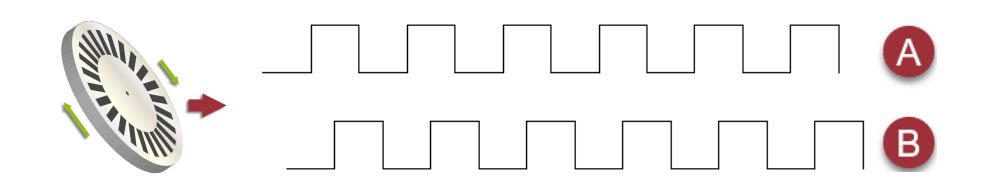

- When N is an integer multiple of 65536: The camera's internal trigger is generated by the decimation of the output trigger of a rotary encoder.
- When N is not an integer multiple of 65536: Using the time interval of the output trigger of the rotary encoder, the camera's internal trigger is generated so that the set division ratio is obtained.

**Caution:** If the time interval of the output of the rotary encoder fluctuates greatly, the output of the camera's internal trigger generated may also fluctuate greatly. In this case, by setting **EncoderAveragingInterval**, it is possible to perform internal processing with the value obtained by averaging the time intervals of the specified number of signals.

3. If necessary, use **EncoderFilter** (the low-pass filter) for the signal to prevent unintended operations due to signal noise from the rotary encoder. Specify the number of cycles from a range of 0 to 15 (0 to 150 ns).

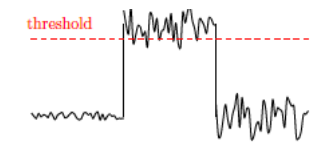

- 4. If necessary, configure the following settings.
  - Specify the strobe length of the generated signal. When **EncoderStrobe** is set to **M**, the strobe length will be M×10 ns.
  - Configure the **NonDecimationEncodeIntervalMax** setting, which limits the period of the output frequency to no more than the user-specified period.

### Encoders in Line Scanning

### Determine the Rotation Direction

Incremental encoders typically have two channels (A and B), and the channels operate in a square logical pattern. In one cycle, an encoder outputs a number of pulses on each channel which is called the resolution.

Because the A and B channels are phase shifted, it is possible to determine which direction the rotation is based on which channel is leading (see below).

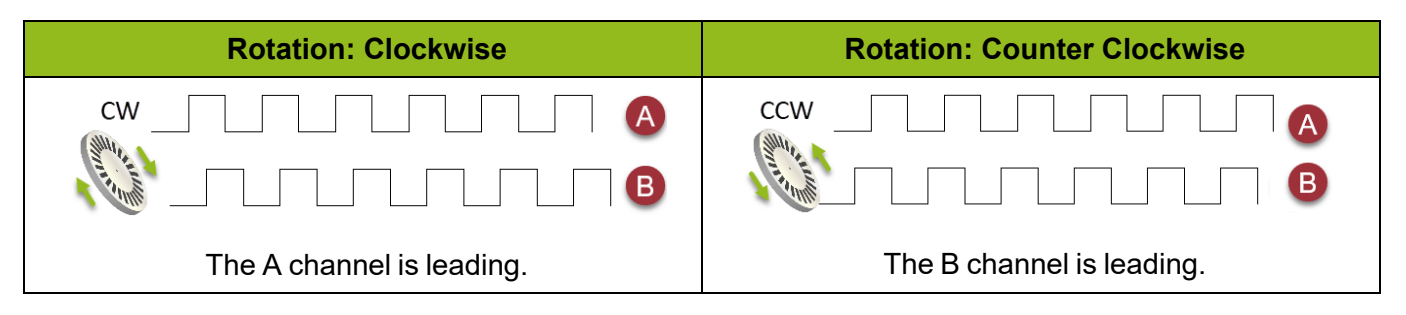

### Timing Charts

When a line acquisition is triggered with each pulse from Phase A, timing charts will look like below.

#### Notes:

- Phase B is only used to detect rotation direction.
- The delay timings can be found in the Trigger Control section.

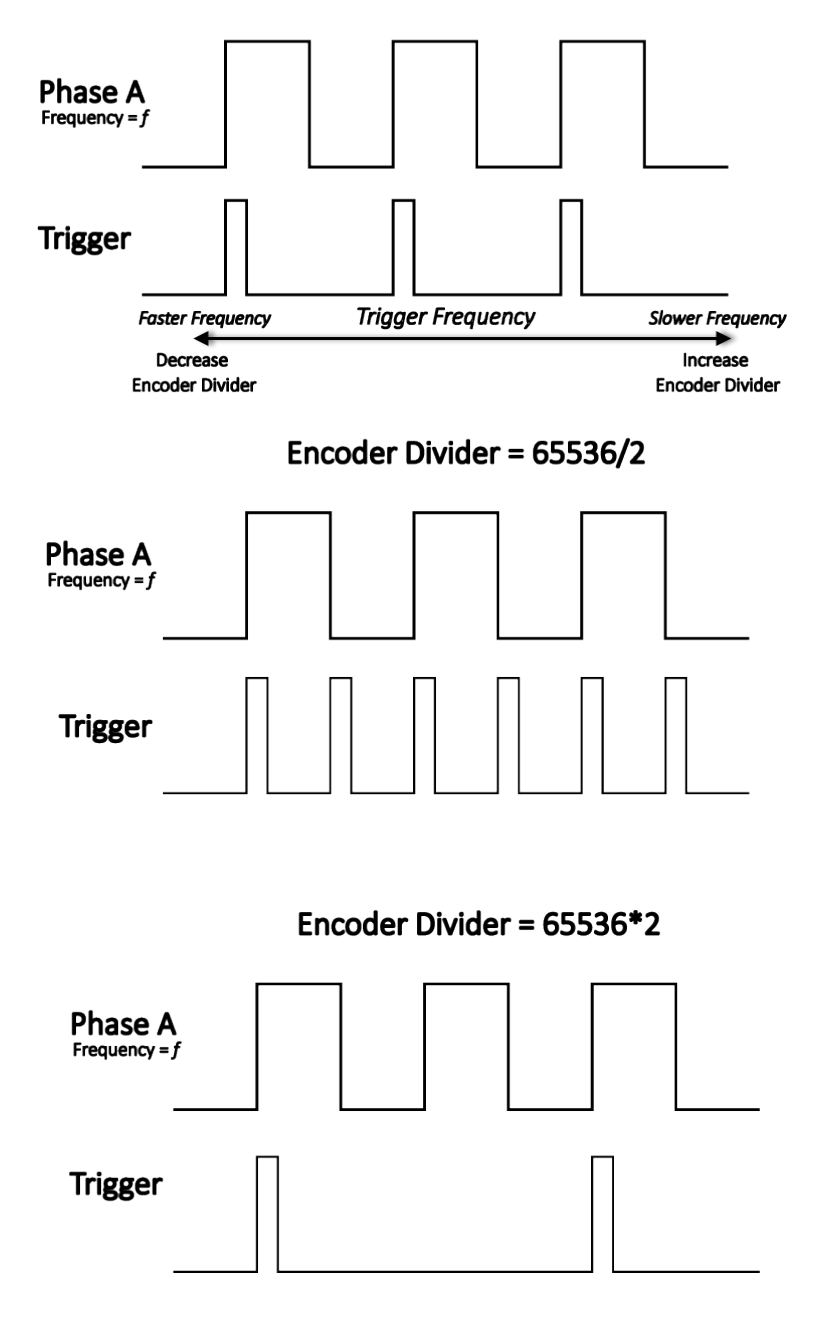

Encoder Divider = 65536

## Frame Start Trigger

In this camera, Data Leader and Data Trailer are added to every frame. The number of lines per frame is set by Offset Y and Height of ImageFormatControl.

Offset Y's setting range is 0 to 4096. The Height setting range is 1 to 4096.

### One Frame of Image Data (Offset Y = 0)

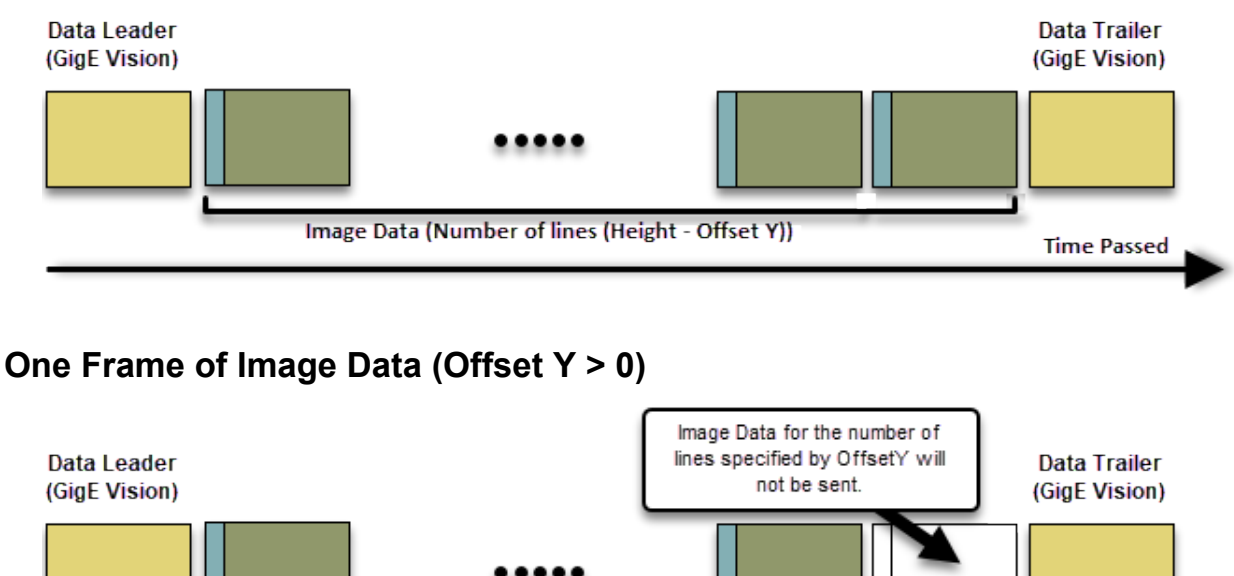

Image Data (Number of lines (Height - Offset Y)) Time Passed

When using Frame Start Trigger, after receiving Frame Start Trigger, skip the image data of the number of lines of Offset Y and send the data of Data Leader, image data, and Data Trailer. (Upon completion of data transmission for one frame, no data will be sent until the next Frame Start Trigger is received.)

| FrameStartTrigger<br>↓                           |                               | FrameStartTrigge<br>↓        | r               |                                   |                               |
|--------------------------------------------------|-------------------------------|------------------------------|-----------------|-----------------------------------|-------------------------------|
| Data Leader<br>(GigE Vision)                     | Data Trailer<br>(GigE Vision) | Data Leader<br>(GigE Vision) |                 |                                   | Data Trailer<br>(GigE Vision) |
|                                                  |                               |                              | •••••           |                                   |                               |
| Image Data (Number of lines (Height - Offset Y)) |                               |                              | lmage Data (Num | ber of lines (Height - Offset Y)) | Time Passed                   |

Caution: Chunk Data (first line of every frame only) is sent after Data Trailer.

# Binning

### Related Setting Items: ImageFormatControl

The Binning function allows you to combine the signal values of clusters of adjacent pixels to create improved virtual pixels. Using the function results in images with lower pixel resolution and higher sensitivity.

This camera performs vertical x2 analog binning (fixed to Sum), and horizontal x2 digital binning (fixed to Sum).

The following table shows the Binning options in this camera.

**Note:** The Sensor Type can be configured in <u>AnalogControl</u>.

| Sensor<br>Type | Binning Off                     | 1 x 2                           | 2 x 1                            | 2 x 2                            |
|----------------|---------------------------------|---------------------------------|----------------------------------|----------------------------------|
| Туре А         |                                 |                                 |                                  |                                  |
|                | 7.5 μm x 7.5 μm<br>4096 pixels  | 7.5 µm x 15.0 µm<br>4096 pixels | 15.0 µm x 7.5 µm<br>2048 pixels  | 15.0 μm x 15.0 μm<br>2048 pixels |
| Туре В         |                                 |                                 |                                  |                                  |
|                | 7.5 μm x 10.5 μm<br>4096 pixels | 7.5 μm x 21.0 μm<br>4096 pixels | 15.0 μm x 10.5 μm<br>2048 pixels | 15.0 μm x 21.0 μm<br>2048 pixels |

**Note:** Refer to JAI's blog "<u>Using pixel binning to increase image quality under low light</u> <u>conditions</u>" on how to use the Binning function.

# **ROI (Regional Scanning Function)**

#### Related Setting Items: ImageFormatControl

The ROI (region of interest) function allows you to output images by specifying the areas to scan.

### ROI Settings

Specify the area to scan by specifying width and horizontal offset values under <u>ImageFormatControl</u>. The setting ranges for the ROI function's readable area based on the Binning setting (Binning Horizontal) are as follows.

| BinningHoizontal | Width (Pixel)      | Offset X (Pixel)  |
|------------------|--------------------|-------------------|
| 1 (Off)          | 16 ~ 4096, Step 16 | 0 ~ 4080, Step 16 |
| 2 (On)           | 8 ~ 2048, Step 8   | 0 ~ 2040, Step 8  |

## **Delayed Readout**

Delayed readout allows images captured by a **Frame Start** trigger command to be stored temporarily inside the camera (delayed readout buffer) and read out using a **FrameTransferStart** trigger after capture.

This function is useful when executing triggers simultaneously on multiple cameras.

**Note:** This function imposes a heavy processing load on the network bandwidth, as images from multiple cameras are read out simultaneously. About delayed readout buffer size, refer to "<u>Trigger Control</u>".

## Chunk Data Function

#### Related Setting Items: ChunkDataControl

The Chunk Data function adds camera configuration information to the image data that is output from the camera.

Embedding camera configuration information in the image data allows you to use the serial number of the camera as a search key and find specific image data from among large volumes of image data. In addition, when images are shot with a single camera in sequence under multiple setting conditions, you can search for images by their setting conditions.

#### How to Configure Chunk Data Function

- 1. Set ChunkModeActive to True.
- 2. Select the items of information you want to add to image data with **Chunk Selector**, and set **Chunk Enable** from False to **True**.

#### Notes:

- When Chunk Mode Active is set to True, Chunk Image is automatically set to True.
- For items that can be added to image data as Chunk Data, refer to "ChunkDataControl."

**Caution:** The Chuck Data function settings cannot be changed during image output. To change the settings, stop Acquisition.

## **Event Control Function**

#### Related Setting Items: EventControl

The Event Control Function is a function that outputs a signal change point inside the camera as information indicative of an event occurrence (event message) by using GVCP (GigE Vision Control Protocol).

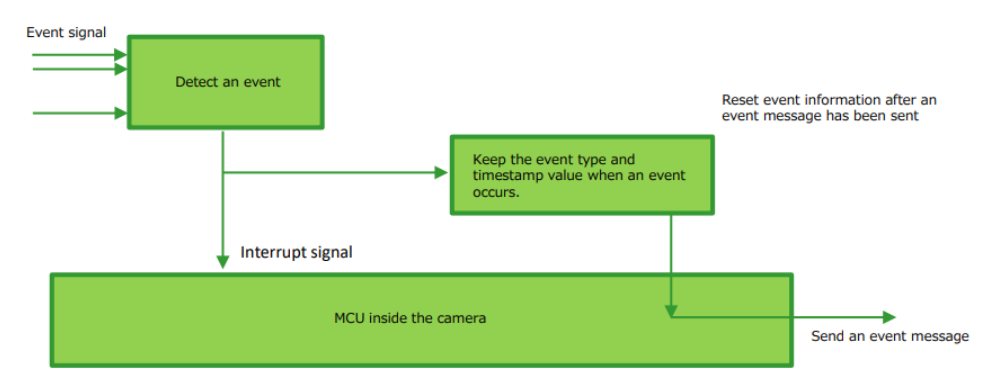

### Flow from detecting an event to sending an event message

### Events that can use the Event Control Function

Events that can use the Event Control Function are as follows. You can specify whether or not to send an event message when an event occurs at each event.

| AcquisitionStart   | AcquisitionEnd     |
|--------------------|--------------------|
| FrameStart         | FrameEnd           |
| LineStart          | LineEnd            |
| ExposureRedStart   | ExposureRedEnd     |
| ExposureGreenStart | ExposureGreenEnd   |
| ExposureBlueStart  | ExposureBlueEnd    |
| Line1 RisingEdge   | Line1 FallingEdge  |
| Line4 RisingEdge   | Line4 FallingEdge  |
| Line5 RisingEdge   | Line5 FallingEdge  |
| Line8 RisingEdge   | Line8 FallingEdge  |
| Line9 RisingEdge   | Line9 FallingEdge  |
| Line10 RisingEdge  | Line10 FallingEdge |
| Line12 RisingEdge  | Line12 FallingEdge |
| Line13 RisingEdge  | Line13 FallingEdge |
| LVALStart          | LVALEnd            |

## **Action Control Function**

#### Related Setting Items: ActionControl

Technical Notes How to use GigE Vision Action Commands

The Action Control Function is a function that executes the pre-configured action when the camera receives action commands. Action commands can send both unicast and broadcast messages and give instructions for actions to multiple cameras simultaneously by broadcasting them. A camera that has this function can even give instructions for actions to different types of multiple cameras. Although this function includes jitter and delays, it is useful for controlling multiple cameras simultaneously.

Actions are performed when the following three conditions are met.

- 1. ActionDeviceKey set to the camera and ActionDeviceKey in the action command match.
- 2. ActionGroupKey set to the camera and ActionGroupKey in the action command match.
- 3. ActionGroupMask set to the camera and GroupMask in the action command perform AND operation, and the result is not 0.

### How to Configure

- 1. Specify ActionDeviceKey.
- 2. Then, specify two actions that can be configured on the camera.
  - a. Action1
    - 1. Select 1 in ActionSelector.
    - 2. Specify ActionGroupMask [ActionSelector].
    - 3. Specify ActionGroupKey [ActionSelector].
  - b. Action2
    - 1. Select 2 in ActionSelector.
    - 2. Specify ActionGroupMask [ActionSelector].
    - 3. Specify ActionGroupKey [ActionSelector].
- 3. Set triggers (AcquisitionStart, AcquisitionEnd, FrameStart, AcquisitionTransferStart) to Action1 and Action2.

### Action Control Example

Assume that the following settings have been pre-configured on the camera.

- ActionDeviceKey: 0x00001001
- ActionGroupMask[1]: 0x00000011
- ActionGroupKey[1]: 0x00000001
- ActionGroupMask[2]: 0x00000111
- ActionGroupKey[2]: 0x0000002

When the camera receives action commands (ActionDeviceKey:0x00001001, ActionGroupMask:0x00000011, ActionGroupKey: 0x00000002), Action2 is executed.

When the camera receives action commands (ActionDeviceKey:0x00001001, ActionGroupMask:0x00000011, ActionGroupKey: 0x00000001), ActionDevice and ActionGroupKey[1] match. However, the result of AND operation performed by ActionGroupMask is 0. Therefore, in this case, neither Action1 nor Action2 is executed.

## **PTP (Precision Time Protocol)**

#### Related Setting Items: TransportLayerControl

The camera can work as the slave for Precision Time Protocol defined in IEEE 1588. When the IEEE 1588 master clock exists in the network where the camera is connected, this function synchronizes the camera to the time of the master clock.

- Transport to be used: Multicast UDP datagram (224.0.1.129); however, Delay Resp is a unicast UDP datagram.
- Destination port number:
  - 319 : Sync, Delay Req, Pdelay Req, Pdelay Resp
  - 320 : Announce, Follow Up, Delay Resp, Pdelay Resp, Management, Signaling
- Items for synchronization: Time synchronization is performed. Frequency tuning is not performed.
- PTP time data: 80 bit (elapsed time in 1 ns, with 00:00:00, January 1 1970 set as the origin)
- Timestamp (this camera): 64 bit\* (PTP synchronization: LSB64bit\* of PTP time data)
- Supported PTP messages: Announce message (receive only), Sync message (receive only), Follow Up message (receive only), Delay Req message (send only), Delay Resp message (receive only)

#### Cautions:

- The Timestamp Tick Frequency register value is fixed at 1,000,000,000 (1 GHz).
- When PTP synchronization is being performed, the Timestamp Reset function is disabled.
- Because GenICam treats the timestamp (64 bit) as a 64 bit signed integer, 63 bit is actually timestamp data without the sign bit.

### **How To Configure**

- 1. Set GevIEEE1588 (TransportLayerControl) to True.
- 2. After several statuses from Disable, when a Sync Message is received from the PTP server, **Slave** is Displayed in **GevIEEE1588 Status**.

## **Noise Reduction Filter Functions**

### Related Setting Items: Correction

The camera has noise reduction functions. The noise reduction methods vary depending on the channel.

Three filters are available:

• MEDIAN Filter: Apply 1x3 MEDIAN filter

Select the target to apply the filter from Red, Green, Blue, and set the **Median Filter Mode**. When set to **On**, this function is enabled. (Default = Off)

• **FIR Filter**: Apply the FIR (Finite Impulse Response) filter

Select the target to apply the filter from Red, Green, Blue, and set the **FIR Filter Mode**. When set to **On**, this function is enabled (Default = Off). In FIR Filter, the coefficients of the three signals (left, center, right) can be set in the range of -2 to 2. The correction value through the FIR Filter is:

- Left pixel read value x Left pixel coefficient +
- Center pixel read value x Center pixel coefficient +
- Right pixel read value x Right pixel coefficient.
- **Noise Reduction**: Apply the noise filter using JAI's own algorithm.

Set the noise reduction intensity in 4 levels. Level1 = weak, Level4 = strong.

Any of the above filters can improve SNR, but it affects the sense of resolution and sensitivity. An imaging test should be performed before deciding to use this feature.

# **Setting List (Feature Properties)**

This camera complies with GenICam. Each setting item name conforms to GenICam SFNC (Standard Features Naming Convention). (There are some JAI-specific setting items).

Each setting item is an integer type (IInteger), a real type (IFloat), an element enumeration type (IEnumeration), a character string (IString), a logical type (IBoolean), and a category type (ICategory) or a command type (ICommand) for executing the function.

Beginner: For beginner users.

**Expert**: For users with deep knowledge of camera functions.

**Guru**: For advanced users who make settings, including advanced features that can cause the camera to malfunction if not set correctly.

**Note:** Depending on the setting item, you may need to change visibility. Please switch visibility (Beginner / Expert / Guru) as necessary.

## Selector

A Selector is used to index which instance of the feature is accessed in situations where multiple instances of a feature exist.

### Instance Example:

Each Line-related item (LineSource, LineInverter, etc.) has LineSelector-LineX instances, which can be set or referenced as an index.

Selectors are a feature of element enumeration type (IEnumeration) or an integer type (IInteger). However, unlike normal configuration items, it is only used to select the instance in the following configuration item.

It does not change the behavior of the camera by changing the value of the selector. Also, the selector may have only one selectable value. In this case, use the selector function only for information purposes. In this document, it is described as SelectedFeature[Selector] according to the description method of GenICam.

In the case of Line Selector with a specific I/O line selected, the description could be as follows.

LineSource[LineSelector-LineX] = High

LineInverter[LineSelector-LineX] = False

LineMode[LineSelector-LineX] = Input

LineFormat[LineSelector-LineX] = TTL

Generally, selectors only apply to a single category of features. (Example: TriggerSelector only applies to trigger related functions.)
# **DeviceControl**

| Device Control Item                   | Setting Range      | Default                                 | Description                                       |
|---------------------------------------|--------------------|-----------------------------------------|---------------------------------------------------|
| DeviceVendorName                      | -                  | "JAI<br>Corporation"                    | Display the manufacturer name.                    |
| DeviceModelName                       | -                  | "SW-4000T-<br>10GE"<br>SW-4000T-<br>SFP | Display the model name.                           |
| DeviceManufacturerInfo                | -                  | "See the possibilities"                 | Display the manufacturer information.             |
| DeviceVersion                         | -                  | -                                       | Display the hardware version.                     |
| DeviceFirmwareVersion                 | -                  | -                                       | Display the firmware version.                     |
| DeviceFpgaVersion                     |                    |                                         | Display the FPGA version.                         |
| DeviceSerialNumber                    | -                  | -                                       | Display the device ID.                            |
| DeviceUserID                          | Any                | -                                       | Set the user ID (16bytes) for the camera.         |
| DeviceSFNCVersionMajor                | -                  | 2                                       | Display the SFNC Major version.                   |
| DeviceSFNCVersionMinor                | -                  | 3                                       | Display the SFNC Minor version.                   |
| DeviceSFNCVersionSubMinor             | -                  | 0                                       | Display the SFNC Sub Minor version                |
| DeviceManifestEntrySelector           | -                  | 1                                       | Display information on valid XML file.            |
| DeviceTLType                          | -                  | GigE Vision                             | Display type of transport layer.                  |
| DeviceTLVisionMajor                   | -                  | 2                                       | Display the Major version of transport layer.     |
| DeviceTLVisionMinor                   | -                  | 0                                       | Display the Minor version of transport layer.     |
| Device TL Version Sub Minor           | -                  | 1                                       | Display the Sub Minor version of transport layer. |
| Device Link Selector                  | -                  | 0                                       | Select I/F for control. (0 fixed)                 |
| Device Link Speed (Bps)               | -                  | -                                       | Display Link speed.                               |
| Device Link Heartbeat Mode            | Off<br>On          | On                                      | Set the mode of Link heartbeat.                   |
| Device Link Heartbeat Timeout<br>(us) | 500000 ~ 120000000 | 3000000                                 | Set the time of heartbeat timeout.                |
| Device Stream Channel Count           | -                  | -                                       | Display the number of stream channels.            |
| Device Event Channel Count            | -                  | -                                       | Display the number of event channels.             |

Display/configure information related to the device.

| Device Control Item        | Setting Range                                                      | Default   | Description                                                                                                    |
|----------------------------|--------------------------------------------------------------------|-----------|----------------------------------------------------------------------------------------------------|
| DeviceReset                | -                                                                  | -         | Reset the device. (After the camera receives<br>this command, it returns an ACK response.<br>Then, execute reset.)      |
| DeviceTempeatureSelector   | -                                                                  | Mainboard | Select the area of the camera's interior for which<br>to display the temperature sensor's reading.<br>(fixed Mainboard) |
| DeviceTemperature          | -                                                                  | -         | Display the internal temperature (°C) of the camera.                                                                    |
| Timestamp (ns)             | 0~<br>9223372036854775807<br>(maximum value of<br>unsigned 64-bit) | 0         | Display the timestamp value. Resets to 0 when the signed maximum 64-bit value is exceeded.                              |
| Timestamp Reset            | -                                                                  | -         | Forcibly sets the timestamp's count value to 0.                                                                         |
| DeviceReset                | -                                                                  | -         | Reset the device.(After the camera receives this command, it returns an ACK response and executes the reset.)           |
| Timestamp Latch            | -                                                                  | -         | Sets the timestamp's count value to<br>TimestampLatchValue.                                                             |
| Timestamp Latch Value (ns) | 0~<br>9223372036854775807                                          | -         | Max: unsigned 64-bit                                                                                                    |

# ImageFormatControl

Configure image format settings.

| Image Format Control Item | Setting Range | Default | Description                                                                                                    |
|---------------------------|---------------|---------|----------------------------------------------------------------------------------------------------|
| WidthMax                  | -             | 4096    | Display the maximum image width.                                                                                                    |
| HeightMax                 | -             | 4096    | Display the maximum image height.                                                                                                    |
| Width                     | -             | 4096    | Set the image height (number of lines).<br>Image data with the specified number of lines will be streamed as<br>1 block.<br>Max: 4096 (2048)* - OffsetX<br>Min,Step: 16 (8)*<br>Note: *When BinningHorizontal=2, the value in parenthesis<br>is applicable. |

| Image Format Control Item                                        | Setting Range                                                                  | Default | Description                                                                                                    |
|------------------------------------------------------------------|--------------------------------------------------------------------------------|---------|----------------------------------------------------------------------------------------------------|
| OffsetX                                                          | 0 ~<br>[4096 (2048)* -<br>Width]                                               | 0       | Set the horizontal offset.<br>Max: WidthMax - Width<br>Step: 16 (8)*<br>Note: *When BinningHorizontal=2, the value in parenthesis<br>is applicable. |
| OffsetY                                                          | 0~4096                                                                         | 0       | Set the vertical offset.                                                                                                    |
| BinningHorizontal Related Topic: Binning                         | 1: Binning Off<br>2: Binning On                                                | 1       | Set the number of pixels in the horizontal direction for which to perform binning. BinningMode is fixed to Sum.                                     |
| SensorBinningVertical                                            | 1: Binning Off<br>2: Binning On                                                | 1       | Set the number of pixels in the vertical direction for which to perform binning. BinningMode is fixed to Sum.                                       |
| PixelFormat          Related Topic: <u>Camera</u> Output Formats | RGB8<br>RGB10V1Packed<br>RGB10p32<br>YUV422_8<br>YUV422_8_UYVY                 | RGB8    | Set the pixel format.                                                                                                    |
| TestPattern Related Topic: <u>Test</u> Pattern Function          | Off<br>White<br>GreyPattern1<br>(Ramp)<br>GreyPattern2<br>(Stripe)<br>ColorBar | Off     | Select the test image.                                                                                                    |
| Horizontal Image Mirroring                                       | Off<br>On                                                                      | Off     | Invert the image left and right.                                                                                                    |

# AcquisitionControl

#### Configure image capture settings.

| Acquisition Control Item                                                    | Setting Range                                                                                                    | Default          | Description                                                                                                    |
|-----------------------------------------------------------------------------|----------------------------------------------------------------------------------------------------|------------------|----------------------------------------------------------------------------------------------------|
| AcquisitionMode                                                             | Single Frame<br>Multi Frame<br>Continuous                                                                                                    | Continuous       | Select the image capture mode.                                                                                                    |
| Acquisition Start                                                           | -                                                                                                    | -                | Start image capture.                                                                                                    |
| Acquisition Stop                                                            | -                                                                                                    | -                | Stop image capture.                                                                                                    |
| Acquisition Frame Count                                                     | 1~ 65535                                                                                                    | 1                | In MultiFrame mode, set the number of frames to capture.                                                                                                    |
| Acquisition Frame Rate(Hz)                                                  | -                                                                                                    | 66               | Display the frame rate as a frequency (unit: Hz). T                                                                                                    |
| AcquisitionLineRate (Hz)          Related Topic: Variable         Line Rate | 66 ~                                                                                                    | 66               | Set the AcquisitionLineRate (Hz). The maximum value varies depending on the PixelFormat and ROI settings                                                                                                    |
| Trigger Selector                                                            | Acquisition Start<br>Acquisition End                                                                                                    | Acquisition      | Select the trigger operation.                                                                                                    |
| Related Topic: <u>Trigger</u><br><u>Control</u>                             | Line Start<br>Frame Start<br>Frame Transfer Start                                                                                                    | Start            |                                                                                                    |
| TriggerMode                                                                 | Off<br>On                                                                                                    | Off              | Select the trigger mode                                                                                                    |
| TriggerSource                                                               | PulseGenerator0 ~ 3<br>UserOutput0 ~ 3<br>Action0 ~ 3<br>Line4 TTL In 1<br>Line5 Opt In1<br>Line10 TTL In2<br>Line13 TTL In3<br>Logical Block0 ~ 1<br>EncoderTrigger | Line4 TTL<br>In1 | Select the trigger signal source.                                                                                                    |
| TriggerActivation                                                           | Rising Edge<br>Falling Edge<br>Level High<br>Level Low                                                                                                    | Rising Edge      | Select the polarity of the trigger signal (i.e., location of<br>signal at which trigger is applied).<br>When TriggerSelector = LineStart,<br>- ExposureMode = Off or Timed: RisingEdge, FallingEdge<br>- ExposureMode = TriggerWidth: LevelHigh, LevelLow |

| Acquisition Control Item                        | Setting Range                           | Default | Description                                                                                                    |
|-------------------------------------------------|-----------------------------------------|---------|----------------------------------------------------------------------------------------------------|
| ExposureMode<br>Related Topic:<br>Exposure Mode | Off<br>Timed<br>TriggerWidth            | Timed   | Select the exposure mode.                                                                                                    |
| ExposureTimeMode                                | Common<br>Individual                    | Common  | Select the exposure time mode.<br>Select "Common" to set the common value for all three<br>sensors, and "Individual" to set the individual value for<br>each channel. |
| ExposureTimeSelector                            | 0: Common<br>1:Red<br>2:Green<br>3:Blue | Common  | Select the sensor to set ExposureTime.<br>To set the common setting values for all three sensors,<br>select Common.                                                   |
| ExposureTime (us)                               |                                         |         |                                                                                                    |
| Related Topic:<br>Exposure Time                 | 300 ~ 15149                             | -       | Set the exposure time.                                                                                                    |
| RBExposureInterlocked                           | Off<br>On                               | Off     | When set to On, you can change Green while maintaining white balance.                                                                                                 |

# AnalogControl

Configure analog control settings.

| Analog Control Item                                                 | Setting Range | Default     | Description                                                                                                    |
|---------------------------------------------------------------------|---------------|-------------|----------------------------------------------------------------------------------------------------|
| IndividualGainMode                                                  | Off<br>On     | Off         | In IndividualGainMode, RGB can be configured individually for the entire gain adjustment range of the sensor.                                                                                                    |
| GainSelector<br><b>Related Topic:</b> <u>Gain</u><br><u>Control</u> | -             | Digital All | Select the gain to configure.<br>Digital All (Only when IndividualGainMode=OFF)<br>Digital Green (Only when IndividualGainMode=ON)<br>Digital Red<br>Digital Blue                                                                         |
| Gain                                                                | -             | x1.0        | Set the gain value for the gain setting selected in GainSelector.<br>When IndividualGainMode=OFF<br>- Digital All: x1.0 ~ x32.0<br>- Digital Red/Blue: x0.4 ~ x4.0<br>When IndividualGainMode=ON<br>- DigitalGreen/Red/Blue: x1.0 ~ x64.0 |

| Analog Control Item                                       | Setting Range                                                                                | Default                                                                                                    | Description                                                                              |
|-----------------------------------------------------------|----------------------------------------------------------------------------------------------|----------------------------------------------------------------------------------------------------|------------------------------------------------------------------------------------------|
|                                                           | 0#                                                                                           |                                                                                                    | Enable/disable gain auto adjustment.                                                     |
| GainAuto                                                  | Once                                                                                         | Off                                                                                                    | <b>Once</b> automatically changes to <b>Off</b> when the signal level converges once.    |
| AGCReference                                              | 30~95                                                                                        | -                                                                                                    | Set the target level for GainAuto.                                                       |
|                                                           |                                                                                              |                                                                                                    | Allows confirmation of the current status during gain auto adjustment.                   |
| AGCOnceStatus                                             | AGCOnceStatus                                                                                | Idle : Auto Gain Control is not executed yet.<br>Succeeded : Auto Gain Control was Succeeded.<br>Error1 - Timeout : Timeout error has occurred. Please try again.<br>Error3, 4, 5: Undefined Error |                                                                                          |
| AnalogGainSelector                                        | Analog Red<br>Analog Green<br>Analog Blue                                                    | Analog<br>Red                                                                                                    | Select the analog gain to configure.                                                     |
| AnalogBaseGain                                            | 0dB<br>6dB<br>12dB                                                                           | 0dB                                                                                                    | Set the gain value for the analog gain setting selected in <b>Analog Gain Selector</b> . |
| BlackLevelSelector                                        | DigitalAll                                                                                   |                                                                                                    |                                                                                          |
| Related Topic: <u>Black</u><br>Level Correction           | DigitalRed<br>DigitalBlue                                                                    | DigitalAll                                                                                                    | Select the black level to configure.                                                     |
|                                                           |                                                                                              |                                                                                                    | Set the black level value.                                                               |
| BlackLevel                                                | _                                                                                            | 0                                                                                                    | DigitalAll: Min = -133, Max = 255                                                        |
|                                                           |                                                                                              |                                                                                                    | DigitalRed: Min = -64, Max=64                                                            |
|                                                           | 0"                                                                                           |                                                                                                    | Digitalblue. Mill – -04, Max–04                                                          |
| BalanceWhiteAuto                                          | Once                                                                                         |                                                                                                    | Enable/disable auto white balance.                                                       |
| Related Topic: <u>Step 6:</u><br>Adjust the Image Quality | Preset 5000K<br>Preset 6500K<br>Preset 7500K                                                 | Off                                                                                                    | <b>Once</b> automatically changes to <b>Off</b> when the signal level converges once.    |
| Balance White Auto Width - 4096                           | Set the area for adjusting white balance.<br>Min: 16(8)*<br>Max:4096 (2048)*<br>Step: 16(8)* |                                                                                                    |                                                                                          |
|                                                           |                                                                                              |                                                                                                    | <b>Note:</b> *When BinningHorizontal=2, the value in parenthesis is applicable.          |

| Analog Control Item                               | Setting Range       | Default | Description                                                                                                    |
|---------------------------------------------------|---------------------|---------|----------------------------------------------------------------------------------------------------|
| BalanceWhiteAutoOffsetX                           | -                   | 0       | Set the area for adjusting white balance.<br>Min: 0<br>Max: WidthMax - BalanceWhiteAuto Width<br>Step: 16(8)*<br>Note: *When BinningHorizontal=2, the value in<br>parenthesis is applicable. |
| BalanceWhiteAutoResult                            | -                   | ldle    | Display the result for adjusting white balance.<br>Idle<br>Succeeded<br>Error1- G image was too bright<br>Error2 - G image was too dark<br>Error3 - Timeout error occurred                   |
| Gamma Related Topic: <u>Gamma</u> <u>Function</u> | 0.45~ 1             | 0.45    | Set the gamma value.<br>Setting Range: 0.45, 0.50, 0.55, 0.60, 0.65, 0.75, 0.80, 0.90, 1.00                                                                                                  |
| LUTMode                                           | Off<br>Gamma<br>LUT | 0:Off   | Select the LUT mode.                                                                                                    |
| SensorType                                        | Туре А<br>Туре В    | Туре А  | Select the size of pixel.<br>TypeA : 7.5um x 7.5um<br>TypeB : 7.5um x 10.5um                                                                                                    |

# LUTControl

Configure LUT settings.

### Related Topic: <u>LUT (Lookup Table)</u>

| Image Format Control Item | Setting Range        | Default    | Description                        |
|---------------------------|----------------------|------------|------------------------------------|
| LUTSelector               | Red<br>Green<br>Blue | Red        | Select the LUT channel to control. |
| LUTIndex                  | 0~256                | 0          | Set the LUT index table number.    |
| LUTValue                  | 0~4095               | Gamma≒ 1.0 | Set the LUT value.                 |

# ColorTransformationControl

Configure color transformation settings.

#### Related Topic: Color Space Conversion (Color Transformation Control)

| Color Transformation Control<br>Item | Setting Range                                                      | Default                                                                                                  | Description                                                     |
|--------------------------------------|--------------------------------------------------------------------|----------------------------------------------------------------------------------------------------|-----------------------------------------------------------------|
| ColorTransformationMode              | RGB<br>HSI<br>XYZ                                                  | RGB                                                                                                    | Set the output image format.                                    |
| ColorTransformationRGBMode           | OFF<br>sRGB<br>AdobeRGB<br>UserCustom                              | OFF                                                                                                    | Set the detailed mode when RGB is selected for the color space. |
| ColorMatrixValueSelector             | R-R<br>R-G<br>R-B<br>G-R<br>G-G<br>G-B<br>B-R<br>B-R<br>B-G<br>B-B | R-R                                                                                                    | Select the ColorMatrix setting component.                       |
| ColorMatrixValue                     | -2.0 ~ 2.0                                                         | R-R: 1.0<br>R-G: 0.0<br>R-B: 0.0<br>G-R: 0.0<br>G-G: 1.0<br>G-B: 0.0<br>B-R: 0.0<br>B-G: 0.0<br>B-G: 1.0 | Set the Color Matrix value. (step = 0.1)                        |

# DigitallOControl

Configure settings for digital input/output.

#### **Related Topic:** <u>GPIO (Digital Input/Output Settings)</u>

| Digital IO Control Item | Setting Range                                                                                                    | Default | Description                                                                          |
|-------------------------|----------------------------------------------------------------------------------------------------|---------|--------------------------------------------------------------------------------------|
| LineSelector            | Line1: TTL Out1<br>Line4: TTL In1<br>Line5: Opt In1<br>Line8: TTL Out2<br>Line9: TTL Out3<br>Line10: TTL In2<br>Line12: TTL Out4<br>Line13: TTL In3                                                                                      | -       | Select the input/output to configure.                                                |
| LineMode                | Input<br>Output                                                                                                    | -       | Display the input/output status (whether it is input or output).                     |
| LineInverter            | False<br>True                                                                                                    | False   | Enable/disable polarity inversion for the selected input signal or output signal.    |
| LineStatus              | False (Low)<br>True (High)                                                                                                    | False   | Display the status of the input signal or output signal (True:<br>High, False: Low). |
| LineSource              | Acquisition Active<br>Frame Active<br>ExposureActive<br>LVAL<br>PulseGenerator0 ~ 3<br>UserOutput0 ~ 3<br>Line4: TTL In1<br>Line5: Opt In1<br>Line10: TTL In2<br>Line13: TTL In3<br>LogicBlock0 ~ 1<br>EncoderTriger<br>EncoderDirection | -       | Select the line source signal for the item selected in <b>Line Selector</b> .        |
| LineFormat              | NoConnect<br>TTL<br>Opto Coupled<br>Internal Signal                                                                                                    | -       | Display the signal format.                                                           |

| Digital IO Control Item | Setting Range                                                                                                    | Default                  | Description                                                                                                    |
|-------------------------|----------------------------------------------------------------------------------------------------|--------------------------|----------------------------------------------------------------------------------------------------|
| LineStatusAll           | bit0:Line1<br>bit1:Unused<br>bit2:Unused<br>bit3:Line4<br>bit4:Line5<br>bit5:Unused<br>bit6:Unused<br>bit7:Line8<br>bit8:Line9<br>bit9:Line10<br>bit10:Unused<br>bit11:Line12<br>bit12:Line13<br>bit13-31:Unused | bit0:Line1<br>(TTL Out1) | Display the input/output signal status. The state is shown with<br>16 bits.<br><b>Note:</b> Unused is fixed to 0. |
| OptInFilterSelector     | 0 ~ 1000000, step<br>100                                                                                                    | Off                      | Remove noise from the OptIn input signal of Digital I/O.                                                          |
| UserOutputSelector      | User Output 0<br>User Output 1<br>User Output 2<br>User Output 3                                                                                                    | User<br>Output 0         | Set the UserOutput signal.                                                                                        |
| UserOutputValue         | False<br>True                                                                                                    | False                    | Set the value for the UserOutput selected in <b>UserOutputSelector</b> .                                          |

## CounterAndTimerControl

Configure counter settings.

**Note:** This camera only supports counter functions

#### **Related Topic:** <u>Counter and Timer Control Function</u>

| Counter and Timer Control Item | Setting Range                                                                      | Default     | Description                                                                                                    |
|--------------------------------|------------------------------------------------------------------------------------|-------------|----------------------------------------------------------------------------------------------------|
| CounterSelector                | Counter0 ~ 5                                                                       | Counter0    | Select the counter.                                                                                                    |
| CounterEventSource             | -                                                                                  | Off         | Assign the counter event signal for which you want to read<br>the count value to a dedicated counter, and read the value<br>Counter0: Off, Line Trigger<br>Counter1: Off, Line Start<br>Counter2: Off, Exposure Start<br>Counter3: Off, Frame Trigger<br>Counter4: Off, Frame Start<br>Counter5: Off, Frame Transfer End |
| CounterEventActivation         | -                                                                                  | -           | Set the count timing. The setting value is fixed with the<br>following data<br>Counter0 ~ 4: Rising Edge<br>Counter5: Falling Edge                                                                                                    |
| CounterResetSource             | 0: Software                                                                        |             | Specifies the source that resets the counter. This source                                                                                                    |
| Note: DV0204Only               | 23: Line4 TTL In1<br>24: Line5 Opt In1<br>29: Line10 TTL In2<br>32: Line13 TTL In3 | 0: Software | When set to <b>Software</b> , the counter value is reset by the <b>CounterReset</b> command. Otherwise, the counter value is reset by the Line input of the GPIO.                                                                                                    |

| Counter and Timer Control Item | Setting Range                                                      | Default           |                                                                                                   | Description                                                                                                    |  |
|--------------------------------|--------------------------------------------------------------------|-------------------|---------------------------------------------------------------------------------------------------|----------------------------------------------------------------------------------------------------|--|
|                                |                                                                    |                   | Selects the timing of the counter reset when<br>CounterResetSource is set to other than Software. |                                                                                                    |  |
|                                | 1: Rising Edge<br>2: Falling Edge<br>3: Level High<br>4: Level Low |                   | Rising<br>Edge                                                                                    | Clears the counter on the Rising Edge of the input signal.                                                                                                    |  |
| CounterResetActivation         |                                                                    |                   | Falling<br>Edge                                                                                   | Clears the counter on the Falling Edge of the input signal.                                                                                                    |  |
| Note: DV0204 Only              |                                                                    | 1: Rising<br>Edge | Level<br>High                                                                                     | Clear the counter on the Rising Edge of the<br>input signal and do not increment the counter<br>while it is at High Level (counter increment<br>starts when it goes from High to Low). |  |
|                                |                                                                    |                   | Level<br>Low                                                                                      | Clear the counter on the Falling Edge of the<br>input signal and do not increment the counter<br>while it is at Low Level (counter increment starts<br>when it goes from Low to High). |  |
| CounterReset                   | -                                                                  | -                 | Reset the                                                                                         | e counter.                                                                                                    |  |
| CounterValue                   | 0~4294967295                                                       | 0                 | Display t                                                                                         | he count value.                                                                                                    |  |
| CounterStatus                  |                                                                    | -                 | Display the Counterl Counterl Counterl                                                            | he counter status.<br>dle<br>Active<br>Dverflow                                                                                                    |  |

# EncoderControl

Configure settings for encoder control.

#### Related Topic: Connecting Rotary Encoders

| Encoder Control Item                       | Setting Range                                                              | Default | Description                                                                                                    |
|--------------------------------------------|----------------------------------------------------------------------------|---------|----------------------------------------------------------------------------------------------------|
| EncoderSourceA                             | Off<br>Line4 TTL In1<br>Line5 Opt In 1<br>Line10 TTL In2<br>Line13 TTL In3 | Off     | Select where to input the signal from the rotary encoder.                                                                                                    |
| EncoderSourceB                             | Off<br>Line4 TTL In1<br>Line5 Opt In 1<br>Line10 TTL In2<br>Line13 TTL In3 | Off     | Select where to input the signal from the rotary encoder.                                                                                                    |
| EncoderDivider                             | 1~ 4294967295                                                              | 65536   | Set the number of triggers to be generated during one pitch of the rotary encoder. The number of triggers is 65536 / (set value).                                                                                                    |
| EncoderAveragingInterval                   | none<br>2 pulses<br>4 pulses<br>8 pulses<br>16 pulses<br>32 pulses         | none    | When the reliability of the interval of the signal output from the rotary<br>encoder is low. (Some signal interval is extremely long or short).<br>When this function is enabled, internal processing is performed by<br>averaging the interval of several previous signals. |
| EncoderFilter (ns)                         | 0 ~ 150 (10 step)                                                          | 0       | Apply a low-pass filter to prevent noise on the signal from the rotary encoder and stabilize the signal for the specified number of cycles.                                                                                                    |
| EncoderStrobe (ns)                         | 10 ~ 2550 (10<br>step)                                                     | 10      | Set the strobe length of the Trigger signal generated from the rotary encoder by the number of cycles.                                                                                                    |
| EncoderMaxIntervalFor<br>NonDecimationMode | 0~60                                                                       | 0       | Set the maximum interval period of the output signal only if the EncoderDivider is not set to an integer multiple of 65536.                                                                                                    |

# Logic Block Control

#### Configure Logic Block settings.

| Logic Block Control Item       | Setting Range                                                                                                    | Default        | Description                                                               |
|--------------------------------|----------------------------------------------------------------------------------------------------|----------------|---------------------------------------------------------------------------|
| Logic Block Selector           | Logic Block 0<br>Logic Block 1                                                                                                    | Logic Block 0  | Specifies the Logic Block to configure.                                   |
| Logic Block Function           | AND (Fixed)                                                                                                    | -              | Selects the combinational logic Function of the Logic Block to configure. |
| Logic Block Input<br>Selector  | 0<br>1                                                                                                    | 0              | Selects the Logic Block's input to configure.                             |
| Logic Block Input<br>Source    | ExposureActive<br>LVAL<br>PulseGenerator0 ~ 3<br>UserOutput0 ~ 3<br>Line4: TTL In1<br>Line5: Opt In1<br>Line10: TTL In2<br>Line13: TTL In3<br>LogicBlock0 ~ 1<br>EncoderTriger | Line4: TTL In1 | Selects the source signal for the input into the Logic Block.             |
| Logic Block Input<br>Inverter  | False<br>True                                                                                                    | False          | Selects if the selected Logic Block Input source signal is inverted.      |
| Logic Block Output<br>Inverter | True (Fixed)                                                                                                    | -              | Selects if the selected Logic Block Output signal is inverted.            |

# ActionControl

Configure settings for action control.

#### Related Topic: Action Control Function

| Action Control Item | Setting Range             | Default    | Description                                                                                                    |  |  |
|---------------------|---------------------------|------------|----------------------------------------------------------------------------------------------------|--|--|
| ActionDeviceKey     | 0x00000000 ~<br>0xFFFFFFF | 0x00000000 | An action command is executed if this ActionDeviceKey matches the DeviceKey contained in the action command message.                                         |  |  |
| ActionQueueSize     | -                         | 256        | Indicates the size of the scheduled action commands.                                                                                                    |  |  |
| ActionSelector      | 0, 1, 2, 3                | 0          | Select the ActionSelector.                                                                                                    |  |  |
| ActionGroupMask     | 0x00000000 ~<br>0xFFFFFFF | 0x00000000 | An action command is executed if the result of an AND operation<br>of GroupMask contained in this ActionGroupMask and an action<br>command message is not 0. |  |  |
| ActionGroupKey      | 0x00000000 ~<br>0xFFFFFFF | 0x00000000 | An action command is executed if this ActionGroupKey matches the GroupKey contained in the action command message.                                           |  |  |

## **EventControl**

Configure event settings.

### Related Topic: Event Control Function

| Event Control Item             | Setting<br>Range | Default              | Description                                                                                                    |
|--------------------------------|------------------|----------------------|----------------------------------------------------------------------------------------------------|
| EventSelector                  | -                | Acquisition<br>Start | Select the event to send the event message.AcquisitionStartAcquisitionEndFrameStartFrameEndLineStartLineEndExposureRedStartExposureRedEndExposureGreenStartExposureGreenEndExposureBlueStartExposureBlueEndLine1 RisingEdgeLine4 FallingEdgeLine5 RisingEdgeLine5 FallingEdgeLine9 RisingEdgeLine9 FallingEdgeLine10 RisingEdgeLine10 FallingEdgeLine110 RisingEdgeLine10 FallingEdgeLine12 RisingEdgeLine112 FallingEdgeLine13 RisingEdgeLine13 FallingEdgeLine13 RisingEdgeLine13 FallingEdgeLine13 RisingEdgeLine13 FallingEdgeLine13 RisingEdgeLine13 FallingEdgeLine13 RisingEdgeLine13 FallingEdge |
| EventNotification              | Off<br>On        | Off                  | Sets whether or not to send an event message when an event selected by <b>EventSelector</b> occurs.                                                                                                    |
| EventAcquisitionStartData      | -                | -                    | When the Event occurs, the following data can be checked.                                                                                                    |
| EventAcquisitionStart          | -                | 0x9011               | Display the EventID.                                                                                                    |
| EventAcquisitionStartTimestamp | 0 ~ 64bit<br>max | 0                    | Displays the Timestamp value when an event occurs                                                                                                    |
| EventAcquisitionStartFrameID   | 0~               | 0                    | Displays the FrameID value when an event occurs.                                                                                                    |
| EventAcquisitionEndData        | -                | -                    | When the Event occurs, the following data can be checked.                                                                                                    |
| EventAcquisitionEnd            | -                | 0x9012               | Display the EventID.                                                                                                    |
| EventAcquisitionEndTimestamp   | 0 ~ 64bit<br>max | 0                    | Displays the Timestamp value when an event occurs                                                                                                    |
| EventAcquisitionEndFrameID     | 0~               | 0                    | Displays the FrameID value when an event occurs.                                                                                                    |
| EventFrameStartData            | -                | -                    | When the Event occurs, the following data can be checked.                                                                                                    |

| Event Control Item             | Setting<br>Range | Default | Description                                               |
|--------------------------------|------------------|---------|-----------------------------------------------------------|
| EventFrameStart                | -                | 0x9300  | Display the EventID.                                      |
| EventFrameStartTimestamp       | 0 ~ 64bit<br>max | 0       | Displays the Timestamp value when an event occurs         |
| EventFrameStartFrameID         | 0~               | 0       | Displays the FrameID value when an event occurs.          |
| EventFrameEndData              | -                | -       | When the Event occurs, the following data can be checked. |
| EventFrameEnd                  | -                | 0x9301  | Display the EventID.                                      |
| EventFrameEndTimestamp         | 0 ~ 64bit<br>max | 0       | Displays the Timestamp value when an event occurs         |
| EventFrameEndFrameID           | 0~               | 0       | Displays the FrameID value when an event occurs.          |
| EventLineStartData             | -                | -       | When the Event occurs, the following data can be checked. |
| EventLineStart                 | -                | 0x9032  | Display the EventID.                                      |
| EventLineStartTimestamp        | 0 ~ 64bit<br>max | 0       | Displays the Timestamp value when an event occurs         |
| EventLineStartFrameID          | 0 ~              | 0       | Displays the FrameID value when an event occurs.          |
| EventLineEndData               | -                | -       | When the Event occurs, the following data can be checked. |
| EventLineEnd                   | -                | 0x9033  | Display the EventID.                                      |
| EventLineEndTimestamp          | 0 ~ 64bit<br>max | 0       | Displays the Timestamp value when an event occurs         |
| EventLineEndFrameID            | 0~               | 0       | Displays the FrameID value when an event occurs.          |
| EventExposureRedStartData      | -                | -       | When the Event occurs, the following data can be checked. |
| EventExposureRedStart          | -                | 0x9302  | Display the EventID.                                      |
| EventExposureRedStartTimestamp | 0 ~ 64bit<br>max | 0       | Displays the Timestamp value when an event occurs         |
| EventExposureRedStartFrameID   | 0~               | 0       | Displays the FrameID value when an event occurs.          |
| EventExposureRedEndData        | -                | -       | When the Event occurs, the following data can be checked. |
| EventExposureRedEnd            | -                | 0x9303  | Display the EventID.                                      |
| EventExposureRedEndTimestamp   | 0 ~ 64bit<br>max | 0       | Displays the Timestamp value when an event occurs         |
| EventExposureRedEndFrameID     | 0~               | 0       | Displays the FrameID value when an event occurs.          |

| Event Control Item               | Setting<br>Range | Default | Description                                               |
|----------------------------------|------------------|---------|-----------------------------------------------------------|
| EventExposureGreenStartData      | -                | -       | When the Event occurs, the following data can be checked. |
| EventExposureGreenStart          | -                | 0x9304  | Display the EventID.                                      |
| EventExposureGreenStartTimestamp | 0 ~ 64bit<br>max | 0       | Displays the Timestamp value when an event occurs         |
| EventExposureGreenStartFrameID   | 0 ~              | 0       | Displays the FrameID value when an event occurs.          |
| EventExposureGreenEndData        | -                | -       | When the Event occurs, the following data can be checked. |
| EventExposureGreenEnd            | -                | 0x9305  | Display the EventID.                                      |
| EventExposureGreenEndTimestamp   | 0 ~ 64bit<br>max | 0       | Displays the Timestamp value when an event occurs         |
| EventExposureGreenEndFrameID     | 0~               | 0       | Displays the FrameID value when an event occurs.          |
| EventExposureBlueStartData       | -                | -       | When the Event occurs, the following data can be checked. |
| EventExposureBlueStart           | -                | 0x9306  | Display the EventID.                                      |
| EventExposureBlueStartTimestamp  | 0 ~ 64bit<br>max | 0       | Displays the Timestamp value when an event occurs         |
| EventExposureBlueStartFrameID    | 0~               | 0       | Displays the FrameID value when an event occurs.          |
| EventExposureBlueEndData         | -                | -       | When the Event occurs, the following data can be checked. |
| EventExposureBlueEnd             | -                | 0x9307  | Display the EventID.                                      |
| EventExposureBlueEndTimestamp    | 0 ~ 64bit<br>max | 0       | Displays the Timestamp value when an event occurs         |
| EventExposureBlueEndFrameID      | 0~               | 0       | Displays the FrameID value when an event occurs.          |
| EventLine1RisingEdgeData         | -                | -       | When the Event occurs, the following data can be checked. |
| EventLine1RisingEdge             | -                | 0x9310  | Display the EventID.                                      |
| EventLine1RisingEdgeTimestamp    | 0 ~ 64bit<br>max | 0       | Displays the Timestamp value when an event occurs         |
| EventLine1RisingEdgeFrameID      | 0~               | 0       | Displays the FrameID value when an event occurs.          |
| EventLine1FallingEdgeData        | -                | -       | When the Event occurs, the following data can be checked. |
| EventLine1FallingEdge            | -                | 0x9318  | Display the EventID.                                      |

#### Setting List (Feature Properties)

| Event Control Item             | Setting<br>Range | Default | Description                                               |
|--------------------------------|------------------|---------|-----------------------------------------------------------|
| EventLine1FallingEdgeTimestamp | 0 ~ 64bit<br>max | 0       | Displays the Timestamp value when an event occurs         |
| EventLine1FallingEdgeFrameID   | 0~               | 0       | Displays the FrameID value when an event occurs.          |
| EventLine4RisingEdgeData       | -                | -       | When the Event occurs, the following data can be checked. |
| EventLine4RisingEdge           | -                | 0x9313  | Display the EventID.                                      |
| EventLine4RisingEdgeTimestamp  | 0 ~ 64bit<br>max | 0       | Displays the Timestamp value when an event occurs         |
| EventLine4RisingEdgeFrameID    | 0~               | 0       | Displays the FrameID value when an event occurs.          |
| EventLine4FallingEdgeData      | -                | -       | When the Event occurs, the following data can be checked. |
| EventLine4FallingEdge          | -                | 0x931B  | Display the EventID.                                      |
| EventLine4FallingEdgeTimestamp | 0 ~ 64bit<br>max | 0       | Displays the Timestamp value when an event occurs         |
| EventLine4FallingEdgeFrameID   | 0~               | 0       | Displays the FrameID value when an event occurs.          |
| EventLine5RisingEdgeData       | -                | -       | When the Event occurs, the following data can be checked. |
| EventLine5RisingEdge           | -                | 0x9314  | Display the EventID.                                      |
| EventLine5RisingEdgeTimestamp  | 0 ~ 64bit<br>max | 0       | Displays the Timestamp value when an event occurs         |
| EventLine5RisingEdgeFrameID    | 0~               | 0       | Displays the FrameID value when an event occurs.          |
| EventLine5FallingEdgeData      | -                | -       | When the Event occurs, the following data can be checked. |
| EventLine5FallingEdge          | -                | 0x931C  | Display the EventID.                                      |
| EventLine5FallingEdgeTimestamp | 0 ~ 64bit<br>max | 0       | Displays the Timestamp value when an event occurs         |
| EventLine5FallingEdgeFrameID   | 0~               | 0       | Displays the FrameID value when an event occurs.          |
| EventLine8RisingEdgeData       | -                | -       | When the Event occurs, the following data can be checked. |
| EventLine8RisingEdge           | -                | 0x9507  | Display the EventID.                                      |
| EventLine8RisingEdgeTimestamp  | 0 ~ 64bit<br>max | 0       | Displays the Timestamp value when an event occurs         |
| EventLine8RisingEdgeFrameID    | 0~               | 0       | Displays the FrameID value when an event occurs.          |

| Event Control Item              | Setting<br>Range | Default | Description                                               |
|---------------------------------|------------------|---------|-----------------------------------------------------------|
| EventLine8FallingEdgeData       | -                | -       | When the Event occurs, the following data can be checked. |
| EventLine8FallingEdge           | -                | 0x931F  | Display the EventID.                                      |
| EventLine8FallingEdgeTimestamp  | 0 ~ 64bit<br>max | 0       | Displays the Timestamp value when an event occurs         |
| EventLine8FallingEdgeFrameID    | 0~               | 0       | Displays the FrameID value when an event occurs.          |
| EventLine9RisingEdgeData        | -                | -       | When the Event occurs, the following data can be checked. |
| EventLine9RisingEdge            | -                | 0x9340  | Display the EventID.                                      |
| EventLine9RisingEdgeTimestamp   | 0 ~ 64bit<br>max | 0       | Displays the Timestamp value when an event occurs         |
| EventLine9RisingEdgeFrameID     | 0~               | 0       | Displays the FrameID value when an event occurs.          |
| EventLine9FallingEdgeData       | -                | -       | When the Event occurs, the following data can be checked. |
| EventLine9FallingEdge           | -                | 0x9360  | Display the EventID.                                      |
| EventLine9FallingEdgeTimestamp  | 0 ~ 64bit<br>max | 0       | Displays the Timestamp value when an event occurs         |
| EventLine9FallingEdgeFrameID    | 0~               | 0       | Displays the FrameID value when an event occurs.          |
| EventLine10RisingEdgeData       | -                | -       | When the Event occurs, the following data can be checked. |
| EventLine10RisingEdge           | -                | 0x9341  | Display the EventID.                                      |
| EventLine10RisingEdgeTimestamp  | 0 ~ 64bit<br>max | 0       | Displays the Timestamp value when an event occurs         |
| EventLine10RisingEdgeFrameID    | 0~               | 0       | Displays the FrameID value when an event occurs.          |
| EventLine10FallingEdgeData      | -                | -       | When the Event occurs, the following data can be checked. |
| EventLine10FallingEdge          | -                | 0x9361  | Display the EventID.                                      |
| EventLine10FallingEdgeTimestamp | 0 ~ 64bit<br>max | 0       | Displays the Timestamp value when an event occurs         |
| EventLine10FallingEdgeFrameID   | 0~               | 0       | Displays the FrameID value when an event occurs.          |
| EventLine12RisingEdgeData       | -                | -       | When the Event occurs, the following data can be checked. |
| EventLine12RisingEdge           | -                | 0x9343  | Display the EventID.                                      |

#### Setting List (Feature Properties)

| Event Control Item              | Setting<br>Range | Default | Description                                               |
|---------------------------------|------------------|---------|-----------------------------------------------------------|
| EventLine12RisingEdgeTimestamp  | 0 ~ 64bit<br>max | 0       | Displays the Timestamp value when an event occurs         |
| EventLine12RisingEdgeFrameID    | 0~               | 0       | Displays the FrameID value when an event occurs.          |
| EventLine12FallingEdgeData      | -                | -       | When the Event occurs, the following data can be checked. |
| EventLine12FallingEdge          | -                | 0x9363  | Display the EventID.                                      |
| EventLine12FallingEdgeTimestamp | 0 ~ 64bit<br>max | 0       | Displays the Timestamp value when an event occurs         |
| EventLine12FallingEdgeFrameID   | 0 ~              | 0       | Displays the FrameID value when an event occurs.          |
| EventLine13RisingEdgeData       | -                | -       | When the Event occurs, the following data can be checked. |
| EventLine13RisingEdge           | -                | 0x9344  | Display the EventID.                                      |
| EventLine13RisingEdgeTimestamp  | 0 ~ 64bit<br>max | 0       | Displays the Timestamp value when an event occurs         |
| EventLine13RisingEdgeFrameID    | 0~               | 0       | Displays the FrameID value when an event occurs.          |
| EventLine13FallingEdgeData      | -                | -       | When the Event occurs, the following data can be checked. |
| EventLine13FallingEdge          | -                | 0x9364  | Display the EventID.                                      |
| EventLine13FallingEdgeTimestamp | 0 ~ 64bit<br>max | 0       | Displays the Timestamp value when an event occurs         |
| EventLine13FallingEdgeFrameID   | 0~               | 0       | Displays the FrameID value when an event occurs.          |
| EventLVALStartData              | -                | -       | When the Event occurs, the following data can be checked. |
| EventLVALStart                  | -                | 0x9330  | Display the EventID.                                      |
| EventLVALStartTimestamp         | 0 ~ 64bit<br>max | 0       | Displays the Timestamp value when an event occurs         |
| EventLVALStartFrameID           | 0~               | 0       | Displays the FrameID value when an event occurs.          |
| EventLVALEndData                | -                | -       | When the Event occurs, the following data can be checked. |
| EventLVALEnd                    | -                | 0x9331  | Display the EventID.                                      |
| EventLVALEndTimestamp           | 0 ~ 64bit<br>max | 0       | Displays the Timestamp value when an event occurs         |
| EventLVALEndFrameID             | 0~               | 0       | Displays the FrameID value when an event occurs.          |

# **UserSetControl**

Configure user settings.

### Related Topic: <u>Step 7: Save the Settings</u>

| User Set Control<br>Item | Setting<br>Range     | Default    | Description                                                                                                    |
|--------------------------|----------------------|------------|----------------------------------------------------------------------------------------------------|
|                          | 0: Default           |            | Select the user settings.                                                                                                    |
| UserSetSelector          | 2: User2<br>3: User3 | 0: Default | Note: Default - Invalid when executing UserSetSave                                                                                        |
| UserSetLoad              | -                    | -          | Read the user settings specified in UserSetSelector. When selecting Default for UserSetSelector, the factory settings are loaded.         |
| UserSetSave              | -                    | -          | Overwrite the current setting values with the user settings specified in UserSetSelector. Invalid when UserSetSelector is set to Default. |

## ChunkDataControl

Configure Chunk control settings.

#### Related Topic: Chunk Data Function

| Chunk Data Control Item | Setting Range                                                                                                    | Default | Description                                                                       |
|-------------------------|----------------------------------------------------------------------------------------------------|---------|-----------------------------------------------------------------------------------|
| ChunkModeActive         | False<br>True                                                                                                    | False   | Set whether to enable ChunkData.                                                  |
| Chunk Selector          | OffsetX<br>OffsetY<br>Width<br>Height<br>BinningHorizontal<br>SensorBinningVertical<br>PixelFormat<br>Timestamp<br>LineStatusAllOnExposureStart<br>LineStatusAllOnLVALStart<br>LineStatusAllOnLVALStart<br>LineStatusAllOnLVALEnd<br>CounterValue<br>ExposureTime<br>Gain<br>BlackLevel<br>DeviceSerialNumber<br>DeviceUserID<br>DeviceTemperature | OffsetX | Select the Chunk data to add.                                                     |
| ChunkEnable             | False<br>True                                                                                                    | False*  | Select whether to output ChunkData.<br>*True for ChunkImage.                      |
| ChunkImage              |                                                                                                    |         | ChunkID: 0x00001000                                                               |
| ChunkOffsetX            | -                                                                                                    | -       | Display the OffsetX value<br>( <u>ImageFormatControl</u> )<br>ChunkID: 0x00002000 |
| ChunkOffsetY            | -                                                                                                    | -       | Display the OffsetY value<br>(ImageFormatControl)<br>ChunkID: 0x00002001          |
| ChunkWidth              | -                                                                                                    | -       | Display the Width value<br>(ImageFormatControl)<br>ChunkID: 0x00002002            |

| Chunk Data Control Item               | Setting Range | Default  | Description                                                                            |
|---------------------------------------|---------------|----------|----------------------------------------------------------------------------------------|
| ChunkHeight                           | -             | -        | Display the Height value<br>( <u>ImageFormatControl</u> )<br>ChunkID: 0x00002003       |
| ChunkBinningHorizontal                | -             | -        | Display the BinningHorizontal value<br>(ImageFormatControl)<br>ChunkID: 0x00002022     |
| ChunkSensorBinningVertical            | -             | -        | Display the SensorBinningVertical value<br>(ImageFormatControl)<br>ChunkID: 0x00002025 |
| ChunkPixelFormat                      | -             | -        | Display the PixelFormat value<br>( <u>ImageFormatControl</u> )<br>ChunkID: 0x00002012  |
| ChunkTimeStamp                        | -             | -        | Display the ChunkTimeStamp value.<br>ChunkID: 0x00002014                               |
| ChunkLineStatusAllOn<br>ExposureStart | -             | -        | Display the LineStatusAllOnExposureStart<br>value.<br>ChunkID: 0x00002015              |
| ChunkLineStatusAllOn<br>LVALStart     | -             | -        | Display the LineStatusAllOnLVALStart<br>value.<br>ChunkID: 0x00002027                  |
| ChunkLineStatusAllOn<br>LVALEnd       | -             | -        | Display the LineStatusAllOnLVALEnd<br>value.<br>ChunkID: 0x00002028                    |
| ChunkCounterSelector                  | Counter0 ~ 5  | Counter0 | Select the counter to display the ChunkCounterValue.                                   |
|                                       |               |          | Display the CounterValue specified by ChunkCounterSelector.                            |
|                                       |               |          | Counter0: Line Trigger (ChunkID:<br>0x00002029)<br>Counter1: Line Start (ChunkID:      |
| ChunkCounterValue                     |               |          | 0x0000202A)<br>Counter2: Exposure Start (ChunkID:<br>0x0000200F)                       |
|                                       |               |          | Counter3: Frame Trigger (ChunkID:<br>0x0000200E)                                       |
|                                       |               |          | Counter4: Frame Start (ChunkID:<br>0x0000202B)                                         |
|                                       |               |          | Overliefs: Frame Transfer End (ChunkID: 0x00002011)                                    |

#### Setting List (Feature Properties)

| Chunk Data Control Item           | Setting Range                                               | Default | Description                                                                                                    |
|-----------------------------------|-------------------------------------------------------------|---------|----------------------------------------------------------------------------------------------------|
| ChunkExposureTime<br>Selector     | Common<br>Red<br>Green<br>Blue                              | Common  | Select ExposureTime to diplay the ChunkExposureTime.                                                                                                    |
| ChunkExposureTime                 | -                                                           | -       | Display the ExposureTime specified by<br>ChunkExposureTimeSelecter.<br>ExposureTime (Red): (ChunkID:<br>0x0000201C)<br>ExposureTime Green/Common: (ChunkID:<br>0x00002004)<br>ExposureTime Blue: (ChunkID:<br>0x0000201D) |
| ChunkIndividualGainMode           | -                                                           | -       | Display the IndividualGainMode value.<br>ChunkID: 0x0000201E                                                                                                    |
| ChunkGainSelector                 | Digital All<br>Digital Green<br>Digital Red<br>Digital Blue | -       | Select the Gain to configure.                                                                                                    |
| ChunkGain                         | -                                                           | -       | Display the Gain ( <u>AnalogControl</u> ) value.<br>Digital All / Digital Green (ChunkID:<br>0x00002005)<br>Digital Red (ChunkID: 0x00002006)<br>Digital Blue (ChunkID: 0x00002007)                                       |
| ChunkBlackLevelSelector           | DigitalAll<br>DigitalRed<br>DigitalBlue                     | -       | Select the Black Level to configure.                                                                                                    |
| ChunkBlackLevel                   | -                                                           | -       | Display the BlackLevel specified by<br>ChunkBlackLevelSelector.<br>DigitalAll: ChunkID: 0x00002008<br>DigitalRed: ChunkID: 0x00002009<br>DigitalBlue: ChunkID: 0x0000200A                                                 |
| ChunkDeviceSerialNumber           | -                                                           | -       | Display the DeviceSerialNumber value.<br>ChunkID: 0x00002017                                                                                                    |
| ChunkDeviceUserID                 | -                                                           | -       | Display the DeviceUserID value.<br>ChunkID: 0x00002018                                                                                                    |
| ChunkDeviceTempeature<br>Selector | Mainboard (Fixed)                                           | -       | Select the device to diplay the ChunkDeviceTemperature.                                                                                                    |
| ChunkDeviceTemperature            | -                                                           | -       | Display the DeviceTemperature value (°C).<br>ChunkID: 0x00002019                                                                                                    |

# TransportLayerControl

Display information on transport layer control.

| Transport Layer Control Item | Setting Range | Default                  |                                         | Description                                                                                                    |
|------------------------------|---------------|--------------------------|-----------------------------------------|----------------------------------------------------------------------------------------------------|
| PayloadSize                  |               | 12288                    | Display the payloa bytes)               | ad size. (Include ChunkData) (unit:                                                                                                    |
| GigEVision                   |               |                          |                                         |                                                                                                    |
| GevPhysicalLinkConfiguration | -             | 0:Single Link<br>(Fixed) | Display the LinkCo                      | onfiguration status.                                                                                                    |
|                              |               |                          | Select the support                      | ed options for GigEVision.                                                                                                    |
|                              |               |                          | Link<br>Configuration                   | 0: SingleLink                                                                                                    |
|                              |               |                          | nif Configuration                       | 4:PAUSEFrameReception,<br>5:PAUSEFrameGeneration,<br>6:IPConfigurationLLA,<br>7:IPConfigurationDHCP,<br>8:IPConfigurationPersistentIP                                                                                                    |
| GevSupportedOptionSelector   | -             | -                        | GVCP                                    | 11:MessageChannelSourceSocket,<br>12:CommandsConcatenation,<br>13:WriteMem, 14:PacketResend,<br>15:Event, 17:PendingAck,<br>18:IEEE1588, 19:Action,<br>21:ScheduledAction,<br>23:ExtendedStatusCodes,<br>24:ExtendedStatusCodesVersion2_<br>0, 28:ManifestTable,<br>29:CCPApplicationSocket,<br>30:LinkSpeed, 31:HeartbeatDisable,<br>32:SerialNumber,<br>33:UserDefinedName |
|                              |               |                          | GVSP                                    | 9:StreamChannelSourceSocket,<br>10:StandardIDMode                                                                                                    |
| GevSupportedOption           | -             | -                        | Displays whether<br>GevSupportOption    | the function selected by<br>nSelector is supported or not.                                                                                                    |
| GevInterfaceSelector         |               | 0: (Fixed)               | Controls whether the given logical line | PAUSE Frames can be generated on nk.                                                                                                    |
| GevMACAddress                | -             | -                        | Display the MAC a                       | address.                                                                                                    |
| GevPAUSEFrameReception       | False<br>True | False                    | Controls whether<br>on the given logica | incoming PAUSE Frames are handled al link.                                                                                                    |

| Transport Layer Control Item                                  | Setting Range                                 | Default      | Description                                                                                                    |
|---------------------------------------------------------------|-----------------------------------------------|--------------|----------------------------------------------------------------------------------------------------|
| GevPAUSEFrameTransmission                                     | False<br>True                                 | False        | Controls whether PAUSE Frames can be generated on the given logical link.                                                                                                    |
| GevCurrentIPConfigurationLLA                                  | True                                          | True (Fixed) | Display whether the current IP configuration is calibrated by LLA (link-local address).                                                                                                    |
| GevCurrentIPConfigurationDHCP                                 | False<br>True                                 | True         | Select whether to set the IP configuration to DHCP.                                                                                                    |
| GevCurrentIPConfiguration<br>PersistentIP                     | False<br>True                                 | True         | Select whether to set the IP configuration to Persistent IP.                                                                                                    |
| GevCurrentIPAddress                                           | -                                             | -            | Display the IP address.                                                                                                    |
| GevCurrentSubnetMask                                          | -                                             | -            | Display the subnet.                                                                                                    |
| GevCurrentDefaultGateway                                      | -                                             | -            | Display the default gateway.                                                                                                    |
| GevIPConfigurationStatus                                      | None<br>PersistenIP<br>DHCP<br>LLA<br>ForceIP | DHCP         | Display the current IP configuration status.                                                                                                    |
| GevPersistentIPAddress                                        | -                                             | -            | Set the persistent IP address.                                                                                                    |
| GevPersistentSubnetMask                                       | -                                             | -            | Set the persistent subnet mask.                                                                                                    |
| GevPersistentDefaultGateway                                   | -                                             | -            | Set the persistent default gateway.                                                                                                    |
| GevIEEE1588                                                   |                                               |              |                                                                                                    |
| Related Topic: <u>PTP (Precision</u><br><u>Time Protocol)</u> | False<br>True                                 | FALSE        | TRUE : Enables PTP<br>FALSE: Disables PTP                                                                                                    |
| GevIEEE1588ClockAccuracy                                      | -                                             | 19:Unknown   | Indicates clock accuracy.<br>0:Within25ns, 1:Within100ns, 2:Within250ns,<br>3:Within1us, 4:Within2p5u, 5:Within10us, 6:Within25us,<br>7:Within100us, 8:Within250us, 9:Within1ms.<br>10:Within2p5ms, 11:Within10ms, 12:Within25ms,<br>13:Within100ms, 14:Within250ms, 15:Within1s,<br>16:Within10s, 17:GreaterThan10s,<br>18:AlternatePTPProfile, 19:Unknown, 20:Reserved |
| GevIEEE1588Status                                             | -                                             | -            | Display the IEEE 1588 Status.<br>1:initializing, 2:faulty, 3:disabled, 4:listening,<br>5:preMaster, 6:master, 7:passive, 8:uncalibrated, 9:slave                                                                                                    |
| GevGVCPExtendedStatus<br>CodesSelector                        | Version1_1<br>Version2_0                      | Version1_1   | Select the GevGVCPExtendedStatusCodes.                                                                                                    |

| Transport Layer Control Item               | Setting Range | Default        | Description                                                                                                    |
|--------------------------------------------|---------------|----------------|----------------------------------------------------------------------------------------------------|
| GevGVCPExtended<br>StatusCodes             | False<br>True | 0: False       | Enables the generation of extended status codes.                                                                                                    |
| GevGVCPPendingAck                          |               |                |                                                                                                    |
| Related Topic: <u>Display the</u><br>Image | False<br>True | False          | Enables/disables the PENDING_ACK.                                                                                                    |
| GevGVSPExtendedIDMode                      | Off<br>On     | Off            | Enables/disables Extended ID Mode.                                                                                                    |
| GevCCP                                     | 0~2           | Open<br>Access | <ul> <li>Control access rights.</li> <li>0: OpenAccess - Access rights have not been obtained by the application.</li> <li>1: ExclusiveAccess -Once the application has made this setting, no other applications can control or reference the camera.</li> <li>2: ControlAccess -Access rights have been obtained by the application. Other applications cannot control the camera, but can refer to it.</li> </ul> |
| GevPrimaryApplicationSocket                | -             | -              | Returns the UDP source port of the primary application.                                                                                                    |
| GevPrimaryApplicationIPAddress             | -             | -              | Returns the address of the primary application.                                                                                                    |
| GevMCPHostPort                             | -             | -              | Controls the port to which the device must send messages. Setting this value to 0 closes the message channel.                                                                                                    |
| GevMCDA                                    | -             | -              | Controls the destination IP address for the message channel.                                                                                                    |
| GevMCSP                                    | -             | -              | This feature indicates the source port for the message channel.                                                                                                    |
| GevStreamChannelSelector                   | 0             | 0              | Selects the stream channel to control.                                                                                                    |
| GevSCPHostPort                             | -             | -              | Controls the port of the selected channel to which a GVSP transmitter must send data stream or the port from which a GVSP receiver may receive a data stream. Setting this value to 0 closes the stream channel.                                                                                                    |
| GevSCPSFireTestPacket                      | False<br>True | FALSE          | Sends a test packet. When this feature is set, the device will fire one test packet.                                                                                                    |
| GevSCPSDoNotFragment                       | False<br>True | FALSE          | The state of this feature is copied into the "do not<br>fragment" bit of IP header of each stream packet. It can<br>be used by the application to prevent IP fragmentation of<br>packets on the stream channel.                                                                                                    |
| GevSCPSPacketSize                          | 576 ~ 16366   | 1476           | Specify the SCPS packet size (bytes).                                                                                                    |

| Transport Layer Control Item | Setting Range     | Default | Description                                                                                                    |
|------------------------------|-------------------|---------|----------------------------------------------------------------------------------------------------|
| GevSCPD                      | 0 ~<br>4294967295 | 0       | Controls the delay (in GEV timestamp counter unit) to insert between each packet for this stream channel. (step 8)                                                                                              |
| GevSCDA                      | -                 | -       | Controls the destination IP address of the selected<br>stream channel to which a GVSP transmitter must send<br>data stream or the destination IP address from which a<br>GVSP receiver may receive data stream. |
| GevSCSP                      | -                 | -       | Indicates the source port of the stream channel.                                                                                                    |

## PulseGenerator

Configure pulse generator settings.

| Pulse Generator Item              | Setting Range                                         | Default         | Description                                                                                                    |
|-----------------------------------|-------------------------------------------------------|-----------------|----------------------------------------------------------------------------------------------------|
| ClockPreScaler                    | 1 ~ 4096                                              | 1               | Set the division value for the prescaler (12 bit) using PixelClock as the base clock.                                          |
| PulseGeneratorClock (MHz)         | -                                                     | 100             | Set the clock used for the pulse generator. This value<br>is calculated using the [ClockPreScaler] value as a<br>base.         |
|                                   | PulsoConcrator0                                       |                 |                                                                                                    |
| PulseGeneratorSelector            | PulseGenerator1<br>PulseGenerator2<br>PulseGenerator3 | PulseGenerator0 | Select the pulse generator.                                                                                                    |
| PulseGeneratorLength<br>Value     | 1 ~ 1048575                                           | 30000           | Set the maximum count-up value as a clock count.                                                                               |
| PulseGeneratorLength(ms)          | -                                                     | 0.3             | Set the maximum count-up value in milliseconds.<br>PulseGeneratorLength = 1/PulseGeneratorClock *<br>PulseGeneratorLengthValue |
| PulseGeneratorFrequency<br>(Hz)   | 0~1048574                                             | 3333.3333       | Set the maximum count-up value as a frequency.<br>PulseGeneratorFrequency = 1sec /<br>PulseGeneratorLength                     |
| PulseGeneratorStartPoint<br>Value | 0~1048575                                             | 0               | Set the start point of the High interval as a clock<br>count. When the counter reaches this value, the<br>output will be 1.    |

| Pulse Generator Item              | Setting Range                                                                                                    | Default        | Description                                                                                                    |
|-----------------------------------|----------------------------------------------------------------------------------------------------|----------------|----------------------------------------------------------------------------------------------------|
| PulseGeneratorStartPoint<br>(ms)  | -                                                                                                    | 0              | Set the start point of the High interval in milliseconds.<br>When the counter reaches this value, the output will<br>be 1.      |
| (113)                             |                                                                                                    |                | PulseGeneratorStartPoint = 1/PulseGeneratorClock *<br>PulseGeneratorStartPointValue                                             |
| PulseGeneratorEndPoint<br>Value   | 1~1048575                                                                                                    | 15000          | Set the start point of the Low interval as a clock count.<br>When the counter reaches this value, the output will<br>be 0.      |
| PulseGeneratorEndPoint            | -                                                                                                    | 0 15           | Set the start point of the Low interval in milliseconds.<br>When the counter reaches this value, the output will<br>be 0.       |
| (115)                             |                                                                                                    |                | PulseGeneratorEndPoint = 1/PulseGeneratorClock *<br>PulseGeneratorEndPointValue                                                 |
| PulseGeneratorPulseWidth          | -                                                                                                    | 0.15           | Display the High interval width of the pulse in milliseconds. The duration between the Start Point and End Point is calculated. |
| (ms)                              |                                                                                                    |                | PulseGeneratorPulseWidth = 1/PulseGeneratorClock<br>* (PulseGeneratorEndPointValue -<br>PulseGeneratorStartPointValue)          |
| PulseGeneratorRepeat<br>Count     | 0~255                                                                                                    | 0              | Set the repeat count for the counter. When this is set to 0, a free counter is enabled with no repeat limit.                    |
| PulseGeneratorClear<br>Activation | Off<br>Rising Edge<br>Falling Edge<br>Level High<br>Level Low                                                                                                    | Off            | Set the clear signal condition for the count clear input of the pulse generator.                                                |
| PulseGeneratorClear<br>Source     | ExposureActive<br>LVAL<br>PulseGenerator0<br>~ 3*<br>UserOutput0 ~ 3<br>Line4: TTL In1<br>Line5: Opt In1<br>Line10: TTL In2<br>Logic Block0 ~ 1<br>EncoderTriger | Line4: TTL In1 | Select the count clear input signal source. Note: *Disabled if the PulseGenerator is selected in PulseGeneratorSelector.        |
| PulseGeneratorClear<br>SyncMode   | Async Mode<br>Sync Mode                                                                                                    | Async Mode     | Select the sync mode for the count clear input signal.                                                                          |

# Shading

Configure shading correction settings.

### Related Topic: Shading Correction

| Shading Control Item       | Setting Range                              | Default            | Description                                                                                                    |
|----------------------------|--------------------------------------------|--------------------|----------------------------------------------------------------------------------------------------|
| ShadingCorrectionMode      | 0: Flat Shading<br>1: Color Shading        | 0: Flat<br>Shading | Select the shading correction method.                                                                                                    |
| ShadingMode                | 0: Off<br>1: User1<br>2: User2<br>3: User3 | 0: Off             | Set the area to which to save shading correction data. When this is set to Off, CalibrateShadingCorrection will not be executed.                                                                                                    |
| CalibrateShadingCorrection | -                                          | -                  | Execute shading correction.<br><b>Note:</b> This command cannot be executed under the<br>following conditions: when outputting no image, when<br>outputting TestPattern.Width and/or Height are less<br>than 128, when Shading Mode is Off. |
| ShadingCalibrationResult   | -                                          | Idle               | Display the shading correction results.<br>Idle<br>Succeed<br>Error1 - Image was too bright<br>Error2 - Image was too dark<br>Error3 - Could not calibrated                                                                                 |
| ShadingDataSelector        | Red<br>Green<br>Blue                       | Red                | Read the shading correction data and select the sensor to be changed.                                                                                                    |
| ShadingDataIndex           | 1~1024                                     | 1                  | Set the index table number for shading correction.                                                                                                    |
| ShadingData                | 0~0x1FFF                                   | 0x4000             | Display the result of shading correction.                                                                                                    |
| ShadingDataSave            | -                                          | -                  | Save the result of shading correction.                                                                                                    |

# Correction

| Correction Control Item                                                              | Setting Range                                                                                                    | Default    | Description                                                                                                    |
|--------------------------------------------------------------------------------------|----------------------------------------------------------------------------------------------------|------------|----------------------------------------------------------------------------------------------------|
| PixelBlackCorrectionMode Related Topic: <u>DSNU Correction</u> (Pixel Black Correct) | Off<br>Default<br>User1<br>User2<br>User3                                                                           | 1: Default | (DSNU) Select the user area to which to save the black level correction value.                                                                                                    |
| CalibratePixelBlackCorrection                                                        | -                                                                                                    | -          | (DSNU) Generate black level correction data<br>automatically from the captured image.<br><b>Caution:</b> When <b>Pixel Black Correction</b><br><b>Mode</b> is set to <b>Off</b> or <b>Default</b> and a test<br>pattern is being output instead of an<br>image, this command cannot be executed. |
| PixelBlackCalibrationResult                                                          | Idle<br>Succeeded<br>Error1 - Image too<br>bright<br>Error2 - Image too<br>dark<br>Error3 - Could not<br>calibrated | Idle       | (DSNU) Display the results of <b>Calibrate Pixel</b><br><b>Black Correction</b> execution.                                                                                                    |
| PixelGainCorrectionMode Related Topic: <u>PRNU Correction</u> (Pixel Gain Correct)   | Off<br>Default<br>User1<br>User2<br>User3                                                                           | Default    | Select the user area to which to save the gain correction value.                                                                                                    |
| CalibratePixelGainCorrection                                                         | -                                                                                                    | -          | (PRNU) Generate gain correction data<br>automatically from the captured image.<br>Caution: When Pixel Black Correction<br>Mode is set to Off or Default and a test<br>pattern is being output instead of an<br>image, this command cannot be executed.                                           |

| Correction Control Item                                                 | Setting Range                                                                                                | Default   | Description                                                                                       |
|-------------------------------------------------------------------------|----------------------------------------------------------------------------------------------------|-----------|---------------------------------------------------------------------------------------------------|
| PixelGainCalibrationResult                                              | Idle<br>Succeeded<br>Error1 - Image too<br>bright<br>Error2 - Image too<br>dark<br>Error3 - Timeout<br>error | Succeeded | (PRNU) Display the results of Calibrate Pixel<br>Gain Correction execution.                       |
| ChromaticAberrationCorrectionMode                                       | Off                                                                                                    | Off       | Correct the color aberration that occurs at the left and right edges due to lens characteristics. |
| Related Topic: <u>Chromatic</u><br>Aberration Correction                | Lens1<br>Lens2<br>Lens3                                                                                      |           |                                                                                                   |
| ChromaticAberrationCorrectionSelector                                   | R Channel<br>B Channel                                                                                       | R Channel | Specify the channel for which to perform<br>Chromatic Aberration Correction Lens1,2,3.            |
| ChromaticAberrationCorrection                                           | - 4.0 ~ + 4.0,<br>Step 0.1                                                                                   | 0         | Set the amount of correction for Chromatic Aberration Correction Lens1,2,3.                       |
| FIRFilterSelector                                                       | Pod                                                                                                    |           |                                                                                                   |
| <b>Related Topic:</b> <u>Noise Reduction</u><br><u>Filter Functions</u> | Green<br>Blue                                                                                                | Red       | Select the target to apply FIR Filter from Red,<br>Green, Blue.                                   |
| FIRFilterMode                                                           | Off<br>On                                                                                                    | Off       | Enable / Disable FIR Filter.                                                                      |
| FIRFilterLeftRatio                                                      | -2~2                                                                                                    | 0         | Set the coefficient of the left pixel when FIR Filter is applied.                                 |
| FIRFilterCenterRatio                                                    | -2 ~ 2                                                                                                    | 1         | Set the coefficient of the center pixel when FIR Filter is applied.                               |
| FIRFilterRightRatio                                                     | -2 ~ 2                                                                                                    | 0         | Set the coefficient of the right pixel when FIR Filter is applied.                                |
| MEDIANFilterSelector                                                    | Red<br>Green<br>Blue                                                                                         | Red       | Select the target to apply Median Filter from Red, Green, Blue                                    |
| MEDIANFilterMode                                                        | Off<br>On                                                                                                    | Off       | Enable / Disable MEDIAN Filter.                                                                   |
| NoiseReduction                                                          | Off<br>Level1<br>Level2<br>Level3<br>Level4                                                                  |           | Set the noise reduction intensity in 4 levels.<br>Level1 = weak, Level4 = strong                  |

# **Miscellaneous**

# Troubleshooting

Check the following before requesting help. If the problem persists, contact your local JAI distributor.

### **Power Supply and Connections**

**Issue**: The POWER/TRIG LED remains lit amber and does not turn green, even after power is supplied to the camera.

**Cause and Solution**: Camera initialization may not be complete due to lack of power. Check the 12-pin power cable connection.

### Image Display

**Issue**: Gradation in dark areas is not noticeable.

**Cause and Solution**: Use the gamma function to correct the display. As the light-emitting properties of the monitor are not linear, the entire image may be darker or the gradation in the dark areas may be less noticeable when camera outputs are displayed without processing. Using the gamma function performs correction to produce a display that is close to linear. For details, see <u>Gamma Function</u>.

### **Settings and Operations**

**Issue**: Settings cannot be saved to user memory.

**Cause and Solution**: You cannot save to user memory while images are being acquired by the camera. Stop image acquisition before performing the save operation.

**Issue**: I want to restore the factory default settings.

**Cause and Solution**: Load Default under User Set Selector in the Feature Properties tab to restore the factory default settings.

# **Specifications**

| Item                        | Specifications                                                                                                    |                                                                  |  |  |  |
|-----------------------------|----------------------------------------------------------------------------------------------------|------------------------------------------------------------------|--|--|--|
| Image Sensor                | Three 4096 pixel line sensors                                                                                                    |                                                                  |  |  |  |
|                             | Effective Pixels                                                                                                    | 4096 pixel × 3 (R, G, B)                                         |  |  |  |
|                             | Pixel Size                                                                                                    | ModeA: 7.5 µm x 7.5 µm, ModeB: 7.5 µm x 10.5 µm                  |  |  |  |
| Synchronization             | Internal                                                                                                    |                                                                  |  |  |  |
| Communication Interface     | SW-4000T-10GE: 10GBase-T, 5GBase-T, 2.5GBase-T, 1000Base-T<br>SW-4000T-SFP: 10GBase-R                                                                                                   |                                                                  |  |  |  |
| Line Rate                   | YUV422_8: 66* ~ 145kHz (0.1Hz/step)<br>RGB8: 66* ~ 97kHz (0.1Hz/step)<br><b>Note:</b> *When taking a trigger signal from the outside, there is no limitation on the minimum             |                                                                  |  |  |  |
|                             | value                                                                                                    |                                                                  |  |  |  |
| Video S/N ratio             | >55 dB (Gain = 0dB ) @10bit                                                                                                    |                                                                  |  |  |  |
| Object illuminance (min.)   | 220 lx @ 7800 K, Mode A (Gain 18 dB, 525 μs exp., 50% video, RGB8)                                                                                                    |                                                                  |  |  |  |
| Responsivity                | 123 DN/nJ/cm2 (G channel, Mode A, 10-bit @ 550 nm, 0 dB gain)                                                                                                    |                                                                  |  |  |  |
| Digital Image Output Format | ROI (Horizontal) /<br>Binning                                                                                                    | Width: 16(8) ~ 4096 (2048) pixels, 16 (8) pixels/step            |  |  |  |
|                             |                                                                                                    | OffsetX: 0 ~ 4080 (2040) pixels, 16 (8) pixels/step              |  |  |  |
|                             |                                                                                                    | When Binning is On (=2), the value in parenthesis is applicable. |  |  |  |
|                             | ROI (Vertical)                                                                                                    | Height: 1 ~ 4096 lines, 1 line/step                              |  |  |  |
|                             |                                                                                                    | Offset: 0 ~ 4095 lines, 1 line/step                              |  |  |  |
|                             | Pixel Format                                                                                                    | RGB8, RGB10V1Packed, RGB10p32, YUV422_8_UYVY, YUV422_<br>8       |  |  |  |
| Acquisition Mode            | SingleFrame, MultiFrame, Continuous                                                                                                    |                                                                  |  |  |  |
| Exposure Mode               | Off: Line Period - 3.29μs + 0.85μs Variable Unit: 1.0 μ s<br>Timed: 3.0μs ~ 15.149ms Variable Unit: 1.0 μ s<br>TriggerWidth: 1.8μs ~ 1s Variable Unit: 1.0 μ s (Trigger Width + 0.85μs) |                                                                  |  |  |  |
| Trigger Selector            | Acquisition: AcquisitionStart / AcquisitionEnd<br>Exposure: FrameStart / LineStart<br>Transfer: FrameTransferStart                                                                      |                                                                  |  |  |  |

| ltem                   | Specifications                                                                                                    |             |                                                                                                    |  |
|------------------------|----------------------------------------------------------------------------------------------------|-------------|----------------------------------------------------------------------------------------------------|--|
| Trigger Inputs         | 12pin (DC IN/TRIG): TTL, Opt Input<br>10pin (AUX): TTL Input<br>Positive / negative logic switchable. Minimum trigger width: 50ns and more                                                                                                    |             |                                                                                                    |  |
| Trigger Input Signals  | Line4(TTL In1), Line5(Opt IN1), Line10(TTL In2), Line13(TTL In3), PulseGenerator0-3, UserOutput0-3, Action0-3, LogicBlock0-1, EncoderTrigger                                                                                                    |             |                                                                                                    |  |
| Gain Adjustment        | Analog         AnalogBaseGain: 0dB、6dB、12dB         Digital         IndividualGainMode = Off         - Digital All: x1.0 ~ x32.0 (0dB ~ 30dB)         - DigitalRed/DigitalBlue:x0.4 ~ x4 (-7.96dB ~ 12dB)         IndividualGainMode = ON         - DigitalGreen/DigitalRed/DigitalBlue: x1.0 ~ x64.0 (0dB ~ 36dB)       |             |                                                                                                    |  |
| Black Level Adjustment | Manual<br>All: -133 ~ +255 (LSB@12bit)<br>Red/Blue: -64 ~ +64 (LSB@12bit)<br>Default setting: Output black level at 0 (33LSB during 10-bit)                                                                                                    |             |                                                                                                    |  |
| White Balance          | BalanceWhiteAuto: Off, Once, Exposure Once, Preset5000K, Preset6500K, Preset7500K<br>Adjustment Range: 3000K ~ 9000K                                                                                                    |             |                                                                                                    |  |
| Test Pattern           | White、GreyPattern1(Ramp)、GreyPattern2(Stripe)、ColorBar                                                                                                    |             |                                                                                                    |  |
| Image Processing       | Pixel Sensitivity Correction: Pixel Correction (DSNU、PRNU)         Shading Correction (ColorShading, FlatShading)         LUT: Off : y =1.0, ON: 257 points can be set.         Gamma: 0.45, 0.5, 0.55, 0.6, 0.65, 0.75, 0.8, 0.9, 1.0 (9 steps available)         Noise Reduction Filter (MEDIAN, FLIR, NoiseReduction) |             |                                                                                                    |  |
| PRNU                   | Post-correction: Within ±1% (during 100% output)                                                                                                    |             |                                                                                                    |  |
| DSNU                   | Post-correction: Within ±5% (during 0% output)                                                                                                    |             |                                                                                                    |  |
| Power Supply           | 12-pin                                                                                                    | Input Range | DC + 10V ~ + 25V                                                                                                    |  |
|                        |                                                                                                    | Consumption | 11.5 W(typ. )(at 12 V input, full pixel, Default setting,<br>Environmental temperature 25°C) (Typical) 16.8 W<br>(Maximum) |  |
|                        | PoE+ (SW-<br>4000T-<br>10GEonly)                                                                                                    | Input Range | DC + 42V ~ + 57V                                                                                                    |  |
|                        |                                                                                                    | Consumption | 15.3 W(typ.) (at full pixel, Default setting, Environmental temperature 25°C) (Typical) 21.7 W (Maximum)                   |  |
| ltem                                         |                                                                                                    | Specifications                                                                                                    |  |
|----------------------------------------------|----------------------------------------------------------------------------------------------------|----------------------------------------------------------------------------------------------------|--|
|                                              | RJ45 (SW-4000T-10GE)                                                                                               | Ethernet standards and the cable type and the maximum cable<br>length.<br>1000 Base-T : Cat5e, Cat6, Cat6e, Cat6A, Cat7<br>2.5G Base-T : Cat5e, Cat6, Cat6e, Cat6A, Cat7<br>5G Base-T : Cat6, Cat6e, Cat6A, Cat7<br>10G Base-T : Cat6*, Cat6e*, Cat6A, Cat7<br>*) The maximum cable length is limited to 55m. |  |
|                                              | SFP+ (SW-4000T-SFP)                                                                                                | 10GBase-R, Power Level 1                                                                                                    |  |
| Connectors / LEDs                            | 12-pin (DC IN / TRIG)                                                                                              | Model: HR10A-10R-12PB(71) (or equivalent)<br>Function: Power supply input / External trigger / External I/O                                                                                                    |  |
|                                              | 10-pin (AUX)                                                                                                    | Model (Camera side): Equivalent to Hirose Electronic 3260-10S3<br>(55)<br>Model (Cable side): Equivalent to Hirose Electronic 350-10P-C<br>(50)<br>Function: External trigger / External I/O                                                                                                    |  |
|                                              | LED                                                                                                    | Function: Power on, trigger input indicator                                                                                                    |  |
| Flange back                                  | M52 mount: 46.5 mm (in air), tolerance: 0 mm to ~ 0.05 mm<br>F mount: 46.5 mm, tolerance: 0 mm to ~ 0.05 mm        |                                                                                                    |  |
|                                              | -5°C ~ +45°C (20 to 80%, no                                                                                        | n-condensing)                                                                                                    |  |
| Verified Performance<br>Temperature/Humidity | <b>Note:</b> It may change depending on the installation environment. Please refer to the Caution in this section. |                                                                                                    |  |
| Storage<br>Temperature/Humidity              | -25°C ~ +60°C (20 to 80%, non-condensing)                                                                          |                                                                                                    |  |
| Vibration Resistance                         | 3G (20 Hz~ 200 Hz X-Y-Z direction)                                                                                 |                                                                                                    |  |
| Shock Resistance                             | 50G                                                                                                    |                                                                                                    |  |
| Regulations                                  | CE (EN61000-6-2、EN61000-6-3), RoHS/WEEE, FCC Part15 Class B                                                        |                                                                                                    |  |
| Dimensions                                   | 90mm x 90mm x 90mm (WHD; excluding mount and protrusions)                                                          |                                                                                                    |  |
| Weight                                       | 830g                                                                                                    |                                                                                                    |  |

#### Notes:

- Design and specifications are subject to change without notice.
- Approximately 30 minutes of warm-up are required to achieve these specifications.

Caution: About the verified performance temperature

Make sure the following temperature conditions are met when operating the unit.

- SW-4000T-10GE: The camera's internal temperature should not exceed 98 °C during operation.
- SW-4000T-SFP: The camera's internal temperature should not exceed 65 °C during operation.

If the above temperature conditions are exceeded, take measures to dissipate heat according to your installation environment and conditions.

## **Package Contents**

- Camera body (1)
- Sensor protection cap (1)
- Dear Customer (sheet) (1)

# **Spectral Response**

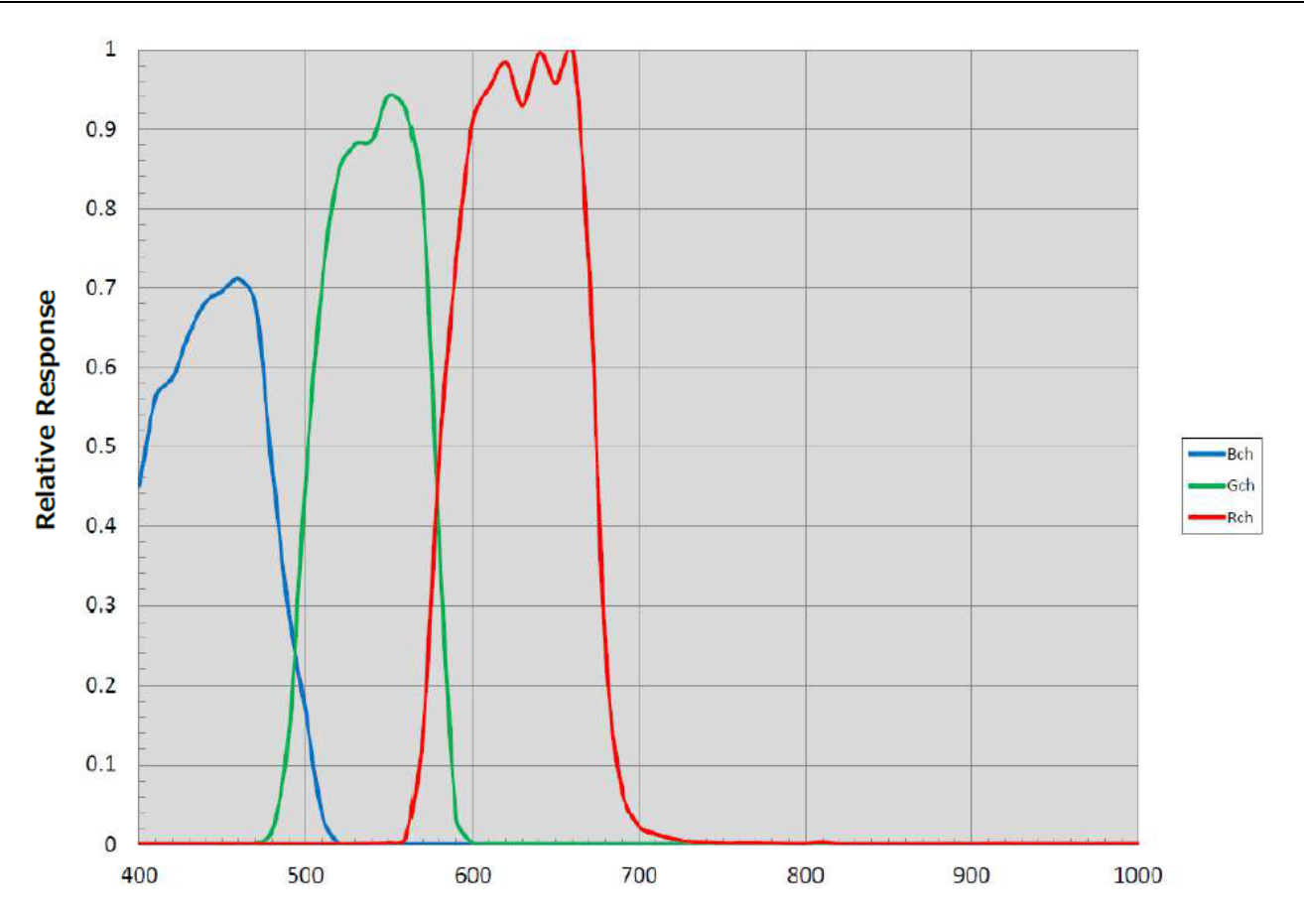

## **Dimensions**

This section shows the dimensional drawings of each camera model.

## SW-4000T-10GE-F

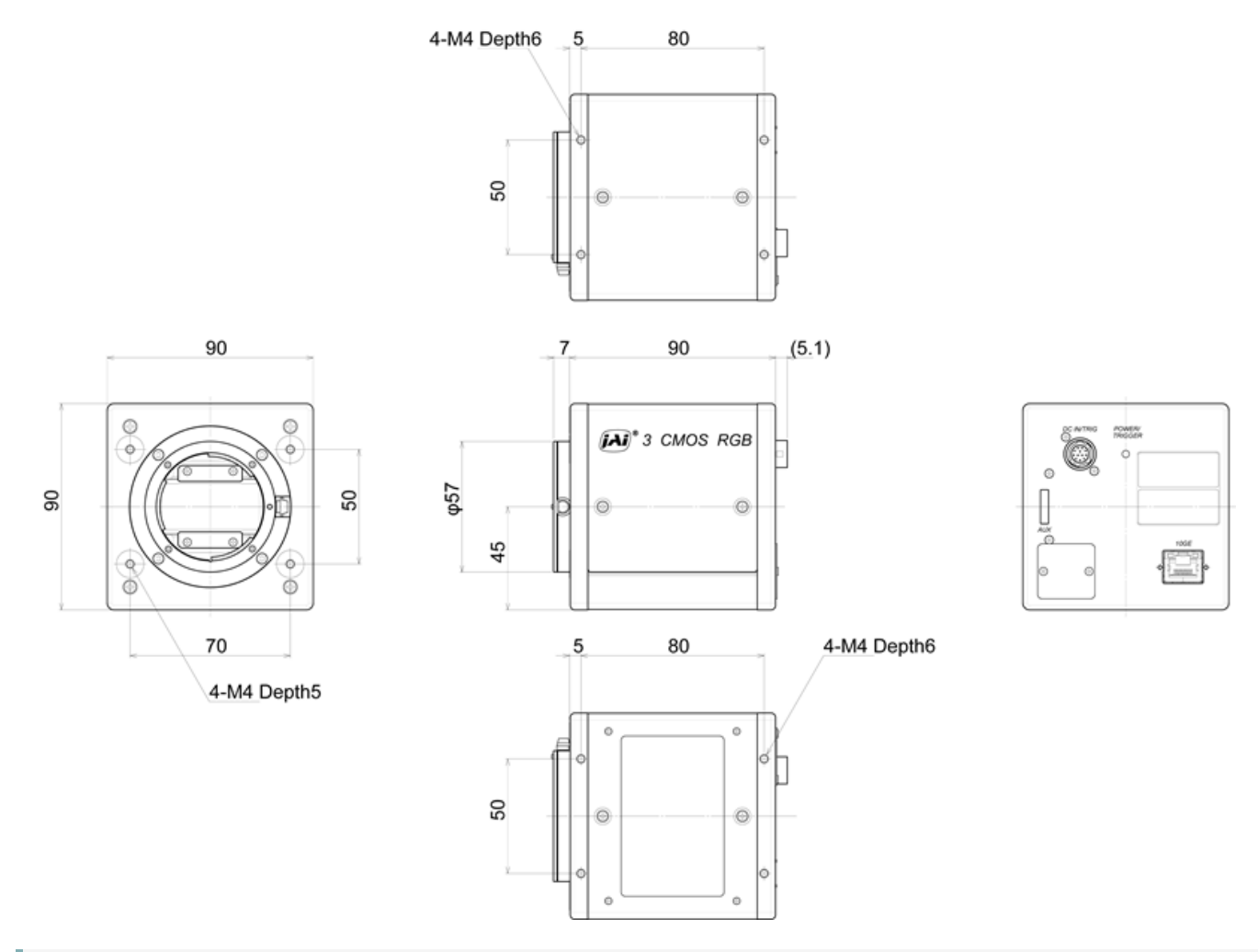

- Dimensional Tolerance: ± 0.3mm
- Unit: mm

ADWERV TRIGODR

## SW-4000T-10GE-M52

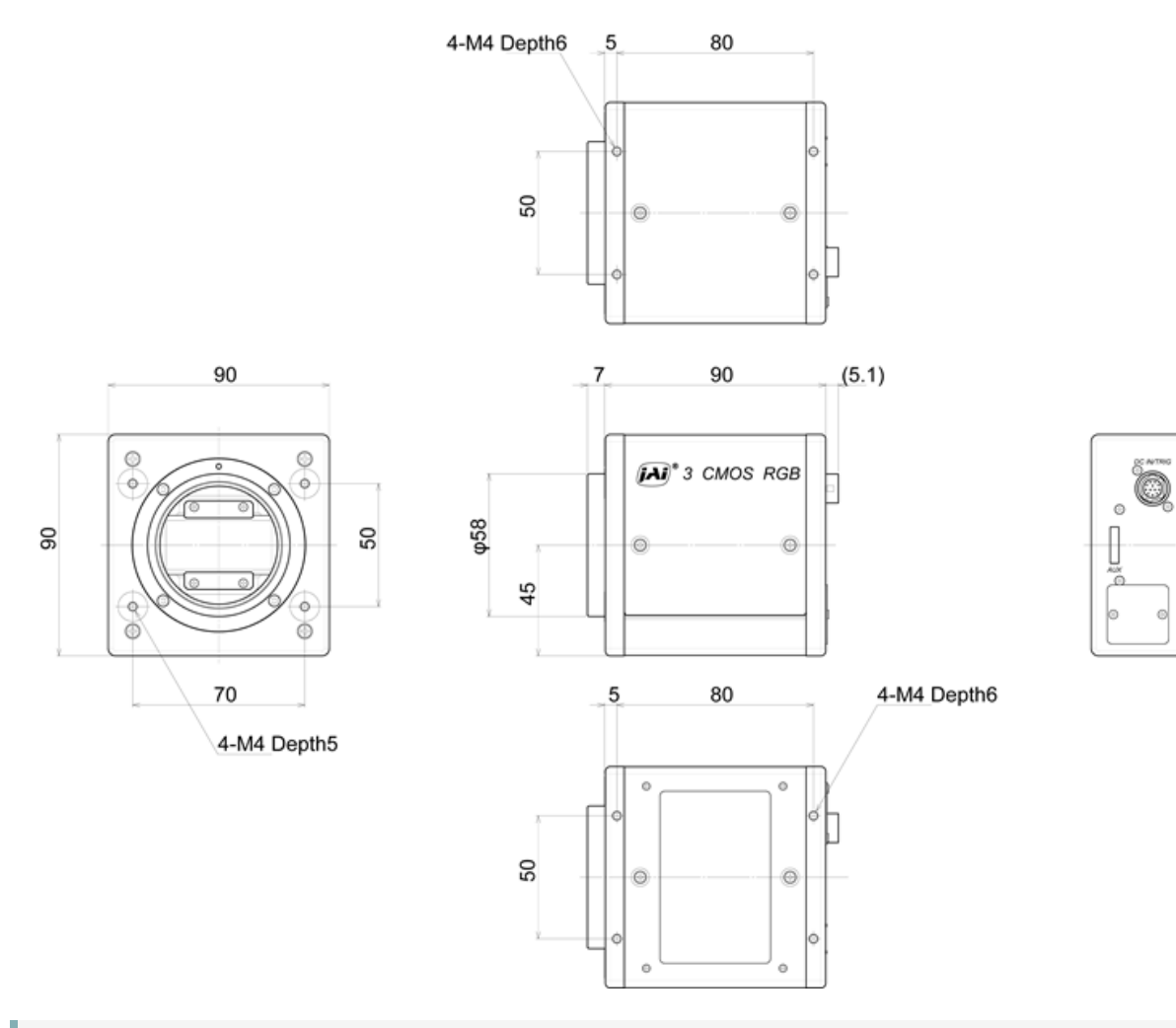

- Dimensional Tolerance: ± 0.3mm
- Unit: mm

## SW-4000T-SFP-F

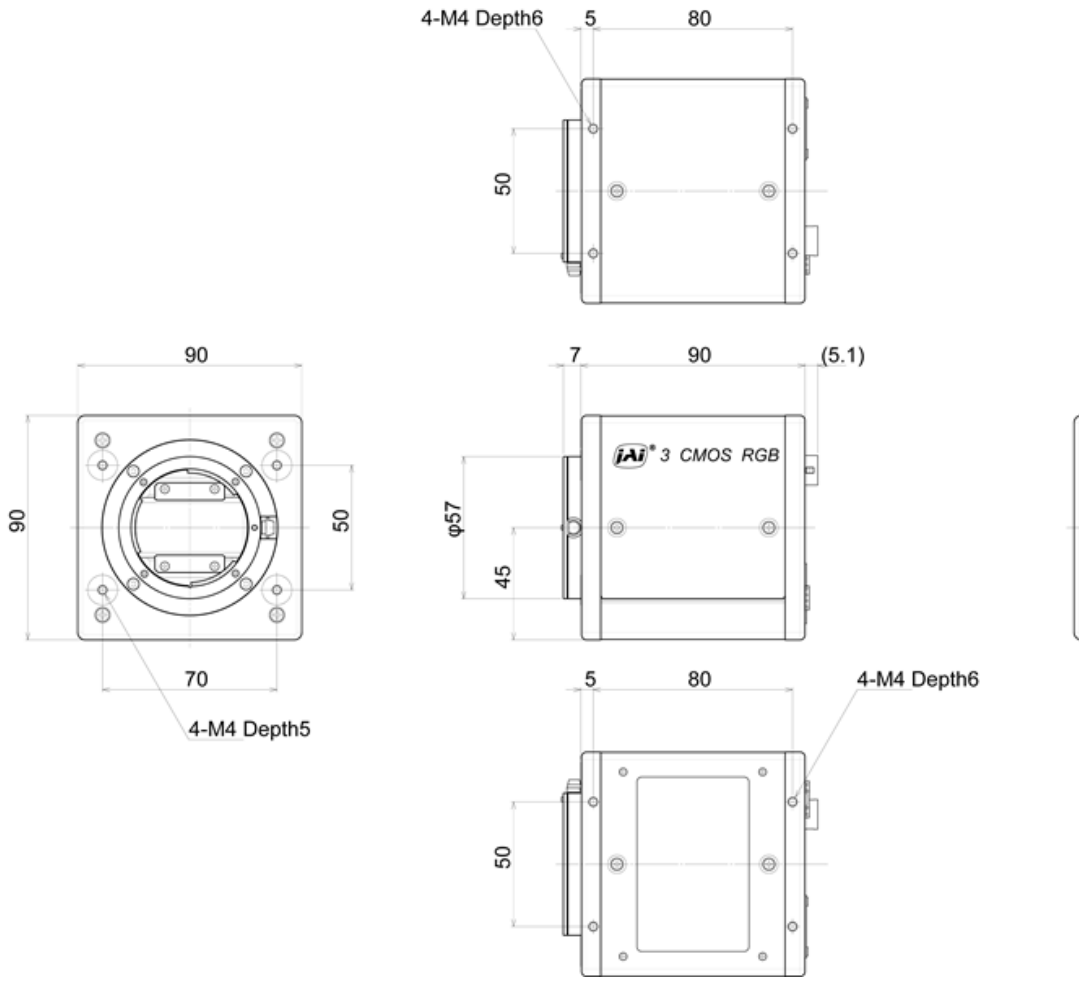

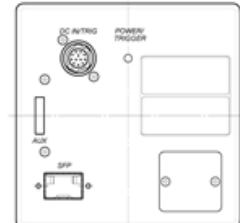

- Dimensional Tolerance: ± 0.3mm
- Unit: mm

### SW-4000T-SFP-M52

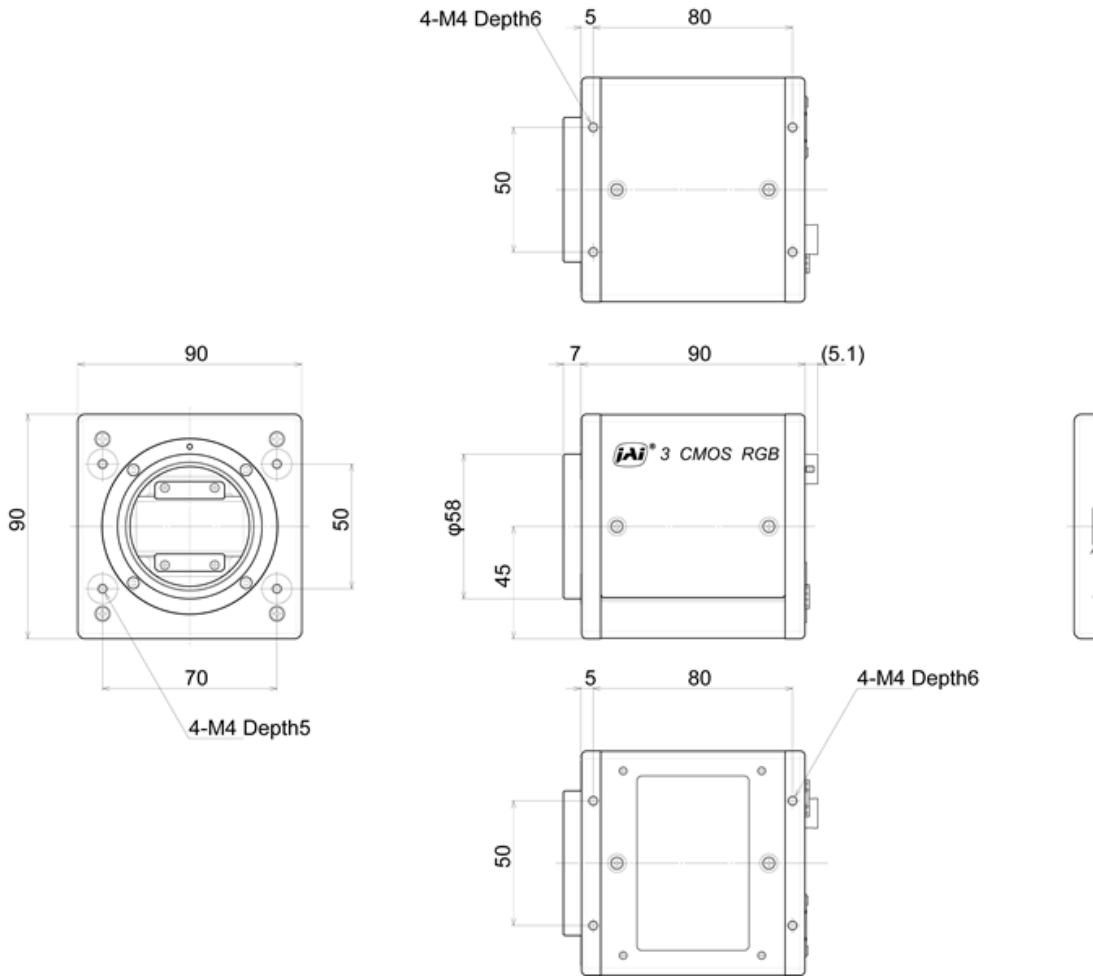

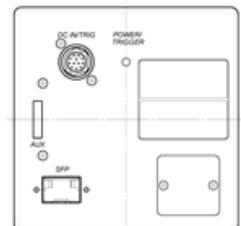

- Dimensional Tolerance: ± 0.3mm
- Unit: mm

# Comparison of the Decibel Display and Multiplier Display

| Decibels [dB] | Multipliers [X] | Remarks |
|---------------|-----------------|---------|
| -6            | 0.501           |         |
| -5            | 0.562           |         |
| -4            | 0.631           |         |
| -3            | 0.708           |         |
| -2            | 0.794           |         |
| -1            | 0.891           |         |
| 0             | 1               |         |
| 1             | 1.122           |         |
| 2             | 1.259           |         |
| 3             | 1.413           |         |
| 4             | 1.585           |         |
| 5             | 1.778           |         |
| 6             | 1.995           |         |
| 7             | 2.239           |         |
| 8             | 2.512           |         |
| 9             | 2.818           |         |
| 10            | 3.162           |         |
| 11            | 3.548           |         |
| 12            | 3.981           |         |
| 13            | 4.467           |         |
| 14            | 5.012           |         |
| 15            | 5.623           |         |
| 16            | 6.31            |         |
| 17            | 7.079           |         |
| 18            | 7.943           |         |
| 19            | 8.913           |         |
| 20            | 10              |         |
| 21            | 11.22           |         |
| 22            | 12.589          |         |
| 23            | 14.125          |         |
| 24            | 15.849          |         |
| 25            | 17.783          |         |
| 26            | 19.953          |         |
| 27            | 22.387          |         |
| 28            | 25.119          |         |
| 29            | 28.184          |         |
| 30            | 31.623          |         |
| 31            | 35.481          |         |
| 32            | 39.811          |         |
| 33            | 44.668          |         |

| Decibels [dB] | Multipliers [X] | Remarks |
|---------------|-----------------|---------|
| 34            | 50.119          |         |
| 35            | 56.234          |         |
| 36            | 63.096          |         |

## **User's Record**

Model name:

Revision: .....

Serial No: .....

Firmware version: .....

For camera revision history, please contact your local JAI distributor.

# **Revision History**

| Revision       | Date       | Device<br>Version                                | Changes                                                                                                    |
|----------------|------------|--------------------------------------------------|----------------------------------------------------------------------------------------------------|
| 2.2            | 2024/01/25 | 10GE:<br>DV0204                                  | New functions (DV0204): CounterResetSource and CounterResetActivation (CounterAndTimerControl).                                                                        |
|                |            | SFP:<br>DV0202                                   | Updated the following topics: " <u>Step 4: Configure Basic Settings for the</u><br><u>Camera</u> ", " <u>Connecting Rotary Encoders</u> "                              |
| 2.1 2023/10/16 |            | Added the Notes on Temperature Conditions topic. |                                                                                                    |
|                | 2023/10/16 | DV0202                                           | Indicated that this camera supports a PoE+ power supply. Also, added a note regarding the use of a PoE injector ( $\textcircled{4}$ Network Card (SW-<br>4000T-10GE)). |
|                |            |                                                  | Corrected the images in the Frame Start Trigger topic.                                                                                                    |
| 2.0 2          | 2023/09/13 | DV0202                                           | Redesigned and combined the SW-4000T-10GE and SW-4000T-SFP user manuals, and corrected errors.                                                                         |
|                |            |                                                  | Added "EncoderMaxIntervalForNonDecimationMode" (EncoderControl) and "NoiseReduction" (Correction).                                                                     |
|                |            |                                                  | Updated " <u>China RoHS</u> ".                                                                                                    |

### Previous Revisions

#### SW-4000T-10GE

| Revision | Date      | Changes                                                                 |
|----------|-----------|-------------------------------------------------------------------------|
| 1.4      | July 2022 | Corrected China RoHS, added the Non-Volatile Flash Memory topic.        |
| 1.3      | Nov. 2020 | China RoHS, etc                                                         |
| 1.2      | Oct. 2020 | Corrected China RoHS, added the Non-Volatile Flash Memory topic.        |
| 1.1      | May 2019  | Add Usage Precautions, Note(DC power supply), TTL signal specification. |
| 1.0      | June 2018 | First version                                                           |

#### SW-4000T-SFP

| Revision | Date      | Changes                                                          |
|----------|-----------|------------------------------------------------------------------|
| 1.3      | July 2022 | Corrected China RoHS, added the Non-Volatile Flash Memory topic. |
| 1.2      | June 2023 | China RoHS, etc                                                  |
| 1.1      | Oct. 2020 | Add Noise reduction digital filter function, etc.                |
| 1.0      | May 2019  | First Release                                                    |

#### Trademarks

Systems and product names described in this document are trademarks or registered trademarks of their respective owners. The <sup>™</sup> and <sup>®</sup> symbols are not used in this document.

Europe, Middle East & Africa Phone +45 4457 8888 Fax +45 4491 8880 **Asia Pacific** Phone +81 45 440 0154 Fax +81 45 440 0166 Americas Phone (Toll-Free) 1 800 445 5444 Phone +1 408 383 0300

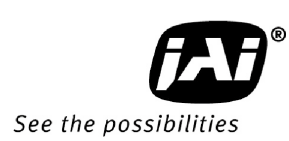

Visit our website on www.jai.com